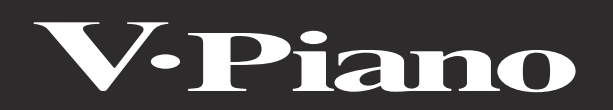

Owner's Manual

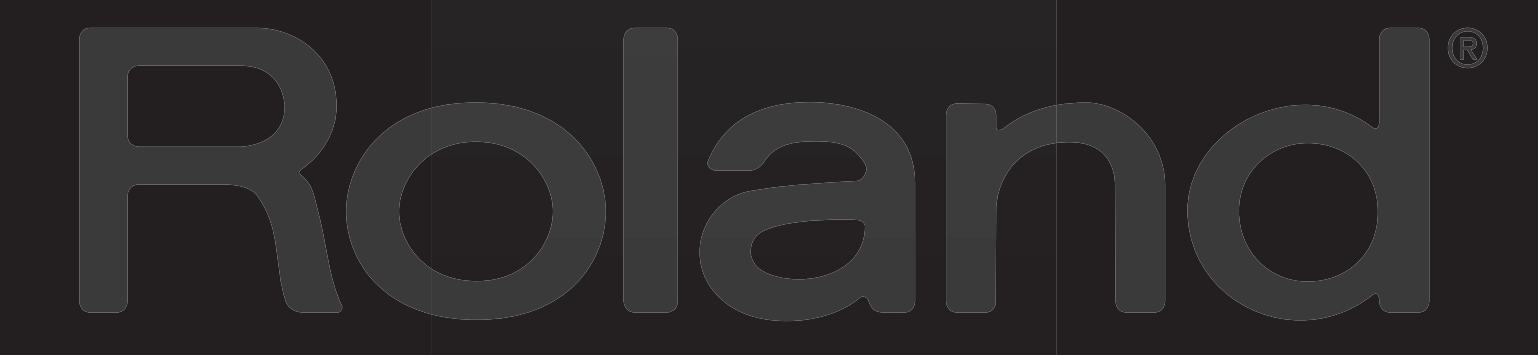

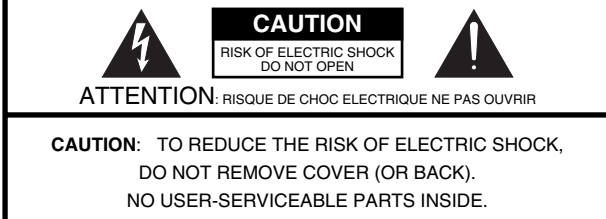

REFER SERVICING TO QUALIFIED SERVICE PERSONNEL.

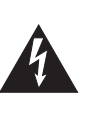

The lightning flash with arrowhead symbol, within an equilateral triangle, is intended to alert the user to the presence of uninsulated "dangerous voltage" within the product's enclosure that may be of sufficient magnitude to constitute a risk of electric shock to persons.

The exclamation point within an equilateral triangle is intended to alert the user to the presence of important operating and maintenance (servicing) instructions in the literature accompanying the product.

### INSTRUCTIONS PERTAINING TO A RISK OF FIRE, ELECTRIC SHOCK, OR INJURY TO PERSONS.

## IMPORTANT SAFETY INSTRUCTIONS SAVE THESE INSTRUCTIONS

WARNING - When using electric products, basic precautions should always be followed, including the following:

- 1. Read these instructions.
- 2. Keep these instructions.
- 3. Heed all warnings.
- 4. Follow all instructions.
- 5. Do not use this apparatus near water.
- 6. Clean only with a dry cloth.
- 7. Do not block any of the ventilation openings. Install in accordance with the manufacturers instructions.
- Do not install near any heat sources such as radiators, heat registers, stoves, or other apparatus (including amplifiers) that produce heat.
- 9. Do not defeat the safety purpose of the polarized or grounding-type plug. A polarized plug has two blades with one wider than the other. A grounding type plug has two blades and a third grounding prong. The wide blade or the third prong are provided for your safety. If the provided plug does not fit into your outlet, consult an electrician for replacement of the obsolete outlet.
- Protect the power cord from being walked on or pinched particularly at plugs, convenience receptacles, and the point where they exit from the apparatus.
- 11. Only use attachments/accessories specified by the manufacturer.
- 12. Use only with the cart, stand, tripod, bracket, or table specified by the manufacturer, or sold with the apparatus. When a cart is used, use caution when moving the cart/apparatus combination to avoid injury from tip-over.

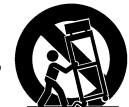

For the U.K. -

- 13. Unplug this apparatus during lightning storms or when unused for long periods of time.
- 14. Refer all servicing to qualified service personnel. Servicing is required when the apparatus has been damaged in any way, such as power-supply cord or plug is damaged, liquid has been spilled or objects have fallen into the apparatus, the apparatus has been exposed to rain or moisture, does not operate normally, or has been dropped.

| WARNING:         | THIS APPARATUS MUST BE EARTHED                                                                               |
|------------------|----------------------------------------------------------------------------------------------------|
| IMPORTANT:       | THE WIRES IN THIS MAINS LEAD ARE COLOURED IN ACCORDANCE WITH THE FOLLOWING CODE.                             |
|                  | GREEN-AND-YELLOW: EARTH, BLUE: NEUTRAL, BROWN: LIVE                                                          |
| As the colour    | s of the wires in the mains lead of this apparatus may not correspond with the coloured markings identifying |
| the terminals in | your plug, proceed as follows:                                                                               |

The wire which is coloured GREEN-AND-YELLOW must be connected to the terminal in the plug which is marked by the letter E or by the safety earth symbol ④ or coloured GREEN or GREEN-AND-YELLOW.

The wire which is coloured BLUE must be connected to the terminal which is marked with the letter N or coloured BLACK. The wire which is coloured BROWN must be connected to the terminal which is marked with the letter L or coloured RED.

Before using this unit, carefully read the sections entitled: "IMPORTANT SAFETY INSTRUCTIONS", "USING THE UNIT SAFELY" (p. 4), and "IMPORTANT NOTES" (p. 7). These sections provide important information concerning the proper operation of the unit. Additionally, in order to feel assured that you have gained a good grasp of every feature provided by your new unit, Owner's manual should be read in its entirety. The manual should be saved and kept on hand as a convenient reference.

Copyright © 2009 ROLAND CORPORATION

All rights reserved. No part of this publication may be reproduced in any form without the written permission of ROLAND CORPORATION.

### INSTRUCTIONS FOR THE PREVENTION OF FIRE, ELECTRIC SHOCK, OR INJURY TO PERSONS

### About 🗥 WARNING and 🗥 CAUTION Notices

| Used for instructions intended to alert the user to the risk of death or severe injury should the unit be used improperly.                                            |
|----------------------------------------------------------------------------------------------------|
| Used for instructions intended to alert the<br>user to the risk of injury or material<br>damage should the unit be used<br>improperly.                                |
| * Material damage refers to damage or<br>other adverse effects caused with<br>respect to the home and all its<br>furnishings, as well to domestic animals<br>or pets. |

### About the Symbols

|    | The $\Delta$ symbol alerts the user to important instructions or warnings. The specific meaning of the symbol is determined by the design contained within the triangle. In the case of the symbol at left, it is used for general cautions, warnings, or alerts to danger. |
|----|----------------------------------------------------------------------------------------------------|
| S) | The Symbol alerts the user to items that must never be carried out (are forbidden). The specific thing that must not be done is indicated by the design contained within the circle. In the case of the symbol at left, it means that the unit must never be disassembled.  |
| æ  | The ● symbol alerts the user to things that must be carried out. The specific thing that must be done is indicated by the design contained within the circle. In the case of the symbol at left, it means that the power-cord plug must be unplugged from the outlet.       |

### **ALWAYS OBSERVE THE FOLLOWING**

### 

### Safety grounding connection

Connect mains plug of this model to a mains socket outlet with a protective earthing connection.

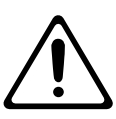

### Do not disassemble or modify

Do not open or perform any internal modifications on the unit.

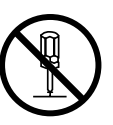

### Do not repair or replace parts

Do not attempt to repair the unit, or replace parts within it (except when this manual provides specific instructions directing you to do so). Refer all servicing to your retailer, the nearest Roland Service Center, or an authorized Roland distributor, as listed on the "Information" page.

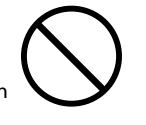

## Never install the unit in any of the following locations.

- Subject to temperature extremes (e.g., direct sunlight in an enclosed vehicle, near a heating duct, on top of heat-generating equipment); or are
- Damp (e.g., baths, washrooms, on wet floors); or are
  Exposed to steam or smoke; or are
- Subject to salt exposure; or are
- Humid; or are
- Exposed to rain; or are
- Dusty or sandy; or are
- Subject to high levels of vibration and shakiness.

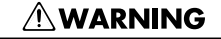

### Use only a stand that is recommended

This unit should be used only with a stand that is recommended by Roland.

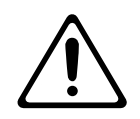

### Do not place in an unstable location

When using the unit with a rack or stand recommended by Roland, the rack or stand must be carefully placed so it is level and sure to remain stable. If not using a rack or stand, you still need to make sure that any location you choose for placing the unit provides a level surface that will properly support the unit, and keep it from wobbling.

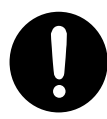

## Connect the power cord to an outlet of the correct voltage

The unit should be connected to a power supply only of the type described in the operating instructions, or as marked on the rear side of unit.

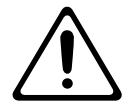

### Use only the included power cord

Use only the attached power-supply cord. Also, the supplied power cord must not be used with any other device.

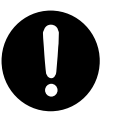

## Do not bend the power cord or place heavy objects on it

Do not excessively twist or bend the power cord, nor place heavy objects on it. Doing so can damage the cord, producing severed elements and short circuits. Damaged cords are fire and shock hazards!

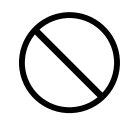

### 

### Avoid extended use at high volume

This unit, either alone or in combination with an amplifier and headphones or speakers, may be capable of producing sound levels that could cause permanent hearing loss. Do not operate for a long period of time at a high volume level, or at a level that is uncomfortable. If you experience any hearing loss or ringing in the ears, you should immediately stop using the unit, and consult an audiologist.

### Do not insert foreign objects

Do not allow any objects (e.g., flammable material, coins, pins); or liquids of any kind (water, soft drinks, etc.) to penetrate the unit.

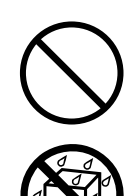

### Turn off the power if an abnormality or malfunction occurs

Immediately turn the power off, remove the power cord from the outlet, and request servicing by your retailer, the nearest Roland Service Center, or an authorized Roland distributor, as listed on the "Information" page when:

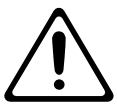

- The power-supply cord or the plug has been damaged; or
- If smoke or unusual odor occurs
- Objects have fallen into, or liquid has been spilled onto the unit; or
- The unit has been exposed to rain (or otherwise has become wet); or
- The unit does not appear to operate normally or exhibits a marked change in performance.

### Do not allow children to use without supervision

In households with small children, an adult should provide supervision until the child is capable of following all the rules essential for the safe operation of the unit.

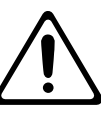

### Do not drop or subject to strong impact

Protect the unit from strong impact. (Do not drop it!)

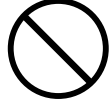

### 

### Do not share an outlet with an unreasonable number of other devices

Do not force the unit's power-supply cord to share an outlet with an unreasonable number of other devices. Be especially careful when using extension cords-the total power used by all devices you have connected to the extension cord's outlet must never exceed the power rating (watts/amperes) for the extension cord. Excessive loads can cause the insulation on the cord to heat up and eventually melt through.

.....

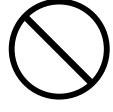

### Do not use overseas

Before using the unit in a foreign country, consult with your retailer, the nearest Roland Service Center, or an authorized Roland distributor, as listed on the "Information" page.

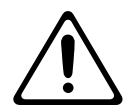

### Do not use a CD-ROM in an audio CD player or **DVD** player

DO NOT play a CD-ROM disc on a conventional audio CD player or DVD player. The resulting sound may be of a level that could cause permanent hearing loss. Damage to speakers or other system components may result.

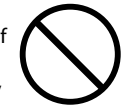

### Do not place containers of water on the device

Do not put anything that contains water (e.g., flower vases) on this unit. Also, avoid the use of insecticides, perfumes, alcohol, nail polish, spray cans, etc., near the unit. Swiftly wipe away any liquid that spills on the unit using a dry, soft cloth.

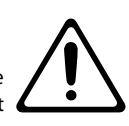

### 🗥 CAUTION

### Place in a well ventilated location

The unit should be located so that its location or position does not interfere with its proper ventilation.

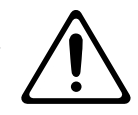

### Use only the specified stands

This (V-Piano) for use only with Roland stand KS-V8 or KS-G8. Use with other stands is capable of resulting in instability causing possible injury.

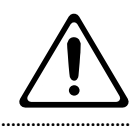

### Check the safety of the stand before use

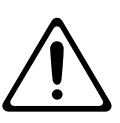

Please be sure to read and adhere to the cautionary notices contained in the instructions that came with this product.

Please note that, depending on the manner in which keyboard performances are carried out, you may encounter situations where the keyboard falls off the stand or the stand topples over, even though you have followed all of the instructions and advice contained within the product's manual. For this reason, you should always perform a safety check each time you use the stand.

### Grasp the plug when connecting or disconnecting the power cord

Always grasp only the plug on the power-supply cord when plugging into, or unplugging from, an outlet or this unit.

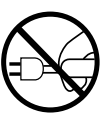

### Periodically wipe the dust off the power cord plug

At regular intervals, you should unplug the power plug and clean it by using a dry cloth to wipe all dust and other accumulations away from its prongs. Also, disconnect the power plug from the power outlet whenever the unit is to remain unused for an extended period of time. Any accumulation of dust between the power plug and the power outlet can result in poor insulation and lead to fire.

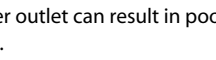

### Manage cables for safety

Try to prevent cords and cables from becoming entangled. Also, all cords and cables should be placed so they are out of the reach of children.

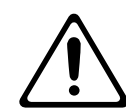

### Do not stand or place heavy objects on this device

Never climb on top of, nor place heavy objects on the unit.

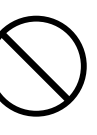

### A CAUTION

### Do not connect or disconnect the power cord with wet hands

Never handle the power cord or its plugs with wet hands when plugging into, or unplugging from, an outlet or this unit.

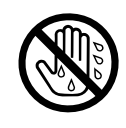

### Remove cords and cables before moving the unit

Before moving the unit, disconnect the power plug from the outlet, and pull out all cords from external devices.

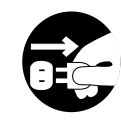

### Cautions when moving this device

If you need to move the instrument, take note of the precautions listed below. At least two persons are required to safely lift and move the unit. It should be handled carefully, all the while keeping it level. Make sure to have a firm grip, to protect yourself from injury and the instrument from damage.

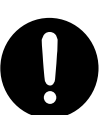

- Disconnect the power cord.
- Disconnect all cords coming from external devices.
- If you're using the stand (KS-V8), remove the headphone hook from the unit.
- If you're using the stand (KS-V8), remove the unit from the stand and transport them dividing of each.

### Unplug the power cord from the AC outlet before cleaning

Before cleaning the unit, turn off the power and unplug the power cord from the outlet (p. 17).

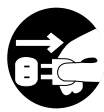

### If there is a possibility of lightning strike, disconnect the power cord from the AC outlet

.....

Whenever you suspect the possibility of lightning in your area, pull the plug on the power cord out of the outlet.

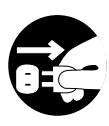

### **Power Supply**

- Do not connect this unit to same electrical outlet that is being used by an electrical appliance that is controlled by an inverter (such as a refrigerator, washing machine, microwave oven, or air conditioner), or that contains a motor. Depending on the way in which the electrical appliance is used, power supply noise may cause this unit to malfunction or may produce audible noise. If it is not practical to use a separate electrical outlet, connect a power supply noise filter between this unit and the electrical outlet.
- Before connecting this unit to other devices, turn off the power to all units. This will help prevent malfunctions and/or damage to speakers or other devices.
- Although the LCD and LEDs are switched off when the POWER switch is switched off, this does not mean that the unit has been completely disconnected from the source of power. If you need to turn off the power completely, first turn off the POWER switch, then unplug the power cord from the power outlet. For this reason, the outlet into which you choose to connect the power cord's plug should be one that is within easy reach and readily accessible.

### Placement

- Using the unit near power amplifiers (or other equipment containing large power transformers) may induce hum. To alleviate the problem, change the orientation of this unit; or move it farther away from the source of interference.
- This device may interfere with radio and television reception. Do not use this device in the vicinity of such receivers.
- Noise may be produced if wireless communications devices, such as cell phones, are operated in the vicinity of this unit. Such noise could occur when receiving or initiating a call, or while conversing. Should you experience such problems, you should relocate such wireless devices so they are at a greater distance from this unit, or switch them off.
- Do not expose the unit to direct sunlight, place it near devices that radiate heat, leave it inside an enclosed vehicle, or otherwise subject it to temperature extremes. Also, do not allow lighting devices that normally are used while their light source is very close to the unit (such as a piano light), or powerful spotlights to shine upon the same area of the unit for extended periods of time. Excessive heat can deform or discolor the unit.
- When moved from one location to another where the temperature and/or humidity is very different, water droplets (condensation) may form inside the unit. Damage or malfunction may result if you attempt to use the unit in this condition. Therefore, before using the unit, you must allow it to stand for several hours, until the condensation has completely evaporated.
- Do not allow rubber, vinyl, or similar materials to remain on the unit for long periods of time. Such objects can discolor or otherwise harmfully affect the finish.
- Do not allow objects to remain on top of the keyboard. This can be the cause of malfunction, such as keys ceasing to produce sound.
- Do not paste stickers, decals, or the like to this instrument. Peeling such matter off the instrument may damage the exterior finish.
- Depending on the material and temperature of the surface on which you place the unit, its rubber feet may discolor or mar the surface. You can place a piece of felt or cloth under the rubber feet to prevent this from happening. If you do so, please make sure that the unit will not slip or move accidentally.

### Maintenance

- To clean the unit, use a dry, soft cloth; or one that is slightly dampened. Try to wipe the entire surface using an equal amount of strength. Rubbing too hard in the same area can damage the finish.
- Never use benzine, thinners, alcohol or solvents of any kind, to avoid the possibility of discoloration and/or deformation.

### **Repairs and Data**

 Please be aware that all data contained in the unit's memory may be lost when the unit is sent for repairs. Important data should always be backed up on a USB memory, or written down on paper (when possible). During repairs, due care is taken to avoid the loss of data. However, in certain cases (such as when circuitry related to memory itself is out of order), we regret that it may not be possible to restore the data, and Roland assumes no liability concerning such loss of data.

### USB Memory Handling (Using USB Memory)

- When connecting USB memory, firmly insert it all the way in.
- Do not touch the pins of the USB memory connector, or allow them to become dirty.
- USB memory is made using high-precision electronic components, so please observe the following points when handling it.
  - To prevent damage from static electrical charges, discharge any static electricity that might be present in your body before handling USB memory.
  - Do not touch the terminals with your fingers or any metal object.
  - Do not bend or drop USB memory, or subject it to strong impact.
  - Do not leave USB memory in direct sunlight or in locations such as a closed-up automobile. (Storage temperature: 0–50 degrees C)
  - Do not allow USB memory to become wet.
  - Do not disassemble or modify USB memory.
- When connecting USB memory, position it horizontally with the USB MEMORY connector and insert it without using excessive force. The USB MEMORY connector may be damaged if you use excessive force when inserting USB memory.
- Do not insert anything other than USB memory (e.g., wire, coins, other types of device) into the USB MEMORY connector. Doing so will damage the USB MEMORY connector.
- Do not apply excessive force to the connected USB memory.
- If you will not be using USB memory for an extended period of time, close the USB memory cover.

### **CD Handling**

- When handling the discs, please observe the following.
  - Do not touch the encoded surface of the disc.
  - Do not use in dusty areas.
  - Do not leave the disc in direct sunlight or an enclosed vehicle.
- Do not touch or scratch the recording surface of a CD. Doing so may render the data unreadable. If a CD becomes soiled, clean it using a commercially available CD cleaner.
- Keep the disc in the case.
- Do not keep the disc in the CD drive for a long time.
- Do not put a sticker on the label of the disc.
- If dust or dirt adheres to a CD, lightly wipe it off with a soft cloth. Always wipe from the center toward the outer edge of the disc. Do not wipe in a concentric circular direction.
- Do not use benzine, record cleaner spray or solvents of any kind.
- Do not bend the disc. Bending discs may prevent proper reading and writing of data, and may further result in malfunction.

### **Additional Precautions**

- Please be aware that the contents of memory can be irretrievably lost as a result of a malfunction, or the improper operation of the unit. To protect yourself against the risk of loosing important data, we recommend that you periodically save a backup copy of important data you have stored in the unit's memory on a USB memory.
- Unfortunately, it may be impossible to restore the contents of data that was stored in the unit's internal memory, or on a USB memory once it has been lost. Roland Corporation assumes no liability concerning such loss of data.
- Use a reasonable amount of care when using the unit's buttons, sliders, or other controls; and when using its jacks and connectors. Rough handling can lead to malfunctions.
- Never strike or apply strong pressure to the display.
- When connecting / disconnecting all cables, grasp the connector itself—never pull on the cable. This way you will avoid causing shorts, or damage to the cable's internal elements.
- A small amount of heat will radiate from the unit during normal operation.
- To avoid disturbing your neighbors, try to keep the unit's volume at reasonable levels (especially when it is late at night).
- When you need to transport the unit, package it in the box (including padding) that it came in, if possible. Otherwise, you will need to use equivalent packaging materials.
- Use only the specified expression pedal (EV-5/EV-7; sold separately). By connecting any other expression pedals, you risk causing malfunction and/or damage to the unit.
- Some connection cables contain resistors. Do not use cables that incorporate resistors for connecting to this unit. The use of such cables can cause the sound level to be extremely low, or impossible to hear. For information on cable specifications, contact the manufacturer of the cable.
- If you update unit's internal program via USB FOR UPDATE terminal, disconnect all cords except power cord before updating.

#### GS ( 5) is a registered trademark of Roland Corporation.

- All product names mentioned in this document are trademarks or registered trademarks of their respective owners.
- MPEG Layer-3 audio compression technology is licensed from Fraunhofer IIS Corporation and THOMSON Multimedia Corporation.
- MMP (Moore Microprocessor Portfolio) refers to a patent portfolio concerned with microprocessor architecture, which was developed by Technology Properties Limited (TPL). Roland has licensed this technology from the TPL Group.

## Contents

| USING THE UNIT SAFELY                                      |    |  |
|------------------------------------------------------------|----|--|
| IMPORTANT NOTES                                            | 7  |  |
| Panel descriptions                                         | 12 |  |
| -<br>Front panel                                           |    |  |
| Bottom panel                                               |    |  |
| Rear panel                                                 | 14 |  |
| Getting ready                                              |    |  |
| Placing the V-Piano on a stand                             |    |  |
| Connecting the power cord                                  |    |  |
| Connecting external equipment to the V-Piano               |    |  |
| Connecting the piano pedal                                 |    |  |
| Connecting headphones                                      |    |  |
| Connecting multi-channel speakers                          |    |  |
| Turning the power on and off                               |    |  |
| Turning on the power                                       |    |  |
| Turning off the power                                      |    |  |
| Adjusting the volume                                       |    |  |
| Adjusting the display's contrast ([DISPLAY CONTRAST] Knob) | 23 |  |
| Using the USB memory                                       | 24 |  |
| Connecting the USB memory                                  | 24 |  |
| Connecting a CD drive                                      | 25 |  |
| Attaching the CD drive (CD-01A)                            |    |  |
| Introducing the V-Piano                                    | 27 |  |
| How the V-Piano is structured                              |    |  |
| The V-Piano's parameters                                   |    |  |
| Backing up and initializing                                |    |  |
| How the V-Piano's screens are organized                    |    |  |
| Tone screen                                                |    |  |
| Song screen                                                |    |  |
| Utility screen                                             |    |  |
| Listoning to the dome songs                                | 27 |  |
| Listening to the denio sollys                              |    |  |

| Playing                                             |    |
|-----------------------------------------------------|----|
| Selecting and playing a sound                       | 34 |
| Adjusting the tonal character (Equalizer)           |    |
| Saving the equalizer settings                       |    |
| Adding reverberation to the sound (Ambience)        |    |
| Switching the ambience type                         |    |
| Saving the ambience settings                        |    |
| Shifting the pitch (Transpose)                      | 41 |
| Disabling the buttons (Panel Lock)                  |    |
| Assigning functions to the [F1]–[F3] buttons        | 43 |
| Using the pedals to control the V-Piano's functions | 45 |
| Functions that can be assigned to a pedal           | 45 |
| Assigning a function to a pedal                     |    |
| Customizing the V-Piano's sounds                    |    |
| The V-Piano's parameters                            |    |
| Editing a parameter's value                         |    |
| Saving a tone you've customized                     | 51 |
| Changing the parameters shown in the tone screen    |    |
| Editing the stretch tune                            | 54 |
| Editing individual keys                             |    |
| Specifying the key range (RangeSet)                 |    |
| Velocity Follow settings                            | 57 |
| Unison Tune parameters                              | 57 |
| Viewing the original tone                           |    |
| About V-Piano Editor                                |    |
| Saving your settings (Setups)                       |    |
| Recalling a setup                                   |    |
| Creating a setup                                    | 60 |
| Assigning a name to a setup and saving it           | 60 |
| Assigning favorite setups to the buttons            | 62 |
| Recalling a setup you assigned to a button          | 63 |
| Playing songs and recording your performances       |    |
| About the song screen                               | 64 |
| [F1]–[F4] button operations                         | 65 |
| Playing a song                                      |    |
| Recording your performance                          | 70 |
| Saving your recorded performance                    | 73 |
| Option settings in the song screen                  | 74 |
| Types of audio data that the V-Piano can play       | 75 |

| Detailed settings for various functions (Utility screen) | 5 |
|----------------------------------------------------------|---|
| How to make settings                                     | 6 |
| Saving the System parameters                             | 7 |
| Parameters That Can Be Set                               | 8 |
| System settings (1. System)                              | 0 |
| Tone parameter settings (2. Tone Parameter)              | 2 |
| Keyboard touch settings (3. Key Touch)                   | 3 |
| Pedal settings (4. Pedal)                                | 4 |
| Functions that can be assigned to a pedal8               | 5 |
| MIDI settings (5. MIDI)                                  | 6 |
| Ambience settings (6. Ambience)                          | 6 |
| File management (7. File)                                | 7 |
| Saving a setup file (Save SETUP File)8                   | 7 |
| Loading a setup file (Load SETUP File)8                  | 9 |
| Deleting a setup file (Delete SETUP File)                | 0 |
| Copying a setup file (Copy SETUP File)9                  | 1 |
| Saving a song (Save SONG File)9                          | 2 |
| Deleting a song (Delete SONG File)9                      | 3 |
| Copying a song (Copy SONG File)94                        | 4 |
| Formatting internal memory or USB memory (Format)9       | 5 |
| V-LINK settings (8. V-LINK)                              | 6 |
| Connection Examples9                                     | 6 |
| Turning the V-LINK ON/OFF9                               | 6 |
| V-LINK function chart9                                   | 7 |
| V-LINK Settings                                          | 7 |
| Restoring the factory settings (9. Initialize)9          | 8 |
| Deleting the user tones (Delete User Tone)9              | 8 |
| Factory reset (Factory Reset All)9                       | 9 |
| Playing or recording a song (10. Song)10                 | 0 |
| Saving a setup (11. Setup Write)                         | 1 |
| Troubleshooting                                          | 2 |
| Frror Messages 104                                       | 1 |
|                                                          | ſ |
| List of shortcuts 105                                    | 5 |
| MIDI Implementation Chart                                | 5 |
| Specifications                                           | 7 |
| Index                                                    | • |

### **Convention Used in This Manual**

- Text enclosed in square brackets [] indicates the name of a button, such as the [ENTER] button.
- Lines that begin with **NOTE** or an asterisk \* are cautionary statements that you must be sure to read.
- (p. \*\*) indicates a reference page.

<sup>•</sup> The explanations in this manual include illustrations that depict what should typically be shown by the display. Note, however, that your unit may incorporate a newer, enhanced version of the system (e.g., includes newer sounds), so what you actually see in the display may not always match what appears in the manual.

# Panel descriptions

### Front panel

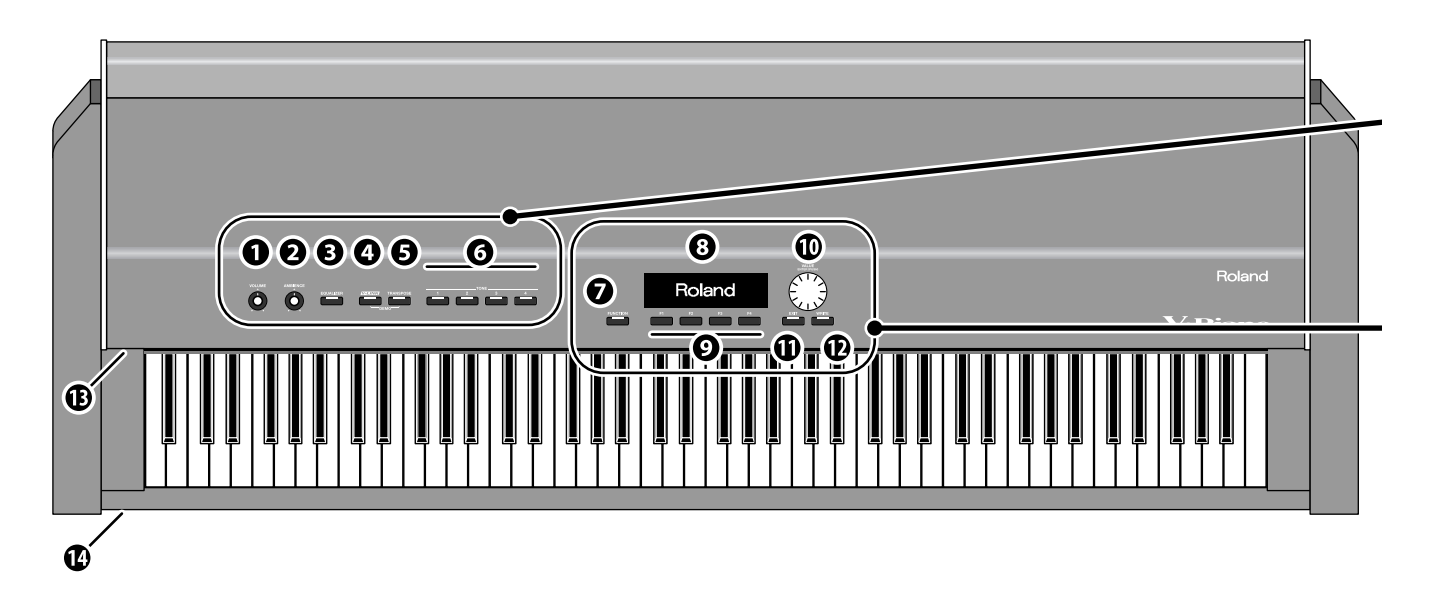

### 1. [VOLUME] Knob

Adjusts the volume that is output from the rear panel OUTPUT jacks and headphone jack (p.23).

### 2. [AMBIENCE] Knob

Adjusts the amount of ambience effect, which adds acoustic resonance to the sound (p.39).

### 3. [EQUALIZER] Button

Turns the equalizer on/off (p.37). The [EQUALIZER] button will light when the equalizer is on.

### 4. [V-LINK] Button

Turns the V-LINK function on/off.

When this is on, the [V-LINK] button will light, allowing a V-LINK compatible video device connected to the V-Piano to be controlled from the V-Piano (p.96).

### 5. [TRANSPOSE] Button

Transposes the pitch (p.41).

The [TRANSPOSE] button will light when transpose is turned on. By pressing this button simultaneously with the [V-LINK] button, you can play demo songs (p.32).

### 6. TONE Buttons: [TONE 1]–[TONE 4]

Use these buttons to select tones.

### MEMO

Alternatively, you can change the System settings so that these buttons will select setups (p.62).

### 7. [FUNCTION] Button

This switches the function of function buttons [F1]–[F4]. The [FUNCTION] button will light when the function is on.

### 8. Display

This shows information such as the tone name, setup name, or the item you're editing.

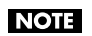

The explanations in this manual include illustrations that depict what should typically be shown by the display. Note, however, that your unit may incorporate a newer, enhanced version of the system (e.g., includes newer sounds), so what you actually see in the display may not always match what appears in the manual.

### 9. [F1] -[F4] Buttons

When editing, you'll use these buttons to execute a variety of functions; their operation will differ depending on the screen.

### 10. [VALUE] Dial ([ENTER] Button])

Use this to modify values.

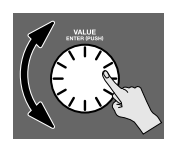

By pressing the VALUE dial, you can finalize a value or execute an operation ([ENTER] button).

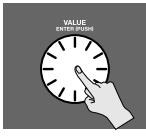

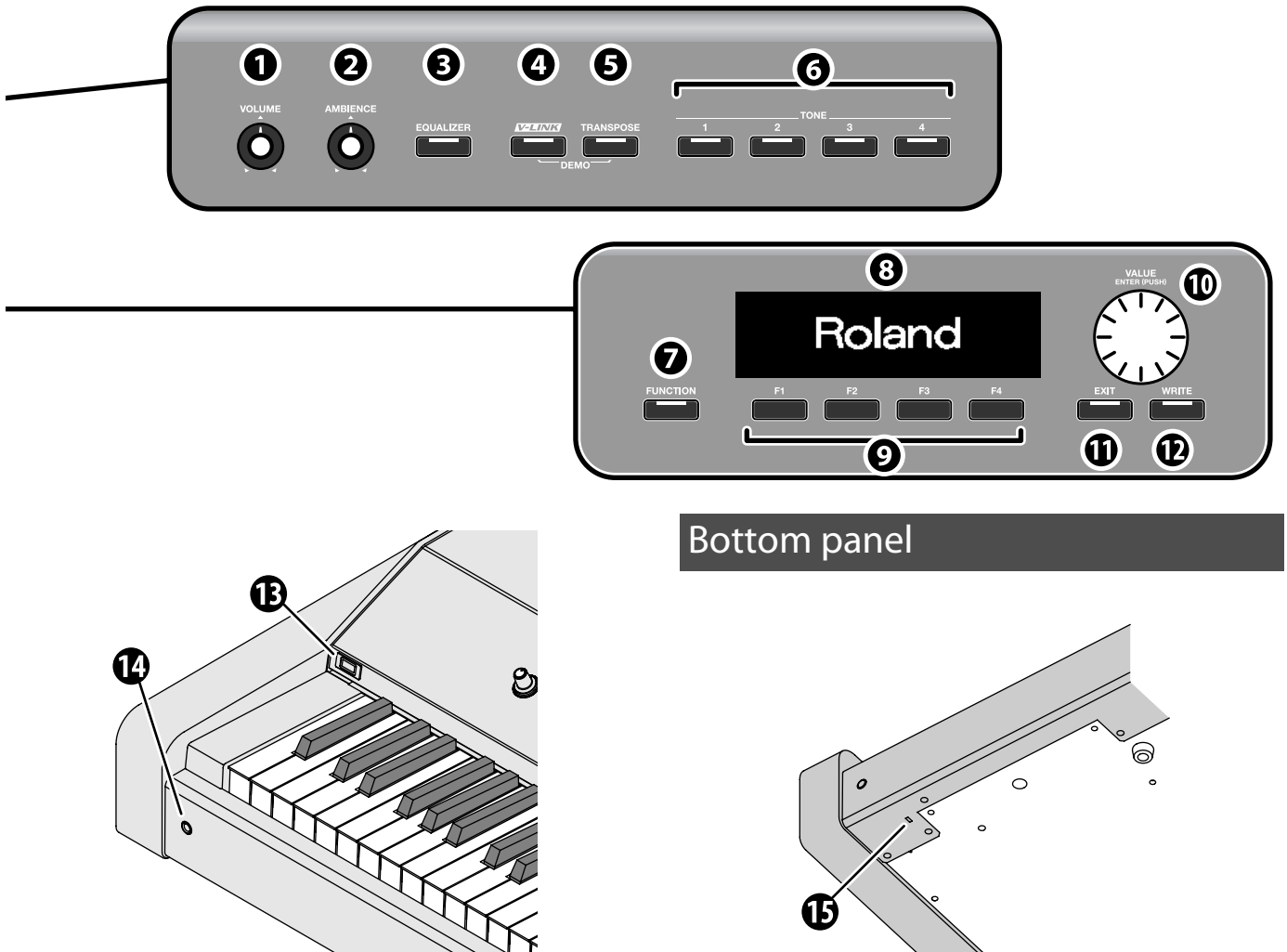

#### 11. [EXIT] Button

Returns you to the previous screen or cancels the function that was being executed.

### 12. [WRITE] Button

Saves a customized tone as a User tone (p.51).

### 13. USB Memory Connector

Connect separately sold USB memory or a CD drive here (p.24).

#### 14. Headphone Jack

Connect headphones here (p.21).

Even when headphones are connected, sound will still be output from the OUTPUT jacks and the DIGITAL OUT jack.

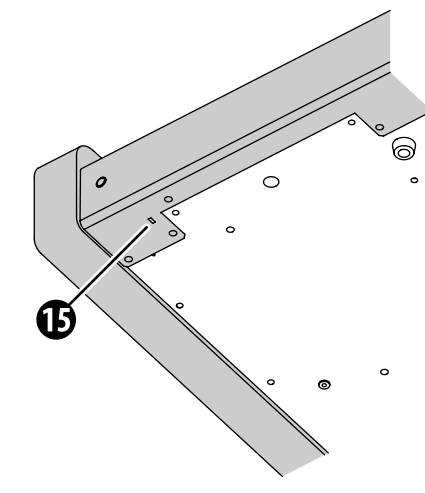

### 15. Security Slot

http://www.kensington.com/

### Rear panel

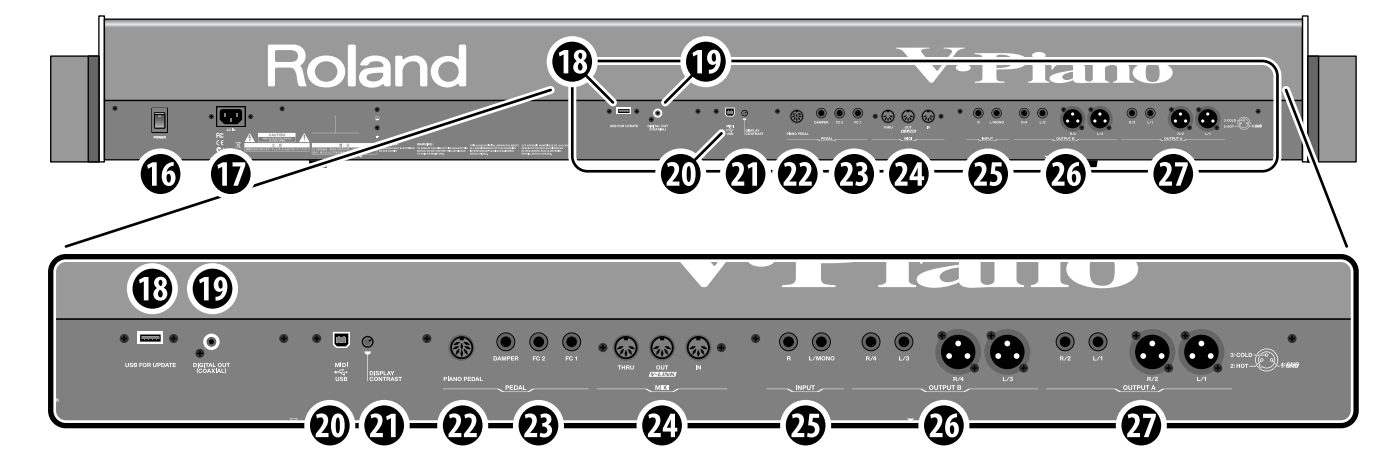

### 16. [POWER] Switch

Turns the power on/off (p.22).

### 17. AC Inlet

Connect the included power cord here (p.17).

#### **18. USB FOR UPDATE Connector**

This is used when updating the V-Piano's internal operating program.

### NOTE

Do not connect anything to this connector during normal use.

#### **19. DIGITAL OUT (COAXIAL) Connector**

This is a coaxial type digital output jack. This will digitally output the same audio as is output from the OUTPUT A jacks. It complies with the S/PDIF format, and outputs a digital audio

signal (stereo).

- <sup>•</sup> The [VOLUME] Knob will not adjust the volume of this connector. Use the controls of your input device to adjust the volume.
- \* S/PDIF is a digital interface format that is used by consumer digital audio equipment.

#### 20. USB MIDI Connector

When you want to use the included editor, use a USB cable to connect this connector to your computer (p.58).

### 21. [DISPLAY CONTRAST] Knob

Adjusts the contrast of the display (p.23).

### 22. PIANO PEDAL Connector

Connect the included piano pedal here (p.20).

#### 23. DAMPER Connector / FC1 Connector / FC2 Connector

Connect separately sold pedals or switches here.

A variety of functions can be assigned to pedals connected to the FC1 connector and FC2 connector (p.84).

### 24. MIDI Connectors: IN, OUT/V-LINK, THRU

Connect these to external MIDI devices to transmit or receive MIDI messages.

### 25. INPUT Jacks: L/MONO, R

These are audio signal input jacks. You can connect an external audio playback device here, and output its sound mixed with the sound of the V-Piano.

\* You cannot adjust the input level of these jacks, nor the balance between these inputs and the V-Piano's output.

### 26. OUTPUT B Connectors: L/3, R/4

These are audio signal output jacks. The signal to be output from these jacks can be selected from a menu (p.81). You can use these jacks in conjunction with the OUTPUT A jacks to output the V-Piano's sound as four-channel output. The phone jack and XLR connectors output the same signal.

### 27. OUTPUT A Connectors: L/1, R/2

These are the main audio signal output jacks. The phone jacks and XLR connectors output the same signal.

### About the XLR OUTPUT connectors

This instrument is equipped with balanced (XLR) type jacks. These jacks are wired as shown below. Make connections after first checking the wiring diagrams of other equipment you intend to connect.

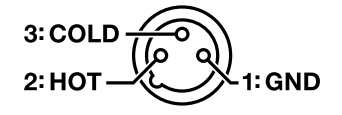

### About the phone (1/4") OUTPUT connectors

- If you connect a phone plug to only the L/1 (and L/3) phone jacks, they will output a mono signal that mixes-in the R/2 (and R/4) signals, allowing you to use these as mono outputs.
- \* The XLR connectors will output a stereo signal.
- The V-Piano is designed to be used with stereo output. The sound quality and tonal character will be affected if you use monaural output.

### Placing the V-Piano on a stand

If you place the V-Piano on a stand, you must use the KS-V8 or KS-G8 (sold separately).

### NOTE

- When placing the V-Piano on the stand, be careful not to pinch your fingers between the instrument and the stand.
- You must use two or more people to lift the V-Piano onto the stand.
- Using the V-Piano with any other stand may produce an unstable situation, possibly causing the instrument to fall or overturn, and resulting in injury or damage.
- For details on how to assemble the stand, refer to the owner's manual that accompanied the stand.

### If using the KS-V8 stand

1. Place the V-Piano so it's positioned as shown in the illustration.

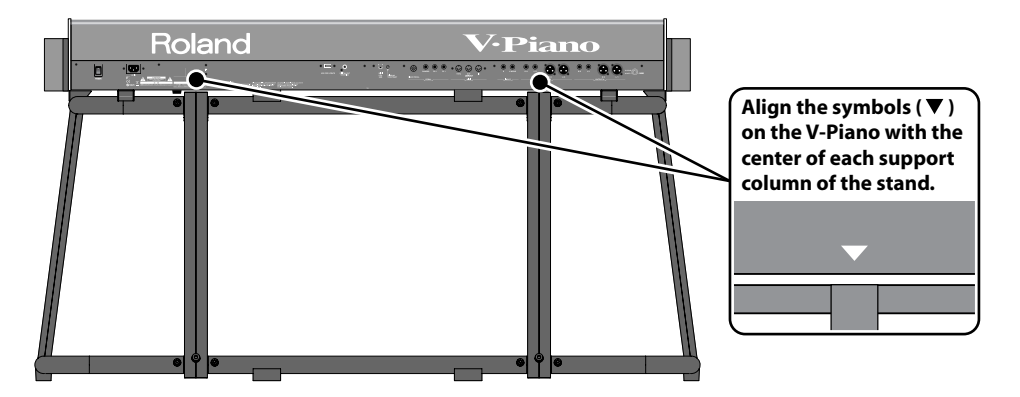

2. Using the knob bolts included with the KS-V8, fasten the V-Piano to the stand (four locations).

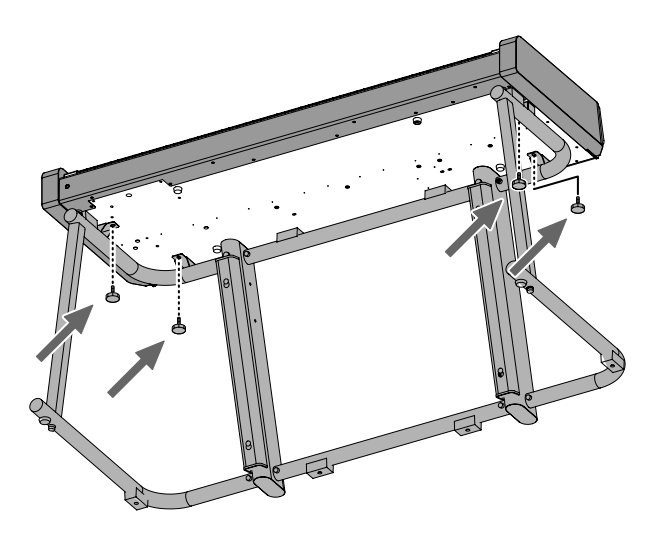

3. Connect the piano pedals to the PIANO PEDAL connector located on the rear panel of the instrument.

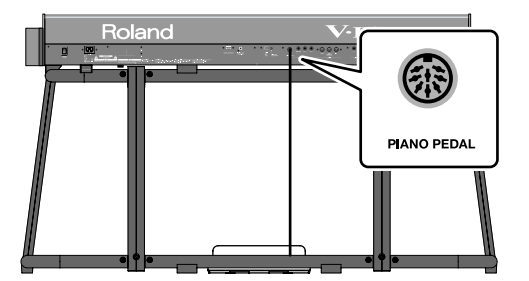

### 4. Attach the headphone hook included with the KS-V8.

Insert the headphone hook into the hole located on the bottom of the instrument toward the left side, and fasten it by tightening the wing nut.

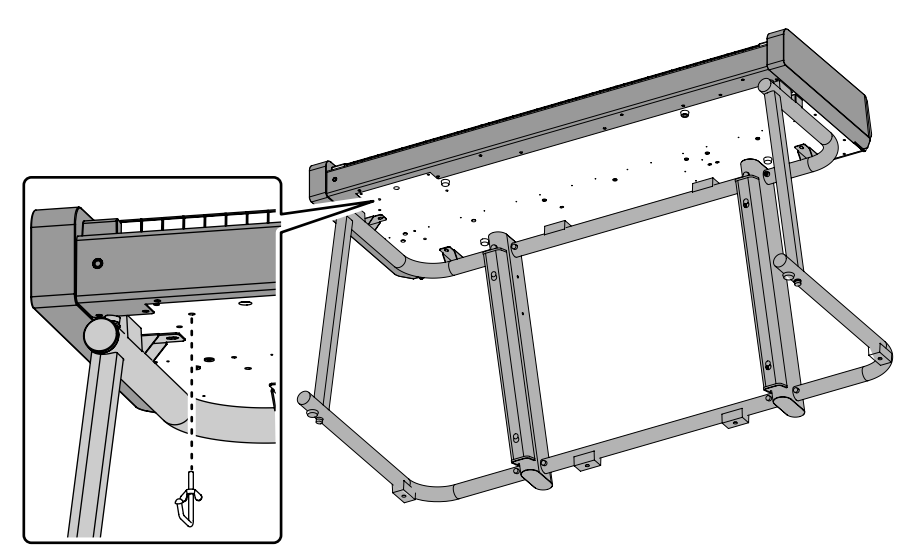

### NOTE

Only headphones should be placed on the headphone hook. If you use it to hold other objects, you risk damaging the instrument or the headphone hook.

### NOTE

If you need to remove the instrument from the stand, detach the headphone hook first.

5. Secure the piano pedal cable, power cord, and other connection cables inside the stand's cable covers.

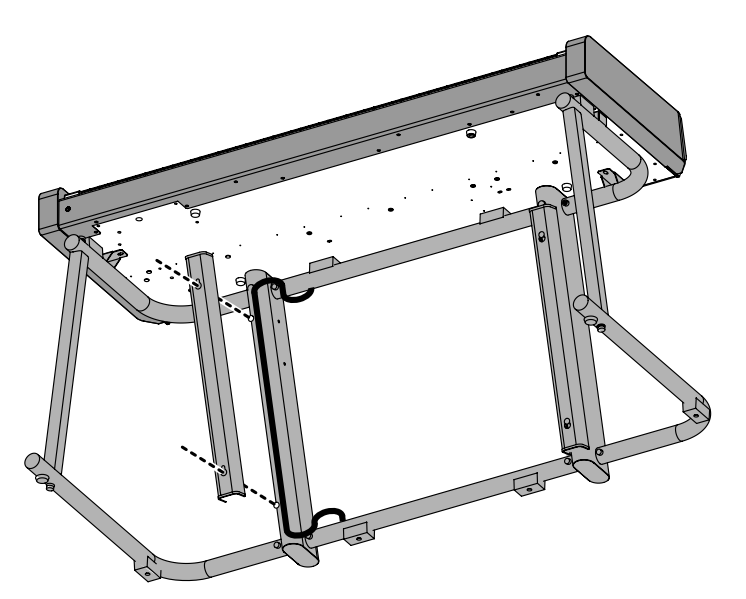

### If using the KS-G8 stand

1. Place the V-Piano in the position shown in the illustration.

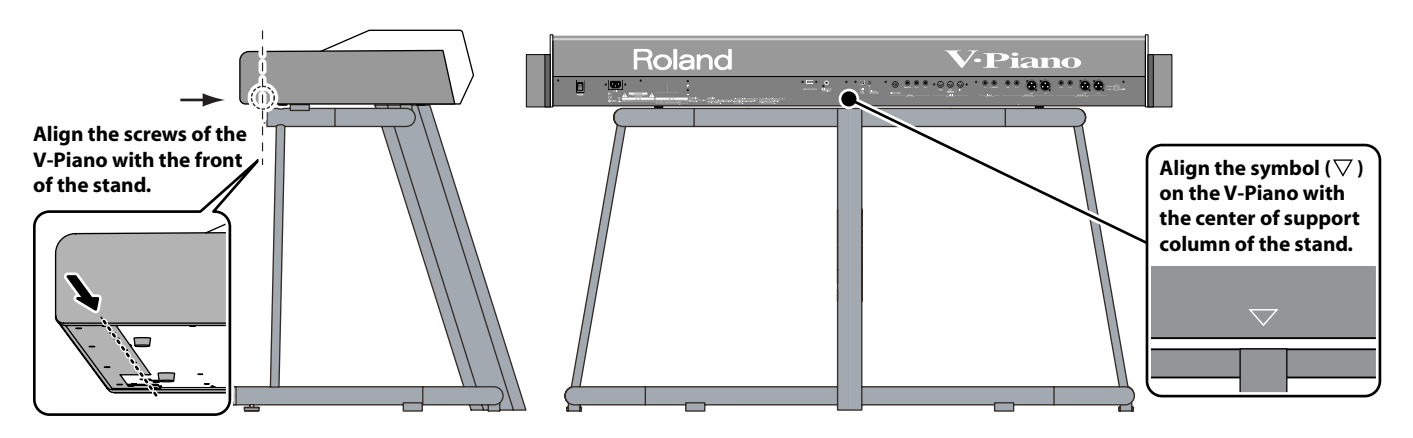

### Connecting the power cord

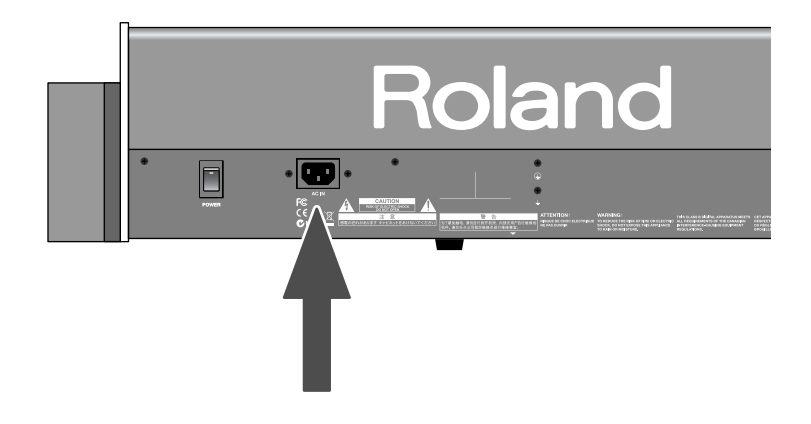

### **1.** Before you begin making connections, confirm the following. Is the volume level of the V-Piano or connected amp turned all the way down?

Is the power to the V-Piano or connected amp turned off?

2. Connect the supplied power cord to the AC Inlet of the V-Piano, and plug the other end into an AC outlet.

## Connecting external equipment to the V-Piano

The V-Piano is not equipped with an amplifier or speakers. In order to produce sound, you need to hook up audio equipment such as a monitor speaker or a stereo set, or use headphones.

\* Audio cables, MIDI cables, headphones, and expression pedals are not included. Consult your Roland dealer if you need to purchase accessories such as these.

### NOTE

To prevent malfunction and/or damage to speakers or other devices, always turn down the volume, and turn off the power on all devices before making any connections.

### NOTE

When connection cables with resistors are used, the volume level of equipment connected to the INPUT jacks may be low. If this happens, use connection cables that do not contain resistors.

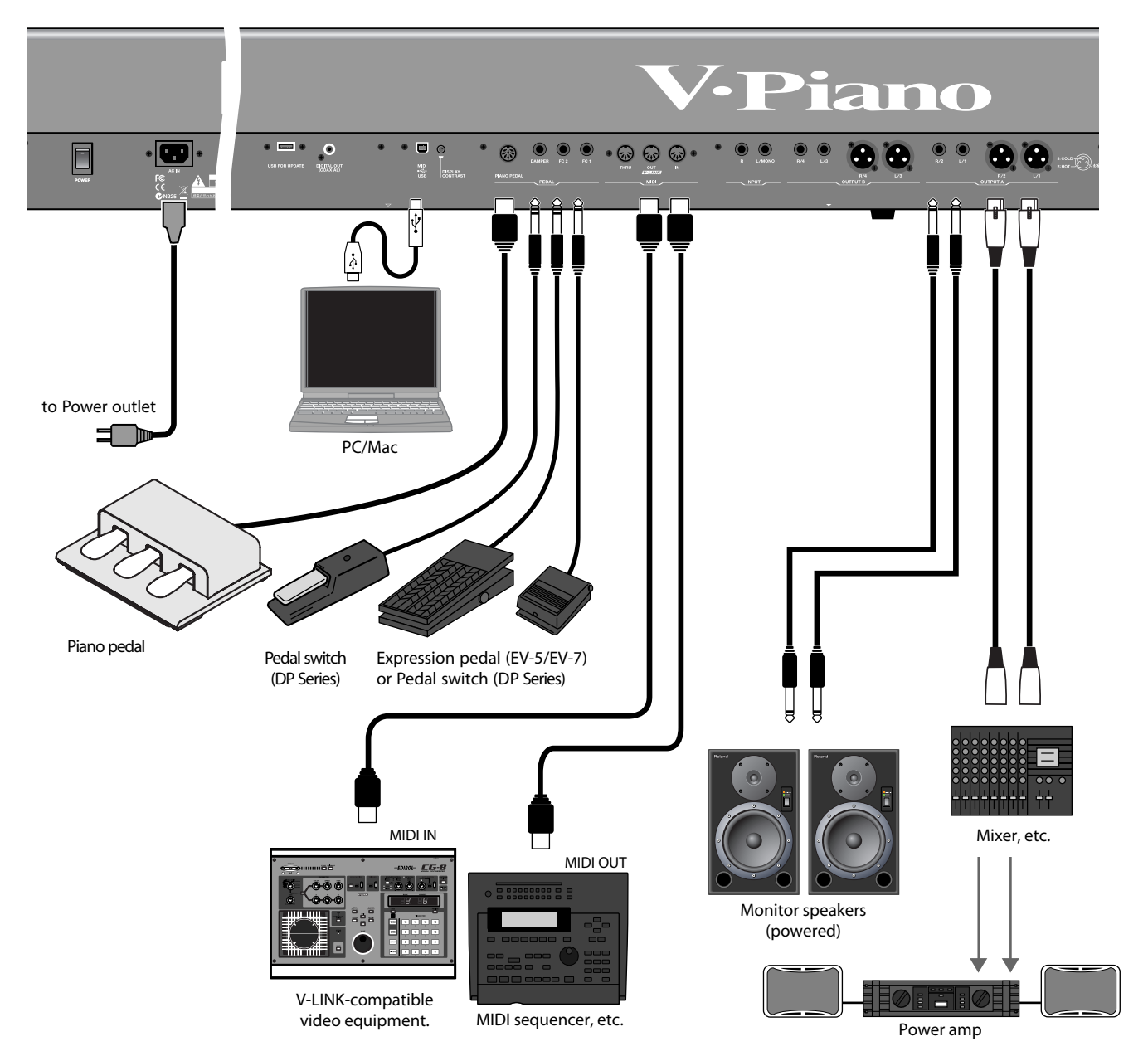

#### 1. Before you begin making connections, confirm the following.

- Is the volume level of the V-Piano or connected amp turned all the way down?
- Is the power to the V-Piano or connected amp turned off?

#### 2. Connect the supplied power cord to the AC Inlet of the V-Piano, and plug the other end into an AC outlet.

### 3. Connect the V-Piano and the external devices.

Use audio cables to connect audio equipment, such as an amp or speakers. Use MIDI cables to connect MIDI devices. Use USB cables to connect to a computer. If you are using headphones, plug them into the headphone jack. Connect pedal switches or expression pedals as necessary.

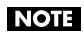

Use Stereo headphones.

NOTE

Use only a specified expression pedal (EV-5/EV-7; sold separately). By connecting any other expression pedal, you risk causing malfunction and/or damage to the unit.

### MEMO

You can connect a commercially available CD drive to the USB MEMORY connector. You can use a CD drive to play back songs from a CD.

### About the XLR OUTPUT connectors

This instrument is equipped with balanced (XLR) type jacks. A wiring diagram for these jacks is shown below. Make connections after first checking the wiring diagrams of other equipment you intend to connect.

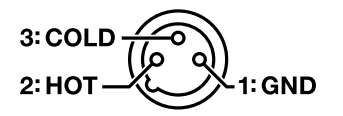

### About the phone (1/4") OUTPUT connectors

If you connect a phone plug to only the L/1 (and L/3) phone connectors, they will output a mono signal that mixes-in the R/2 (and R/4) signals, allowing you to use these as mono outputs.

- \* The XLR connectors will output a stereo signal.
- \* The V-Piano is designed to be used with stereo output. The sound quality and tonal character will be affected if you use monaural output.

### Connecting the piano pedal

Connect the cable of the included piano pedal to the PIANO PEDAL connector on the V-Piano's rear panel.

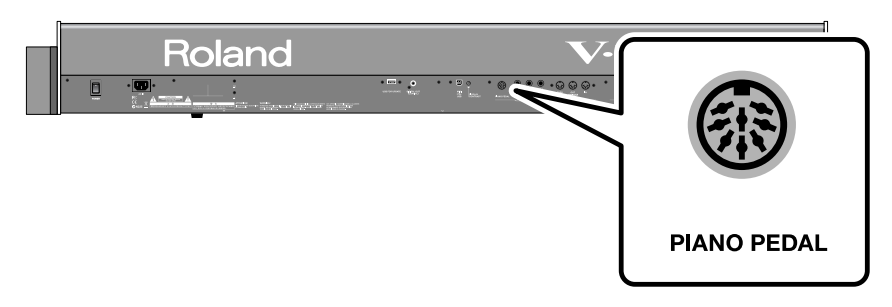

### About the pedals

The pedals perform the following operations. You'll use them mainly for playing piano.

### MEMO

<sup>7</sup> By changing the pedal assignments, you can change what the V-Piano does when you press the sostenuto pedal or soft pedal. For details, refer to "Pedal settings (4. Pedal)" (p. 84).

### **Damper Pedal (right pedal)**

While this pedal is held down, notes will be sustained for an extended time even if you release your fingers from the keyboard. The length of the sustain will change subtly depending on how deeply you press the pedal.

On an acoustic piano, holding down the damper pedal will cause the strings for notes other than the ones you actually play to vibrate in sympathy with what you've played, producing a rich resonance. The V-Piano simulates this sympathetic vibration (damper resonance).

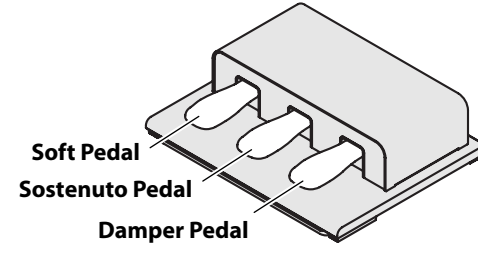

### Sostenuto Pedal (center pedal)

The notes you are pressing when this pedal is depressed will be sustained.

#### Soft Pedal (left pedal)

If you hold down this pedal, the notes will be softer in tone.

The softness of the tone can be varied subtly by changing the depth to which you press the pedal (p. 48).

You can adjust the sensitivity of the soft pedal (p. 48).

### Connecting headphones

- 1. Plug the headphones into the headphone jack.
  - NOTE

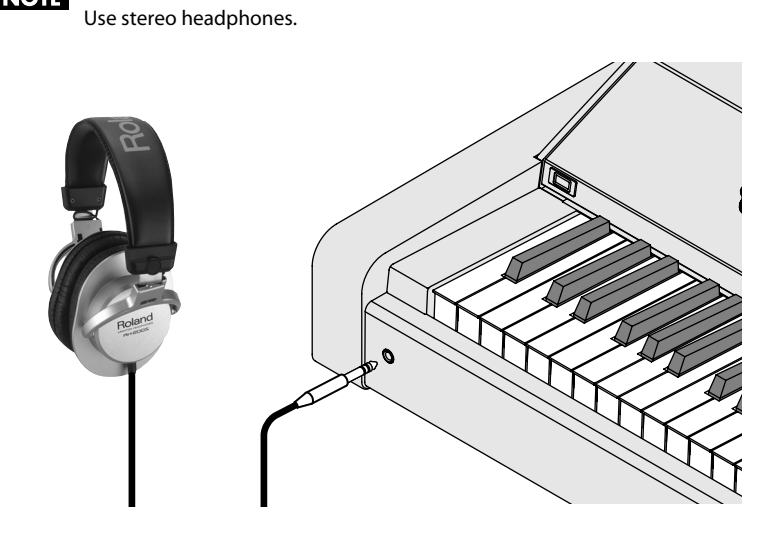

### Connecting multi-channel speakers

If you've set the system parameter Sound Perspective (p. 81) to "A:DRY B:AMBIENCE" or "GRAND AMBIENCE" for multi-channel output, you should place your speakers in the areas shown in the diagram below.

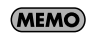

Place the OUTPUT A speakers near the performer, and place the OUTPUT B speakers farther away.

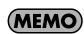

The volume balance, spacing of the OUTPUT B speakers, direction, and distance to the speakers can be adjusted according to your taste.

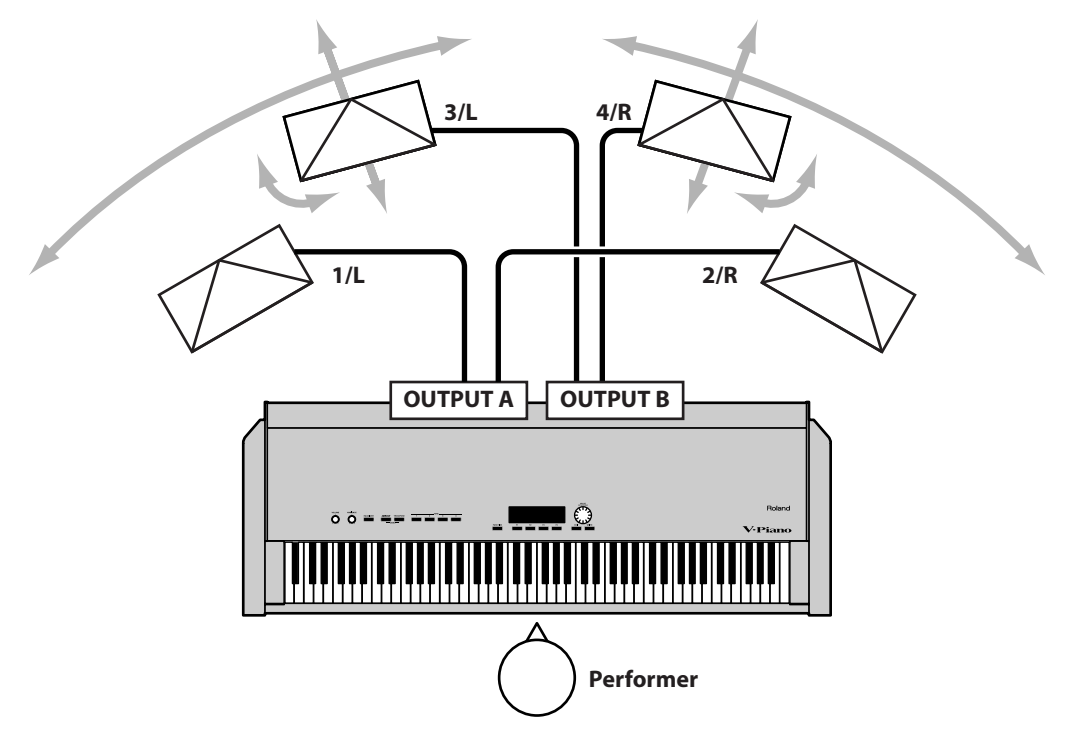

### Turning the power on and off

### NOTE

Once the connections have been completed (p. 18), turn on power to your various devices in the order specified. By turning on devices in the wrong order, you risk causing malfunction and/or damage to speakers and other devices.

### Turning on the power

### 1. Before you turn on the power, use the [VOLUME] Knob to minimize the volume.

Also, completely turn down the volume of any connected audio device and other equipment.

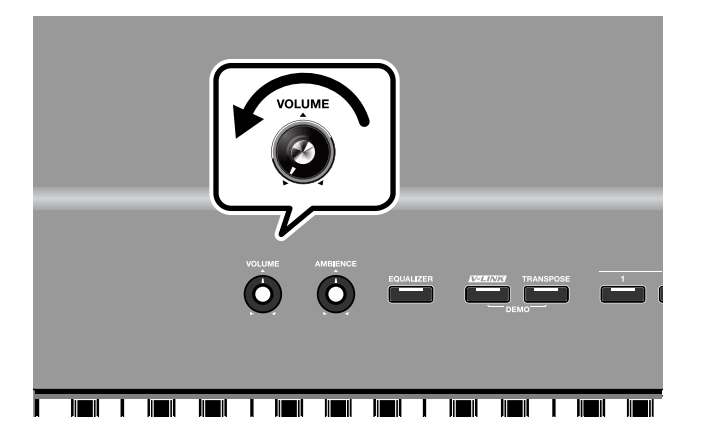

2. Press the upper portion of the [POWER] switch on the back of the V-Piano to turn on the power. The unit is powered up, and the display's backlighting comes on.

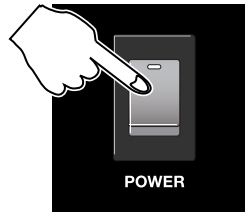

NOTE

Always make sure to have the volume level turned down before switching on power. Even with the volume all the way down, you may still hear some sound when the power is switched on, but this is normal, and does not indicate a malfunction.

#### NOTE

Due to a circuitry protection feature, this instrument requires a few moments after it has been turned on before it is ready for normal operation.

### NOTE

In the unlikely event the power is turned off or cut off while Factory Reset (p. 99) is in progress, the data may become corrupted, and it may require additional time for the unit to start up the next time.

### 3. Turn on the power to connected external devices.

- 4. Adjust the volume of the connected external devices.
- 5. Adjust the V-Piano's volume to obtain the proper volume level.

### Turning off the power

- **1.** Before you switch off the power, turn the volume down all the way with the [VOLUME] Knob. Also completely turn down the volume of any connected audio device and other equipment.
- 2. Turn off the power to connected external devices.
- 3. Press the lower portion of the [POWER] switch on the back of the V-Piano.

The power is switched off.

NOTE

If you need to turn off the power completely, first turn off the [POWER] switch, then unplug the power cord from the power outlet. Refer to "Power Supply" (p. 7).

### Adjusting the volume

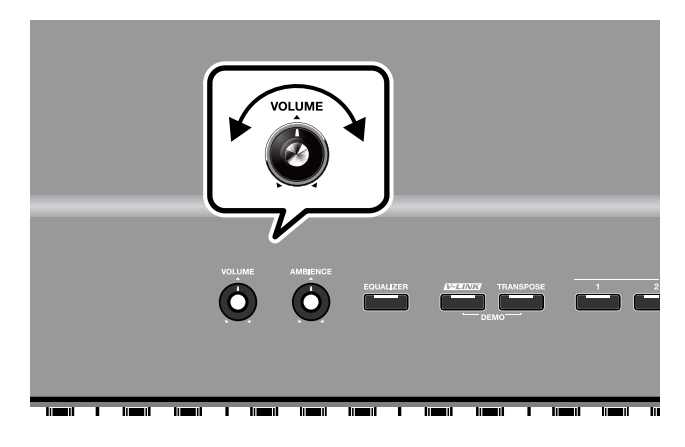

### **1.** Adjust the volume using the [VOLUME] Knob.

Rotate the knob clockwise to increase the volume, or rotate it counterclockwise to lower it. Also, adjust the volume of the connected device to an appropriate level.

### Adjusting the display's contrast ([DISPLAY CONTRAST] Knob)

The characters in the display may be difficult to view immediately after turning on the power or after extended use; this may also be because of where and how the display is situated.

In such instances, adjust the contrast of the display by turning the [DISPLAY CONTRAST] Knob on the rear panel.

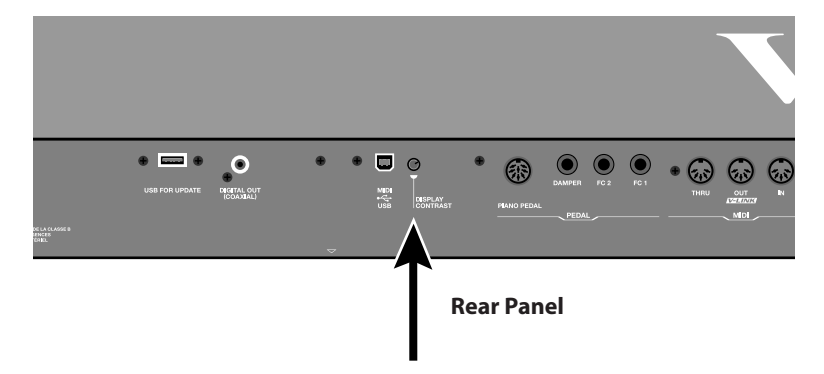

### Using the USB memory

You can copy Setup files (p. 87) and song files to separately sold USB memory for safekeeping. You can also play back SMF music files that are saved on USB memory, or play audio files from USB memory (p. 64).

### Connecting the USB memory

1. Connect your USB memory to the USB MEMORY connector located on the V-Piano's front panel.

Carefully insert the USB memory all the way in, until it is firmly in place.

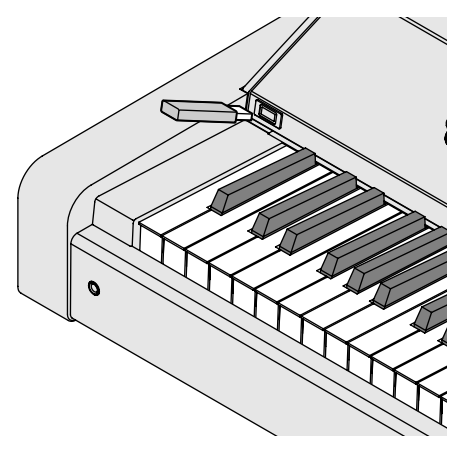

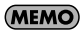

If you're using new USB memory, you must first initialize (format) it on the V-Piano. For details, refer to "Formatting internal memory or USB memory (Format)" (p. 95).

### Connecting a CD drive

You can connect a CD drive (CD-01A; sold separately) to the USB memory connector, and perform while playing back a music CD. You can also play back SMF music data saved on a CD-ROM (p. 64).

### Attaching the CD drive (CD-01A)

If you're using the KS-V8 (a dedicated keyboard stand for the V-Piano), you can attach the CD-01A to the V-Piano's bottom panel.

1. Set the POWER switch of the CD drive (CD-01A) to "AUTO."

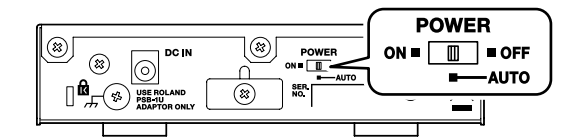

### 2. Use screws (3 x 8 mm) to attach the holder to the CD drive.

\* You must use only the screws (3 x 8 mm) and holder that were included with the CD-01A.

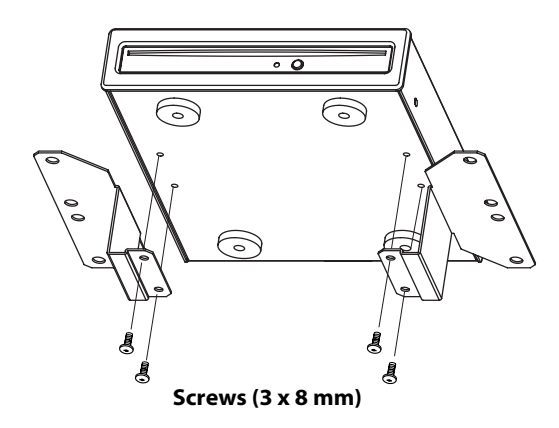

3. Reattach the headphone hook in the location shown in the illustration.

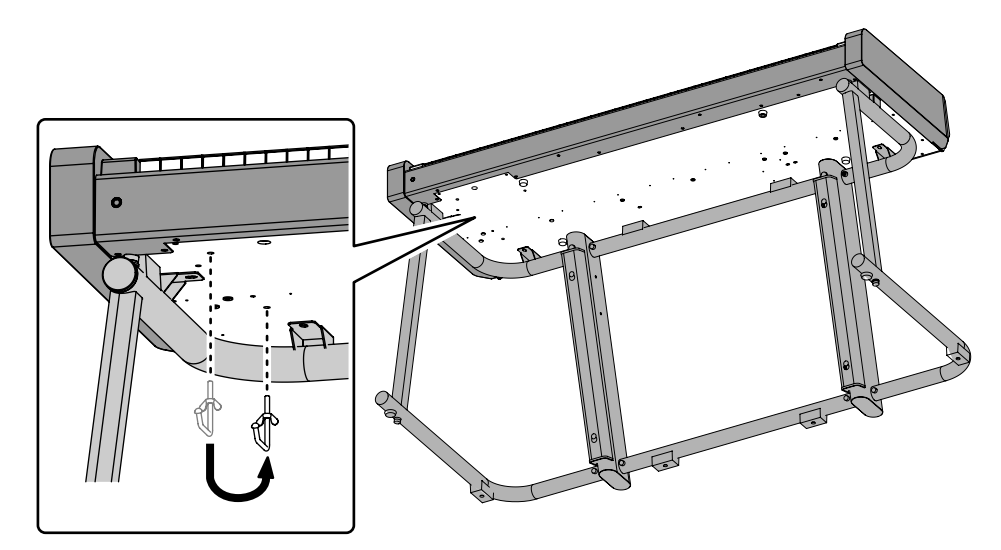

- 4. Use screws (4 x 16 mm) to attach the CD drive to the holes located on the V-Piano's bottom panel, as shown in the illustration.
  - \* You must use only the screws (4 x 16 mm) that were included with the CD-01A.

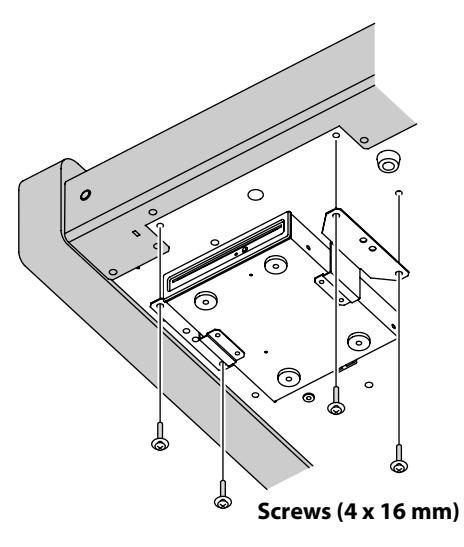

5. Use a USB cable to connect the CD drive's USB connector to the V-Piano's front panel USB memory connector.

The USB cable included with the V-Piano can be routed past the V-Piano's back panel and connected.

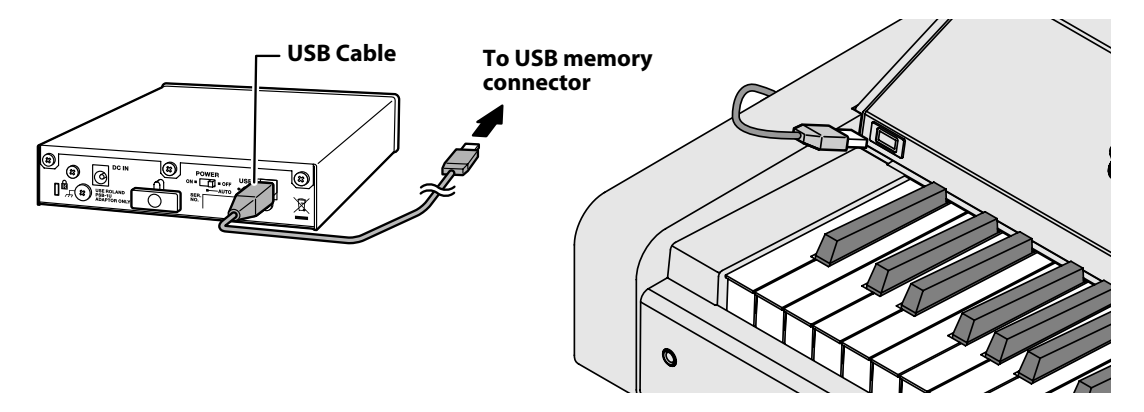

6. Connect the AC adaptor included with the CD drive to the CD drive's DC IN connector.

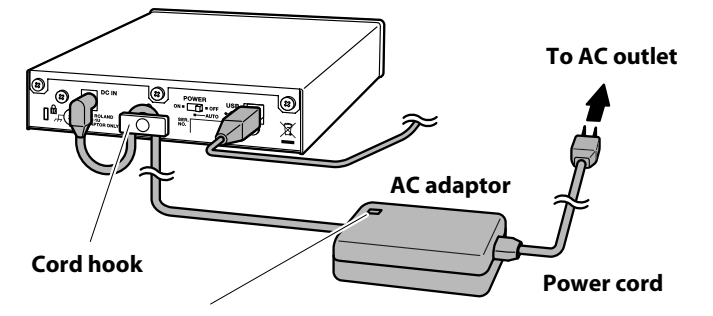

Place the AC adaptor so the side with the indicator faces upwards and the side with textual information faces downwards. The indicator will light when you plug the AC adaptor into an AC outlet.

### MEMO

<sup>7</sup> Secure the AC adaptor cord to the cord hook as shown in the illustration. This will prevent accidental disconnection of the cord and loss of power or excessive strain on the AC adaptor jack if the cord is pulled inadvertently.

### 7. Connect the AC adaptor to an AC outlet.

### How the V-Piano is structured

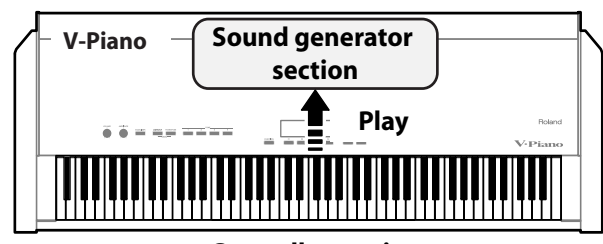

**Controller section** 

### **Controller section**

This section contains the keyboard, foot controllers such as the pedals, and also includes the panel buttons and knobs.

The information generated as the result of playing the keyboard and operating the controllers is sent to the sound generator section.

### Sound generator section

This section produces the V-Piano's sounds. The sounds are generated according to the performance data received from the controller section and from external MIDI devices, and sent as an audio signal from the OUTPUT jacks and the headphone jack.

### The V-Piano's parameters

### Tones

| • • |                                                                                                    |
|-----|----------------------------------------------------------------------------------------------------|
|     | When shipped from the factory, the V-Piano contains 24 "preset tones."                                                     |
|     | You can customize these preset tones in the V-Piano's Tone screen (p. 29) or by using the included V-Piano Editor (p. 58). |
|     | A customized preset tone can be saved in the V-Piano as a "user tone" (p. 51).                                             |
|     | The V-Piano can internally store 100 user tones.                                                                           |
|     | You can select and play one of the 24 preset tones or 100 user tones (p. 34).                                              |

### Setups

A "setup" is a choice of tone together with settings such as pedal assignments.

The V-Piano lets you store 100 setups (p. 60).

You can recall and play one of these 100 setups (p. 59).

#### (MEMO)

When you switch on the V-Piano's power, setup number 001 will be selected automatically. If you save your favorite tone and settings in setup number 001, that sound and those settings will be available to play as soon as you switch on the V-Piano.

### System parameters

Settings used by the entire V-Piano are called "system parameters" (p. 80). The values of the system parameters do not change when you switch setups or tones.

If you don't want settings such as pedal settings to change when you switch setups, you can save these settings as system parameters.

### Backing up and initializing

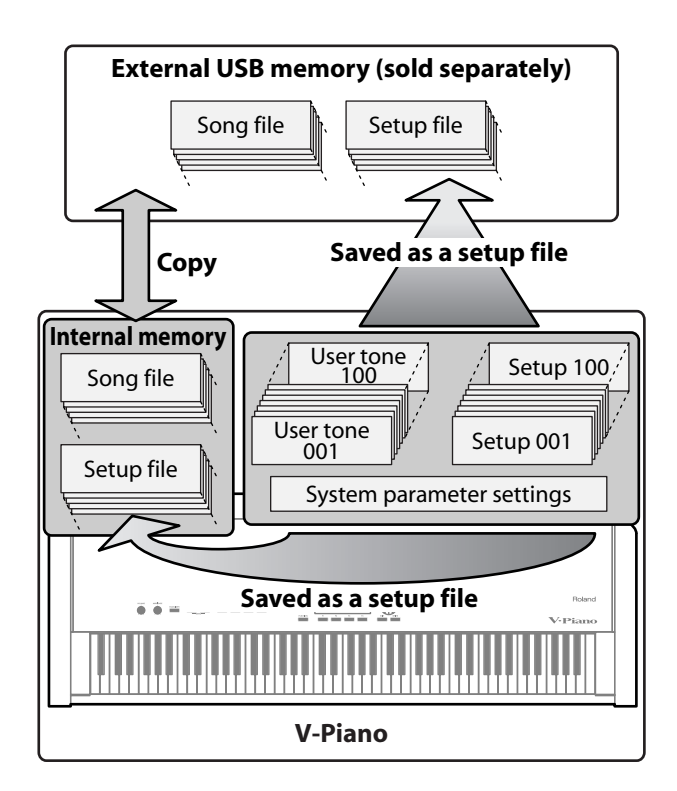

#### Backing up parameters

The 100 user tones, 100 setups, and system parameter settings can be backed up to the V-Piano's internal memory or to USB memory (sold separately) as a "setup file" (p. 87).

Performance data you've recorded using the V-Piano's Song function is stored in the V-Piano's internal memory as a song file. Song files can be copied between internal memory and USB memory.

### Initializing the memory

If you want the user tones, setups, and system parameter settings stored in the V-Piano to be returned to their factory-set state, execute the factory reset operation (p. 99).

If you want the entire contents of internal memory to be completely erased and returned to the factory-set state, initialize the internal memory (p. 95).

\* Factory Reset does not erase the contents of internal memory.

If you want to erase the entire contents of USB memory and format the memory for use with the V-Piano, initialize the USB memory (p. 95).

Before new USB memory or USB memory that has been used by a computer or other device can be used with the V-Piano, that USB memory must be initialized (p. 95).

### **File operations**

The setup files and song files saved in V-Piano's internal memory or in USB memory can be copied in units of files (p. 87).

### How the V-Piano's screens are organized

### Tone screen

The tone screen will appear when you switch on the V-Piano's power.

The tone screen shows information about the currently selected tone.

In the tone screen you can select tones and access various customizations and functions.

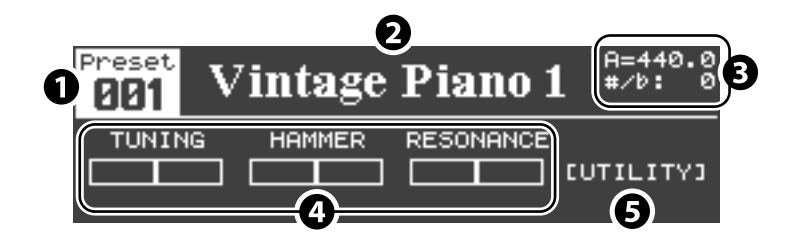

### 1. Tone number

You can use the [VALUE] dial to select Preset 001-Preset 024 and User 001-User 100 tones (p. 34).

### 2. Tone name

### 3. Various information

Various types of information can be shown in this area.

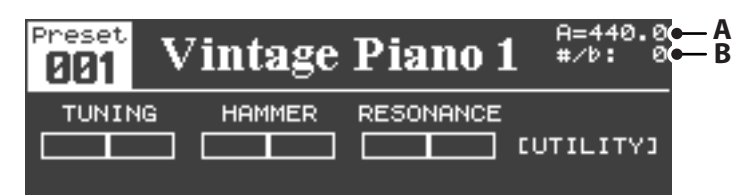

If the utility screen's "1. System–Information Type" setting (p. 80) is set to "BASIC," the following information is shown in this area. With the factory settings, this is the information that is shown.

### **Basic information display**

- A. Master tuning (Master Tune (p. 80))
- **B.** Transposition amount (p. 41)

#### MEMO

You can change this display by changing the utility screen's "1. System–Information Type" setting (p. 80). For details, refer to "Information shown in the tone screen" (p. 30).

#### 4. Editable tone parameters

You can adjust the settings of these parameters by pressing a [F1]–[F3] button and then turning the [VALUE] dial. For details, refer to "Editing a parameter's value" (p. 50).

You are free to assign desired tone parameters to the [F1]-[F3] buttons "Changing the parameters shown in the tone screen" (p. 53).

#### 5. Utility screen indication

With the factory settings, you can access the utility screen by pressing the [F4] button. You are free to assign a desired tone parameter to the [F4] button (p. 53).

#### Information shown in the tone screen

You can change this display by changing the utility screen's "1. System–Information Type" setting (p. 80).

#### Show the ambience settings

If the utility screen's "1. System–Information Type" setting (p. 80) is set to "AMBIENCE," the ambience settings will be shown.

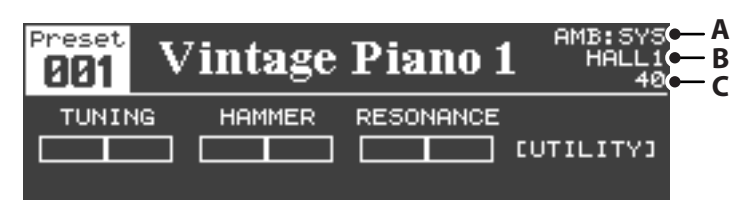

A. Ambience mode ( "Ambience Mode" (p. 86) setting)

- SYS: When Ambience Mode is set to "SYSTEM"
- SUP: When Ambience Mode is set to "SETUP"
- **B.** Ambience type ( "Ambience Type" (p. 86) setting)
- C. Amount of ambience ( "Ambience Level" (p. 86) setting)

### Show the pedal assignments

If the utility screen's "1. System–Information Type" setting (p. 80) is set to "PEDAL," the piano pedal assignments will be shown.

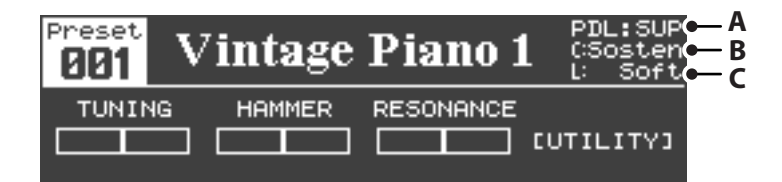

- A. Piano pedal mode ( "Piano Pedal Mode" (p. 84) setting)
  - SYS: When Piano Pedal Mode is set to "SYSTEM"
  - SUP: When Piano Pedal Mode is set to "SETUP"
- B. Function controlled by the center piano pedal (p. 46) ("Center Pedal Assign" setting)
- C. Function controlled by the left piano pedal (p. 46) ("Left Pedal Assign" setting)
- \* The functions controlled by the pedal are shown as an abbreviation. For the correspondence between the abbreviation and the full name of the function, refer to "Functions that can be assigned to a pedal" (p. 45).
- \* Only the first function assigned to the pedal (ASSIGN 1) is displayed.

### The tone screen when a function is turned on

If you press the [FUNCTION] button in the tone screen to turn Function on, the content of the lower half of the screen will change.

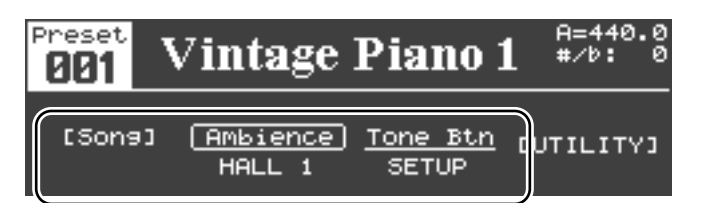

When Function is turned on, the [FUNCTION] button will light, and functions such as song play/stop or ambience type setting can be assigned to the [F1]–[F3] buttons.

For details on how to make these assignments, refer to "Assigning functions to the [F1]-[F3] buttons" (p. 43).

MEMO

<sup>7</sup> The [F4] button is assigned to access the utility screen. You cannot change this assignment.

#### Setup select screen

From the tone screen, hold down the [FUNCTION] button and press the [F1] button to access a screen where you can choose a setup.

. . . . .

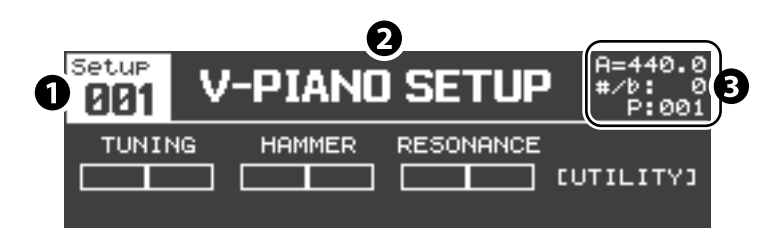

### 1. Setup number

### 2. Setup name

#### 3. Information display area

The basic information shown here is the number of the tone used by the setup. Numbers following "P" are preset tone numbers, and numbers following "U" are user tone numbers.

### Song screen

In this screen you can play back SMF music data, audio data, or CD songs. You can also record your own playing. For details, refer to "Playing songs and recording your performances" (p. 64).

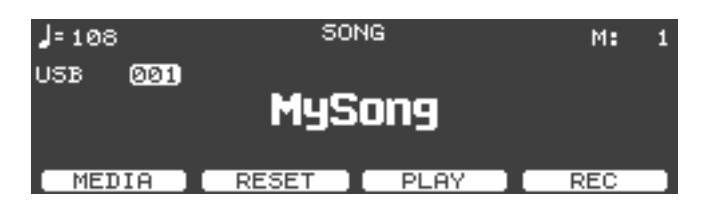

### Utility screen

In this screen you can make settings for the V-Piano's various functions. For details on these items and procedures, refer to "Detailed settings for various functions (Utility screen)" (p. 76).

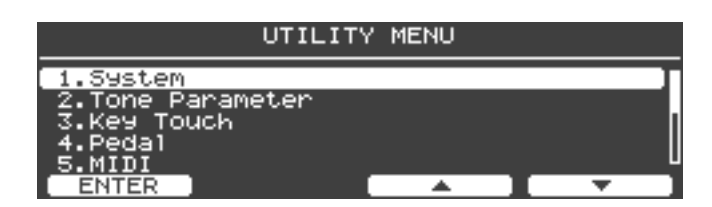

## Listening to the demo songs

Here's how to listen to the V-Piano's built-in demo songs.

The V-Piano contains demo songs that let you enjoy its sounds.

\* Music Data Copyright: © 2009 Roland Corporation

### NOTE

All rights reserved. Unauthorized use of this material for purposes other than private, personal enjoyment is a violation of applicable laws.

When the V-Piano is placed in demo song playback mode, its various settings will revert to the same state as immediately

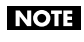

The performance data of the demo songs is not transmitted from the MIDI OUT connector or USB MIDI connector.

MEMO

In demo song playback mode, playing the keyboard will not produce sound.

after the power is turned on. If you want to keep your settings, save them in a setup (p. 60).

1. Hold down the [V-LINK] button and press the [TRANSPOSE] button; the V-PIANO DEMO screen will appear.

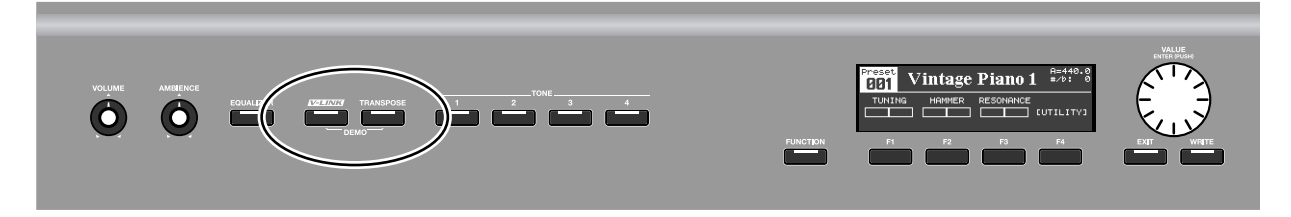

2. Use the [F3 (▲)] / [F4 (♥)] buttons or the [VALUE] dial to select a demo song.

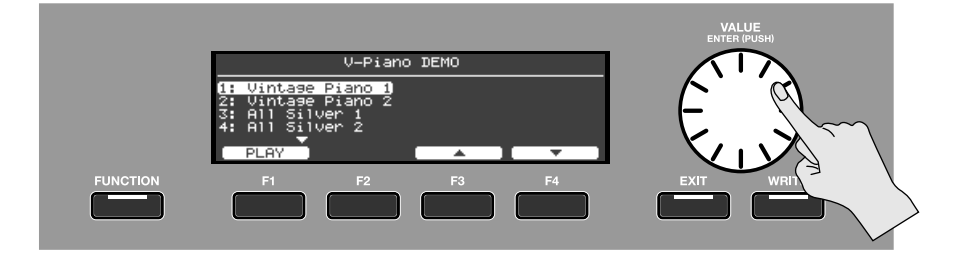

3. To play the selected demo song, press the [F1 (PLAY)] button.

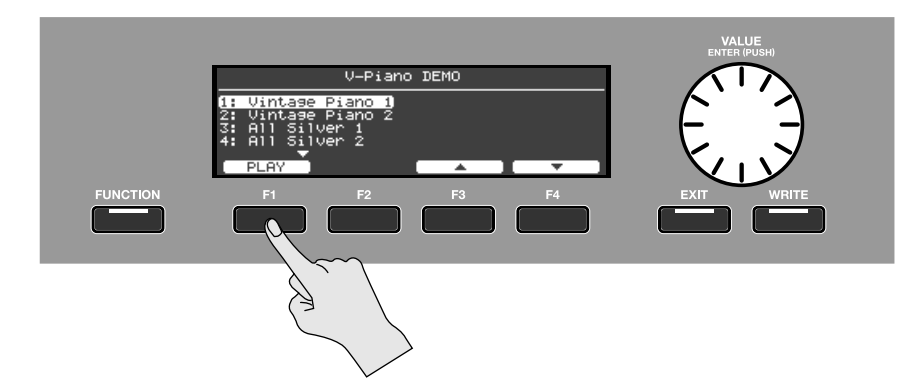

- 4. The demo song will play.
- 5. To stop the demo song, press the [F1 (STOP)] button.
- **6.** To exit demo song playback mode, press the [EXIT] button from the V-PIANO DEMO screen.

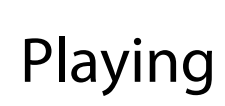

### Selecting and playing a sound

This section explains how to play the V-Piano.

The V-Piano contains 24 different "tones" (preset tones). Here's how to select and play these tones.

MEMO

The sound will be interrupted when you switch tones, but this does not indicate a malfunction.

#### 1. Access the tone screen.

The tone screen will appear when you switch on the V-Piano's power. If any screen other than the tone screen is shown, press the [EXIT] button.

#### 2. Press one of the [TONE 1]–[TONE 4] buttons.

With the factory settings, the following preset tones are assigned to the buttons.

[TONE 1] button:No. 001 Vintage Piano 1[TONE 2] button:No. 008 Vintage Piano 2[TONE 3] button:No. 015 All Silver 1[TONE 4] button:No. 020 All Silver 2

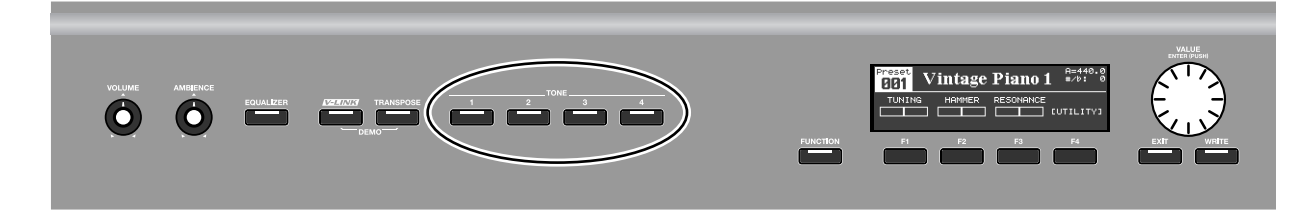

#### 3. Try selecting other preset tones.

Make sure that the tone number is highlighted, and turn the [VALUE] dial. This allows you to select preset tone numbers 001–024.

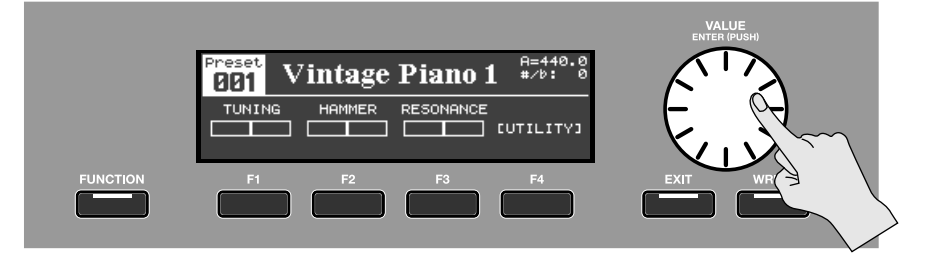

MEMO

If the tone number is not highlighted, press the [EXIT] button.

. . . . . . . . . . . . . . . .

### Assigning your favorite tones to the [TONE 1]–[TONE 4] buttons

You can assign your favorite tones to the [TONE 1]–[TONE 4] buttons.

If you turn the [VALUE] dial after pressing one of the tone buttons, the tone will change.

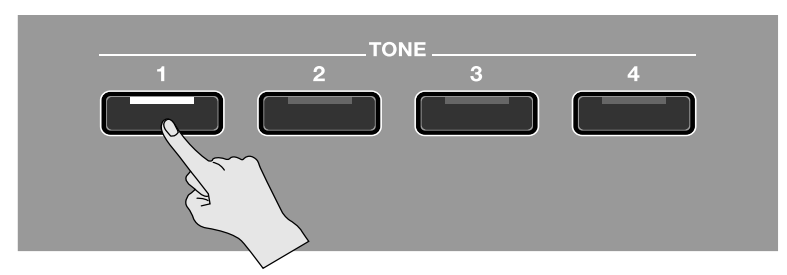

If you press and hold down the tone button for about one second, the currently selected tone will be assigned to that tone button. Now you can select the newly assigned tone any time simply by pressing that tone button.

. . . . . . . . . . .

### MEMO

This setting is stored in the setup (p. 59).

### Recalling a tone you've customized

If you've customized a tone, you can save it as a user tone so that it can be recalled from the tone screen. For details on customizing a tone and saving it, refer to "Customizing the V-Piano's sounds" (p. 48).

## List of preset tones

• • • . • . • • . • • • . • . • . • . • • •

| No. | Tone Name       | Piano Type | Characteristics                                                                                                    |
|-----|-----------------|------------|----------------------------------------------------------------------------------------------------|
| 001 | Vintage Piano 1 | Vintage    | A standard piano that can be used in a broad range of styles, from classical to jazz and pop. The sound is bright and lively, and will respond dynamically to your touch.                                         |
| 002 | V1 Studio       | Vintage    | A small-sized piano with a lighter resonance.                                                                                                    |
| 003 | V1 Concert      | Vintage    | A large-sized piano with long bass strings and a large sounding board.                                                                                                    |
| 004 | V1 Session      | Vintage    | A clear-sounding piano.                                                                                                    |
| 005 | V1 Mellow       | Vintage    | A mellow-sounding piano.                                                                                                    |
| 006 | V1 Bright       | Vintage    | A bright-sounding piano.                                                                                                    |
| 007 | V1 Honky Tonk   | Vintage    | Honky tonk piano.                                                                                                    |
| 008 | Vintage Piano 2 | Vintage    | A tranquil-sounding piano with a European atmosphere. With softly played notes,<br>the sound is particularly clear and transparent. This is ideal for mellow ballades. Enjoy<br>the blissful pianissimo notes.    |
| 009 | V2 Studio       | Vintage    | A small-sized piano with a lighter resonance.                                                                                                    |
| 010 | V2 Concert      | Vintage    | A large-sized piano with long bass strings and a large sounding board.                                                                                                    |
| 011 | V2 Session      | Vintage    | A clear-sounding piano.                                                                                                    |
| 012 | V2 Clear        | Vintage    | A transparent-sounding piano.                                                                                                    |
| 013 | V2 Upright      | Vintage    | An upright piano.                                                                                                    |
| 014 | Fortepiano      | Vintage    | This is the sound of a fortepiano, an early piano that has a somewhat different character than today's pianos. Use a lighter key touch setting to appreciate the historical atmosphere of this period instrument. |
| 015 | All Silver 1    | Vanguard   | A piano that's triple-strung all the way through the bass notes, with silver winding all the way through the treble notes.                                                                                        |
| 016 | All Triple      | Vanguard   | A piano that's triple-strung all the way through the bass notes, with copper winding all the way through the treble notes.                                                                                        |
| 017 | Glass Piano     | Vanguard   | A piano with a sounding board made of a hard material, producing a sense of transparency.                                                                                                    |
| 018 | Silver Dynamic  | Vanguard   | A piano that delivers a wide range of tonal variation between softly played and strongly played notes.                                                                                                    |
| 019 | Silver Extreme  | Vanguard   | A piano with emphasized metallic resonance.                                                                                                    |
| 020 | All Silver 2    | Vanguard   | A piano that's triple-strung all the way through the bass notes, with silver winding all the way through the treble notes.                                                                                        |
| 021 | Triple Power    | Vanguard   | A piano with a bright and powerful resonance.                                                                                                    |
| 022 | Triple Mellow   | Vanguard   | A piano with a deep and gentle resonance.                                                                                                    |
| 023 | Deep Resonant   | Vanguard   | A piano with a sense of movement as though the entire piano were resonating more intensely.                                                                                                    |
| 024 | Hybrid Silver   | Vanguard   | A piano that combines elements from multiple pianos of differing characters.                                                                                                    |
|     | 1               |            |                                                                                                    |
## Adjusting the tonal character (Equalizer)

The V-Piano contains a four-band equalizer which you can use to adjust the tonal character.

MEMO

This equalizer applies to all sound that is output from the V-Piano.

## 1. Press the [EQUALIZER] button.

The equalizer will turn on. The [EQUALIZER] button will light, and the equalizer screen will appear in the display.

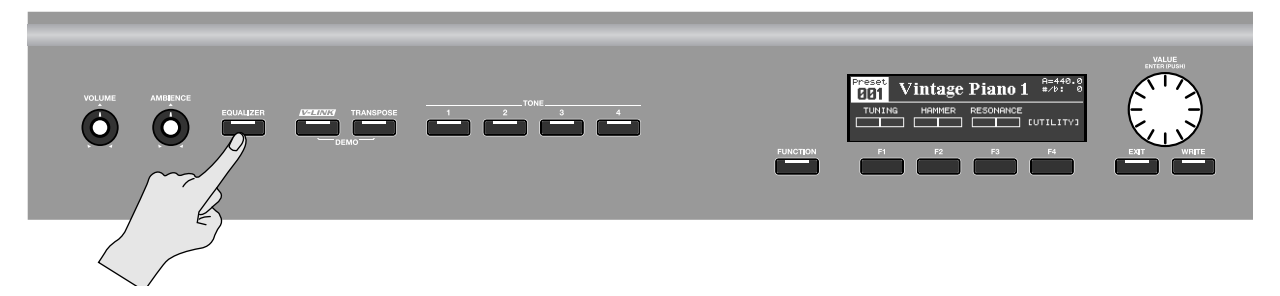

2. Use the [F1]–[F4] buttons and the [VALUE] dial to edit the equalizer parameters.

| 1      | 1    |     |               | HIGH       |          |
|--------|------|-----|---------------|------------|----------|
|        |      |     | Gain:         | <u>+ 6</u> | . ØdB    |
|        |      |     | "Freq:<br>"Q: | 100        | 10101-12 |
|        |      |     | Type:         | Pea        | king     |
| 100    | 1K   | 10K | Input         | Gain:      | ØdB      |
| BOND - | BOND | +   |               | <b>I</b> 7 | · 1      |

The equalizer screen contains a frequency response graph that shows the combined result of the four bands. The currently selected band and its parameter settings are shown at the right of the graph.

- Use the [F1 (BAND -)] or [F2 (BAND +)] button to switch bands.
- Use the [F3 (▲)] / [F4 (▼)] button to select the parameter you want to edit.
- Turn the [VALUE] dial to edit the value of the selected parameter.

| Band                | Parameter  | Value                   | Description                                                                                                    |
|---------------------|------------|-------------------------|----------------------------------------------------------------------------------------------------|
| Gain -12-+12 dB     |            | -12-+12 dB              | Gain of this band.                                                                                                    |
|                     | Freq       | 16–16000 Hz             | Center frequency of this band.                                                                                                    |
| LOW                 | Q          | 0.5, 1.0, 2.0, 4.0, 8.0 | Bandwidth. Higher values will narrow the frequency range of the band.                                                                                                    |
| -                   | Туре       | Shelving, Peaking       | Shelving: This type boosts/cuts the region below the specified center frequency.<br>Peaking: This type boosts/cuts only the region around the specified center frequency. |
|                     | Gain       | -12-+12 dB              | Gain of this band.                                                                                                    |
| LOW MID<br>HIGH MID | Freq       | 16–16000 Hz             | Center frequency of this band.                                                                                                    |
|                     | Q          | 0.5, 1.0, 2.0, 4.0, 8.0 | Bandwidth. Higher values will narrow the frequency range of the band.                                                                                                    |
|                     | Gain       | -12-+12 dB              | Gain of this band.                                                                                                    |
|                     | Freq       | 16–16000 Hz             | Center frequency of this band.                                                                                                    |
| HIGH                | Q          | 0.5, 1.0, 2.0, 4.0, 8.0 | Bandwidth. Higher values will narrow the frequency range of the band.                                                                                                    |
|                     | Туре       | Shelving, Peaking       | Shelving: This type boosts/cuts the region above the specified center frequency.<br>Peaking: This type boosts/cuts only the region around the specified center frequency. |
| (Common)            | Input Gain | -15-+15 dB              | Adjusts the overall level of the equalizer.                                                                                                    |

#### (MEMO)

Some equalizer settings may cause distortion. If so, reduce the Input Gain.

## 3. To turn the equalizer off, press the [EQUALIZER] button.

The [EQUALIZER] button will go out, and the previous screen will reappear.

MEMO

By pressing the [EXIT] button you can return the previous screen while leaving the equalizer on.

## Saving the equalizer settings

## NOTE

MEMO

Equalizer settings are saved in system memory.

You can also store the equalizer settings in a setup. Refer to EQ Mode in "System settings (1. System)" (p. 80). If you've chosen to store the equalizer settings in each setup, the equalizer settings will also be stored when you store the setup (p. 60).

1. From the Tone screen, press the [FUNCTION] button to turn Function on.

The [FUNCTION] button will light.

- 2. Press the [F4 (UTILITY)] button.
- 3. Use the [F3 (▲)] or [F4 (▼)] buttons to select "1. System."

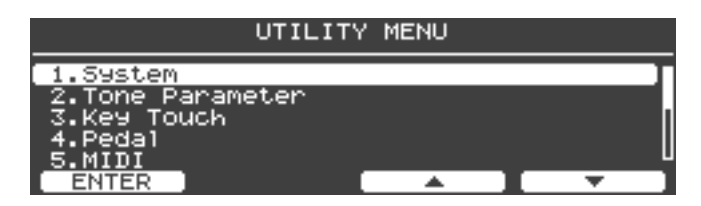

- 4. Press the [ENTER] button or the [F1 (ENTER)] button to access the system setting screen.
- 5. Press the [WRITE] button.

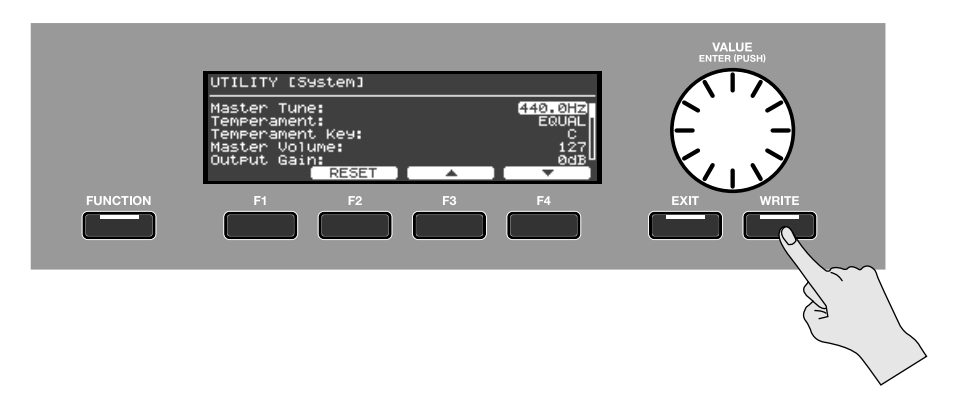

6. A confirmation message will appear. To save the equalizer settings, press the [F4 (OK)] button.

The equalizer settings, as well as any system parameters you've edited will be saved in System memory.

If you decide to cancel without saving, press the [F1 (CANCEL)] button.

## Adding reverberation to the sound (Ambience)

The ambience settings allow you to add reverberation to the sound.

By applying ambience, you can enjoy the sensation of performing in a large hall or other acoustic space.

Turn the [AMBIENCE] Knob toward the right to increase the ambience effect.

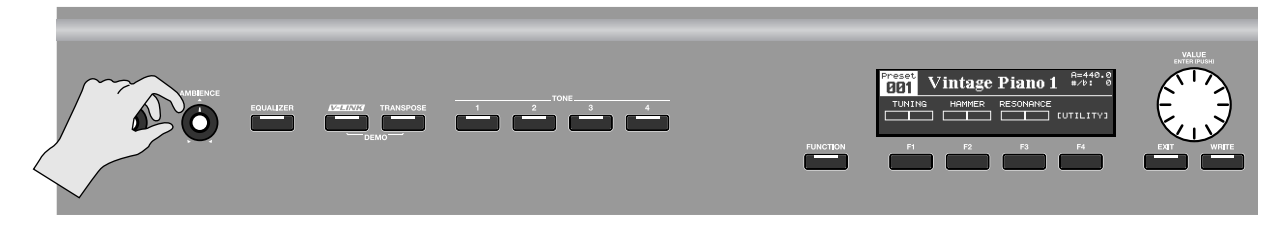

## Switching the ambience type

The V-Piano provides twelve types of ambience

1. Turn the [AMBIENCE] Knob while holding down the [FUNCTION] button.

The ambience editing screen will appear.

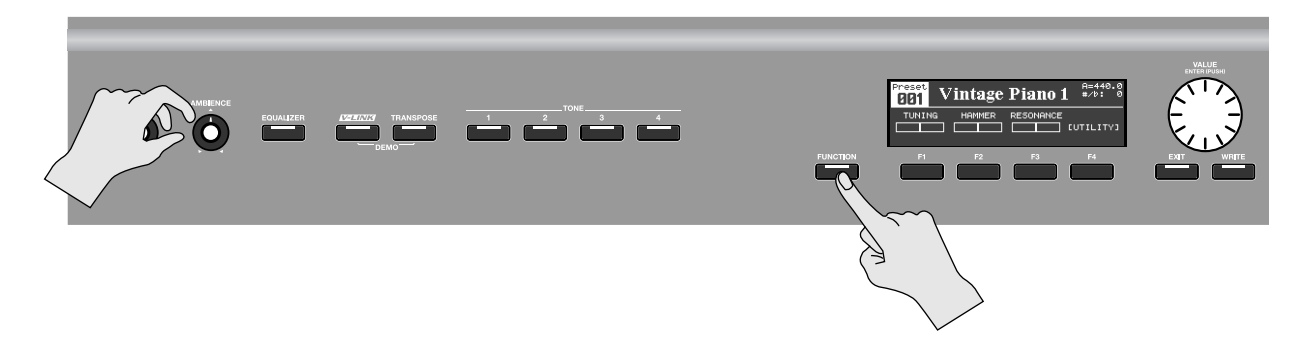

2. Use the [F1]–[F4] buttons and the [VALUE] dial to change the Ambience Type.

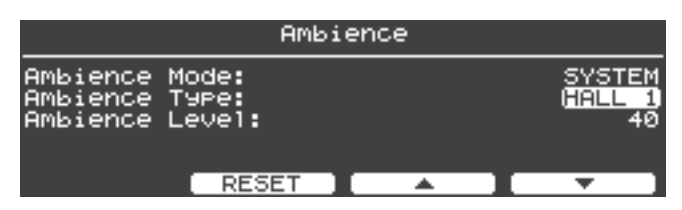

MEMO

For details on the ambience types and how to edit the ambience settings, refer to "Ambience settings (6. Ambience)" (p. 86).

## Saving the ambience settings

Ambience settings are saved in system memory.

### MEMO

You can also store the ambience settings in a setup. Refer to Ambience Mode in "Ambience settings (6. Ambience)" (p. 86). If you've chosen to store the ambience settings in each setup, the ambience settings will also be stored when you store the setup (p. 60).

1. From the Tone screen, press the [FUNCTION] button to turn Function on.

The [FUNCTION] button will light.

- 2. Press the [F4 (UTILITY)] button.
- 3. Use the [F3 (▲)] or [F4 (▼)] buttons to select "1. System."

| UTILITY                         | Y MENU  |  |  |
|---------------------------------|---------|--|--|
| 1.System                        |         |  |  |
| 2.Tone Parameter<br>3.Key Touch |         |  |  |
| 4.Pedal                         |         |  |  |
| ENTER                           | <b></b> |  |  |

- 4. Press the [ENTER] button or the [F1 (ENTER)] button to access the system setting screen.
- 5. Press the [WRITE] button.

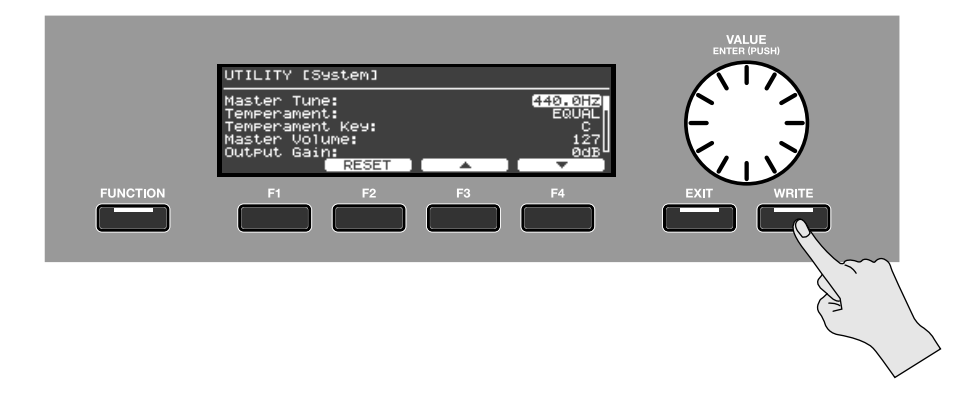

6. A confirmation message will appear. To save the ambience settings, press the [F4 (OK)] button.

The ambience settings, as well as any system parameters you've edited will be saved in System memory.

If you decide to cancel without saving, press the [F1 (CANCEL)] button.

## Shifting the pitch (Transpose)

The "Transpose" function lets you change the pitch without changing your keyboard fingering.

This is convenient when you need to play in a different key in order to match the range of a vocalist, or when playing from notation that was written for a transposing instrument such as a trumpet.

The transposition range is from -1 octaves (-12 semitones) to +1 octaves (+12 semitones) in semitone steps.

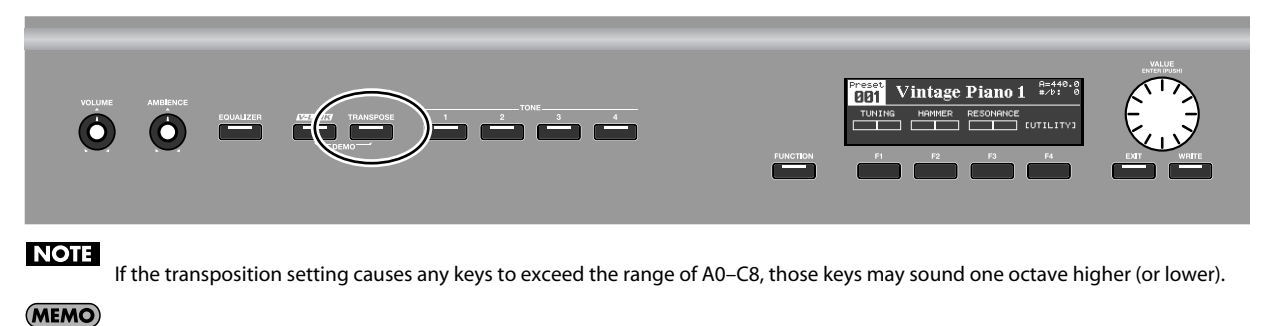

The MIDI OUT connector and USB MIDI connector will transmit note messages as transposed by this setting.

MEMO

Note messages received via the MIDI IN connector or USB MIDI connector will not be transposed.

## 1. While holding down the [TRANSPOSE] button, press a key.

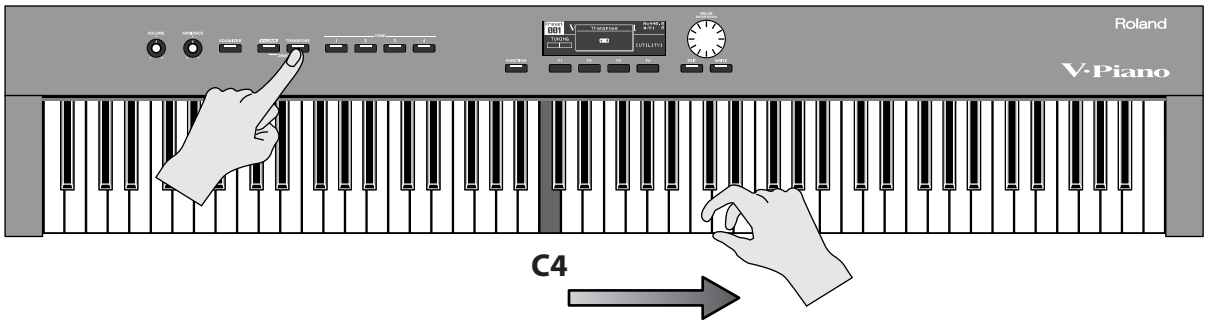

### Amount of transposition

For example, if you want the "E" pitch to sound when you play the "C" key, hold down the [TRANSPOSE] button and press the E4 key. This specifies a transpose setting of "+4."

| 901 V | Transpose | A=440.0<br>#∕b: 0 |
|-------|-----------|-------------------|
|       | + 4       | CUTILITYJ         |

The previous screen will reappear when you release the [TRANSPOSE] button.

If you've specified a transposition, the Transpose function will be on and the [TRANSPOSE] button will light. If the transposition amount is "0," the indicator will not light even if you press the [TRANSPOSE] button.

MEMO

You can also change the amount of transposition by turning the [VALUE] dial.

## 2. To turn off the Transpose function, press the [TRANSPOSE] button so it's indicator goes out.

The next time you press the [TRANSPOSE] button, the pitch will be transposed by the amount you specified.

## Disabling the buttons (Panel Lock)

If you lock the panel, all button operations of the V-Piano will be disabled.

For example, you can use this to keep the settings from being changed inadvertently while performing on stage.

NOTE

The [VOLUME] Knob and [AMBIENCE] Knob are not locked even if the panel lock function is active.

1. Hold down the [FUNCTION] button and press one of the [TONE 1]–[TONE 4] buttons.

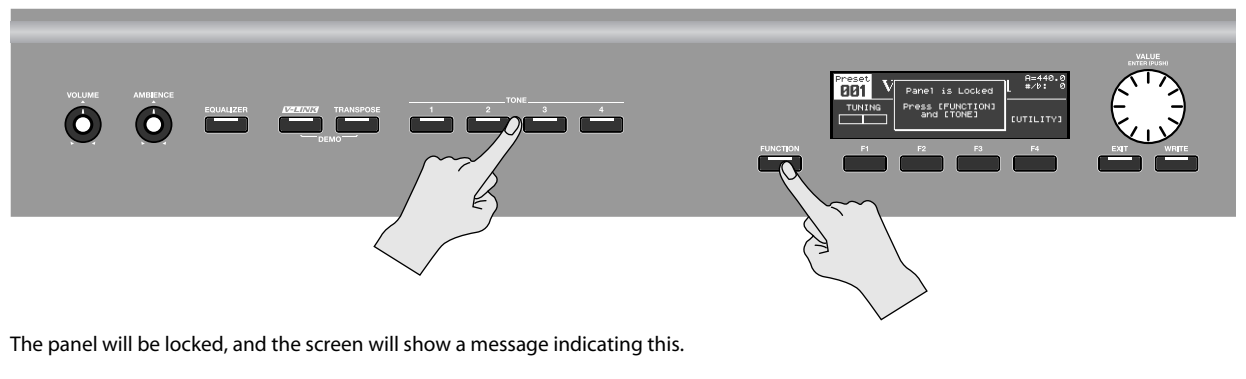

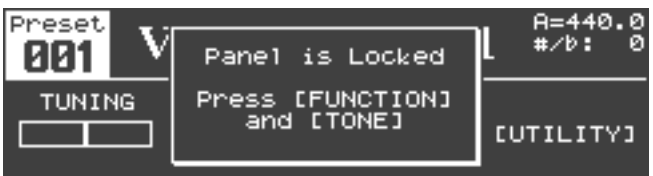

2. To unlock the panel, perform step 1 once again.

## Assigning functions to the [F1]–[F3] buttons

You are free to assign functions to the [F1]–[F3] buttons. This allows you to rapidly access the function you need.

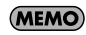

The [F4] button is assigned to access the utility screen. You cannot change this assignment.

MEMO

Button assignments are stored in the setup (p. 60).

- **1.** Press the [FUNCTION] button to turn Function on. The [FUNCTION] button will light.
- 2. Press and hold one of the [F1]–[F3] buttons.

A list of the assignable functions will appear.

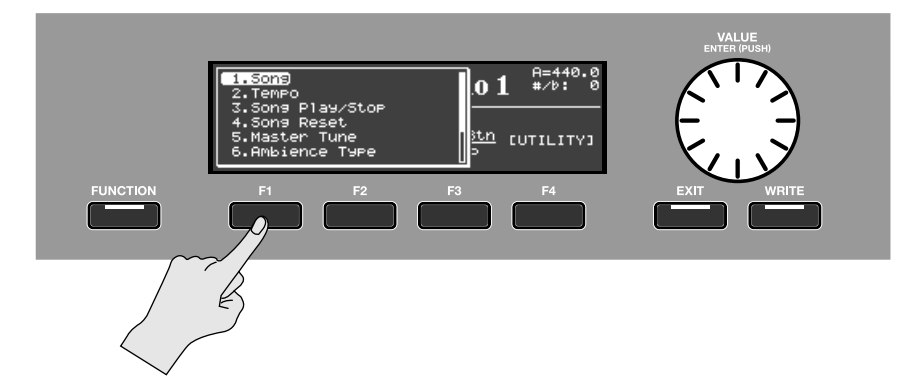

3. While continuing to hold the [F1]–[F3] button, turn the [VALUE] dial to select the desired function.

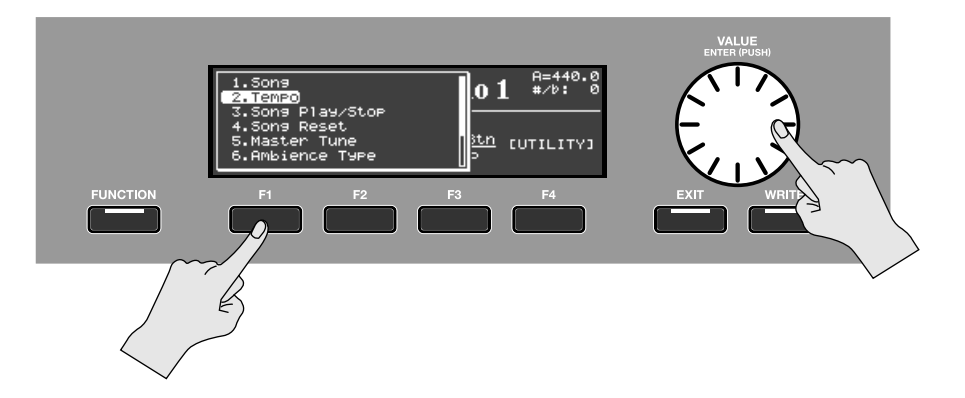

4. Release the [F1]–[F3] button.

The selected function is assigned to that button.

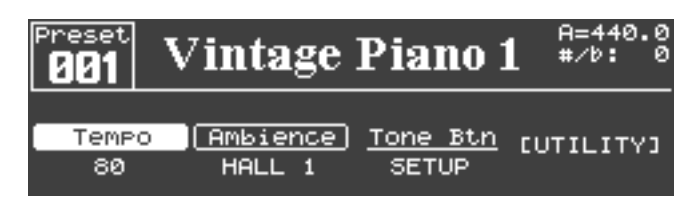

# List of assignable functions

| Indication<br>(abbreviation) | Function name    | Description                                                              | See page |
|------------------------------|------------------|--------------------------------------------------------------------------|----------|
| Song                         | Song             | Show the song screen                                                     | p. 64    |
| Tempo                        | Tempo            | Song tempo setting                                                       | p. 74    |
| Play/Stop                    | Song Play/Stop   | Song Play/Stop                                                           | p. 66    |
| SongReset                    | Song Reset       | Return to the beginning of the song                                      | p. 64    |
| MastrTune                    | Master Tune      | Reference pitch setting                                                  | p. 80    |
| Ambience                     | Ambience Type    | Ambience type setting                                                    | р. 39    |
| Pedal                        | Pedal Assign     | Show the pedal screen                                                    | p. 46    |
| Tone Btn                     | Tone Button Mode | Choose whether the [TONE 1]–[TONE 4] buttons will select tones or setups | p. 81    |
| MIDI Out                     | MIDI Out Switch  | MIDI output on/off                                                       | -        |

. . . . . .

. . . . . . . . . . . . . . . . . .

.

## Using the pedals to control the V-Piano's functions

You can assign various functions to the piano pedals and to pedals connected to the PEDAL FC1 jack and PEDAL FC2 jack, and use these pedals to control the V-Piano.

#### MEMO

You can assign functions to the left piano pedal and the center piano pedal.

#### (MEMO)

The right piano pedal and the pedal connected to the PEDAL DAMPER jack will always operate as damper pedals. You cannot change these assignments.

## Functions that can be assigned to a pedal

| Function                                                | Value              | Together with another function | Abbreviation in the tone screen | Remarks                                                        |
|---------------------------------------------------------|--------------------|--------------------------------|---------------------------------|----------------------------------------------------------------|
| Operate as soft pedal                                   | SOFT               | ~                              | Soft                            |                                                                |
| Operate as sostenuto pedal                              | SOSTENUTO          | ~                              | Sosten                          |                                                                |
| Turn on/off MIDI output of performance data             | MIDI OUT SW        |                                | M.Out                           |                                                                |
| Play/stop the selected song                             | SONG PLAY/STOP     |                                | PlayST                          |                                                                |
| Turn transpose on/off                                   | TRANSPOSE SW       |                                | Trans                           | Linked with the [TRANSPOSE] button.                            |
| Move the playback position to the beginning of the song | SONG RESET         |                                | Reset                           |                                                                |
| Adjust the volume of the entire V-<br>Piano             | MASTER VOLUME      | ~                              | Volume                          | Linked with the utility screen's "1.<br>System–Master Volume." |
| The V-Piano's volume                                    | EXPRESSION         | ~                              | Expres                          |                                                                |
| Adjust the ambience                                     | AMBIENCE LEVEL     | ~                              | AmbLvl                          | Linked with the [AMBIENCE] Knob.                               |
|                                                         | SOUND LIFT         | ~                              | S.Lift                          |                                                                |
|                                                         | STRING RESONANCE   | ~                              | S.Reso                          |                                                                |
|                                                         | DAMPER RESONANCE   | ~                              | D.Reso                          |                                                                |
|                                                         | SOUNDBOARD RESO    | ~                              | Sndbd                           | The name of the tone parameter is<br>"Soundboard Resonance"    |
|                                                         | KEY OFF RESONANCE  | ~                              | K.Reso                          |                                                                |
| Adjust the tone parameter                               | UNISON TUNE        | ~                              | Tuning                          |                                                                |
|                                                         | HAMMER HARDNESS    | ~                              | Hammer                          |                                                                |
|                                                         | CROSS RESONANCE    | ~                              | C.Reso                          |                                                                |
|                                                         | DECAY TIME         | ~                              | Decay                           |                                                                |
|                                                         | TONE COLOR         | ~                              | TColor                          |                                                                |
|                                                         | DAMPING TIME       | ~                              | D.Time                          |                                                                |
|                                                         | DAMPER NOISE LEVEL | ~                              | D.Nois                          |                                                                |
| Recall the next setup                                   | SETUP UP           |                                | SUP.Up                          |                                                                |
| Recall the preceding setup                              | SETUP DOWN         |                                | SUP.Dn                          |                                                                |

#### (MEMO)

Parameters for which a check mark appears in the "Together with another function" column allow two functions to be simultaneously assigned to a single pedal.

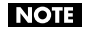

SETUP UP and SETUP DOWN can be selected only if the pedal settings are the settings stored in system memory.

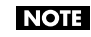

The "Abbreviation in the tone screen" will be displayed when PEDAL has been set for Information Type (p. 80).

## Assigning a function to a pedal

- 1. In the tone screen, press the [FUNCTION] button to turn Function on. The [FUNCTION] button will light.
- 2. Press the [F4 (UTILITY)] button to access the utility screen.
- 3. Use the [F3 (▲)] or [F4 (▼)] buttons to select "4. Pedal."

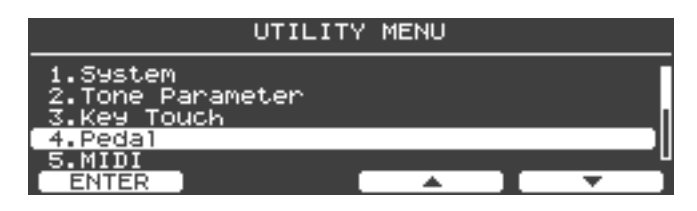

4. Press the [ENTER] button or the [F1 (ENTER)] button to access the pedal setting screen.

| UTILITY [Pedal]    | 17        |               |
|--------------------|-----------|---------------|
| Piano Pedal Mode:  |           | TUP           |
| Center Pedal Min:  | 303121    | اق.`          |
| Left Pedal Assign: |           | <u>50Ft</u> U |
| ASSIGN1/2 RESET    | · · · · · | · ]           |

5. Use the [F3 (▲)] or [F4 (♥)] button to select the pedal whose assignment you want to change.

| UTILITY [Pedal]                         | 11    |               |
|-----------------------------------------|-------|---------------|
| Piano Pedal Mode:                       |       | SETUP         |
| Center Pedal Hision:                    |       |               |
| Center Pedal Max:<br>Left Pedal Assign: |       | 127U<br>SOFTU |
| ASSIGN1/2 RESET                         | · · • | <b>•</b>      |

| Parameters                             | Pedal                           |
|----------------------------------------|---------------------------------|
| Center Pedal Assign Center piano pedal |                                 |
| Left Pedal Assign                      | Left piano pedal                |
| FC2 Assign                             | Connected to the PEDAL FC2 jack |
| FC1 Assign                             | Connected to the PEDAL FC1 jack |

6. Turn the [VALUE] dial to select the function you want to assign.

MEMO

If you select "OFF," that pedal will not control anything.

7. Use the [F3 (▲)] or [F4 (♥)] buttons to specify the states of the assigned function when the pedal is released and when it is pressed to its maximum extent.

| Parameters                                               | Description                                                       |
|----------------------------------------------------------|-------------------------------------------------------------------|
| Center Pedal Min<br>Left Pedal Min<br>FC2 Min<br>FC1 Min | Specify the state when the pedal is released                      |
| Center Pedal Max<br>Left Pedal Max<br>FC2 Max<br>FC1 Max | Specify the state when the pedal is pressed to the maximum extent |

## MEMO

The available values will depend on the function you've assigned.

- 8. If you want to assign two parameters (that allow simultaneous assignment with another function), press the [F1 (ASSIGN1/2)] button to access the ASSIGN 2 screen.
- 9. In the ASSIGN 2 screen, make settings for the second function.

| UTILITY [Pedal]                       |          |
|---------------------------------------|----------|
| Piano Pedal Mode:                     | <br>0773 |
| Center Pedal Min:                     |          |
| Left Pedal Max:<br>Left Pedal Assign: |          |
| ASSIGN1/2 RESET 🚺 🔺                   | I - I    |

10. When you've finished making settings, press the [EXIT] button to return to the previous screen.

## MEMO

By default, pedal settings are stored in the setup. If you want to keep the pedal settings you've made, save the setup (p. 60).

MEMO

If desired, you can prevent the pedal assignments from changing when you switch setups. For details, refer to "Pedal settings (4. Pedal)" (p. 84).

The V-Piano contains twenty-four different "tones."

These sounds are produced by a virtual piano inside the V-Piano. Unlike the way in which conventional digital pianos create sound by processing samples recorded from an acoustic piano, the V-Piano uses digital signal processing to model the numerous elements that make up an acoustic piano, and combines these to create the sound of the piano.

The twenty-four "tones" built into the V-Piano are not simple variations of the sound. Rather, they are forms of pianos constructed within the V-Piano. By customizing these tones you can construct your very own piano.

## The V-Piano's parameters

## **Sound Lift**

#### Range: 0–+100

This changes how the sound is produced when you play the keyboard softly.

You can adjust this to make the sound suitable for solo playing, or to prevent your sound from being buried by the other instruments of your band.

With higher settings, the sound will be relatively loud even when you play lightly, preventing your sound from being lost in the band.

### **Soft Pedal Sense**

#### Range: -100-+100

This adjusts the sensitivity of the soft pedal.

#### **String Resonance**

## Range: -100-+100

This adjusts the sympathetic vibration of the strings that occurs when you play the keyboard.

This simulates not only the sympathetic vibration that occurs when you play a single note, but also the sympathetic vibration that occurs in strings that are already sounding when you play subsequent notes.

Increasing this value will produce a greater effect.

## **Damper Resonance**

### Range: -100-+100

This adjusts the damper resonance of an acoustic piano; i.e., the sound of other strings sympathetically vibrating when you play other keys with the damper pedal held down.

Increasing this value will increase the loudness of the sympathetic vibration.

## **Soundboard Resonance**

#### Range: -100-+100

This adjusts the sound of the soundboard resonating in response to the notes you play. Increasing this value will increase the soundboard resonance.

## **Key Off Resonance**

#### Range: -100-+100

This adjusts the amount of resonances such as an acoustic piano's key-off sound (the subtle sound that occurs when you release a key).

Increasing this value will increase the amount of resonance.

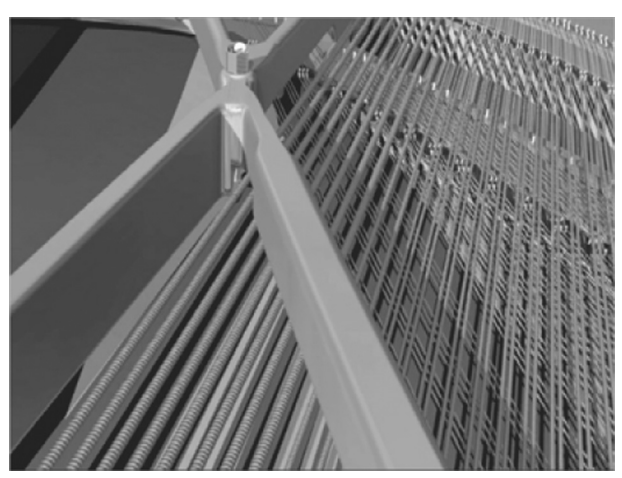

## **Unison Tune**

#### Range: -100-+100

Normally, there are three strings for each key of a piano (lower notes have one or two strings). A beautiful resonance can be created by slightly detuning the pitch of these strings.

Adjusting this parameter to a higher positive (+) value will increase the pitch differences between the 2nd string and the 1st and 3rd strings.

When this value is 0, the three strings will be detuned as they are on a typically tuned piano.

Adjusting this parameter to a lower negative (-) value will decrease the pitch differences between the 2nd string and the 1st and 3rd strings. With the setting of -100, the pitch differences between the three strings will be minimum.

#### (MEMO)

For keys that have only one string, adjusting this parameter will have no effect.

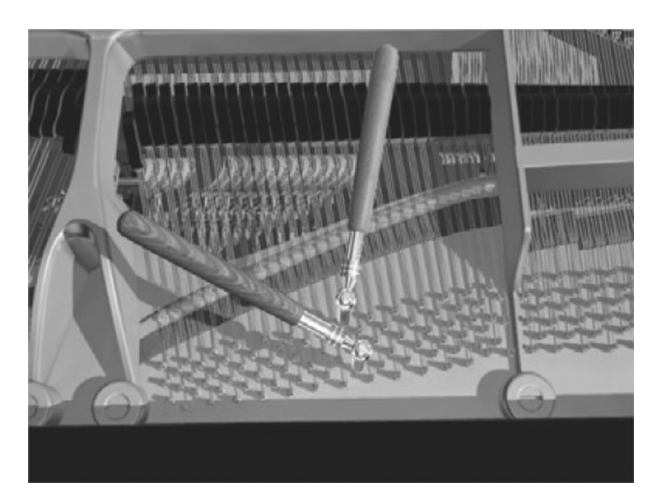

## Stretch Tune

Most pianos are tuned so that the lower range is flatter and the upper range is sharper than the theoretically calculated pitches of equal temperament. This makes chords sound more beautiful. This method of tuning is distinctive to pianos, and is called "Stretch Tuning."

For details, refer to "Editing the stretch tune" (p. 54).

## Hammer Hardness

## Range: -100–+100

This adjusts the hardness of the hammer felt.

Increasing this value will make the felt harder, producing a bolder sound.

Decreasing this value will make the felt softer, producing a softer tone.

## **Cross Resonance**

#### Range: -100-+100

This adjusts the proportion of the various parasitic vibrations that occour along with the basic vibration of the strings, which produces the basic sound of the piano.

Increasing this value will increase the proportion of the parasitic vibration.

For the strings of the low notes in particular, this will increase the metallic resonance of the high-frequency range.

Lowering this value will decrease the proportion of the parasitic vibration.

### **Decay Time**

#### Range: -100-+100

This adjusts the time over which the volume decays after reaching its peak. Increasing this value will lengthen the time over which the volume decays; reducing this value will shorten the time.

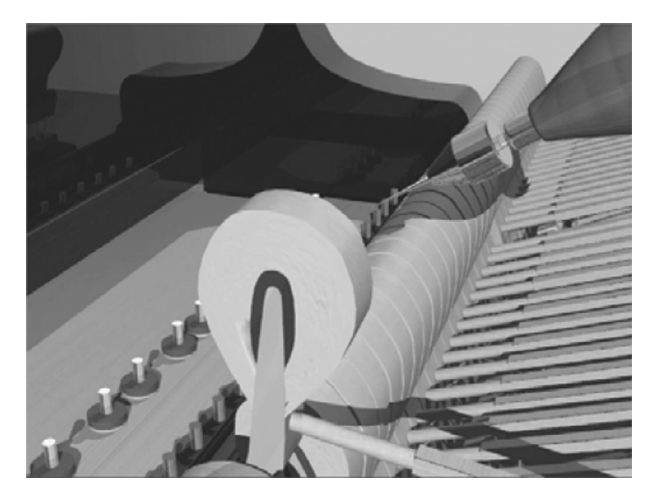

## **Tone Color**

### Range: -7-+7

This adjusts the tone color of the strings.

Increasing this value will produce a sharper and brighter sound as though the strings had become thinner. Decreasing this value will produce a milder and warmer sound as though the strings had become thicker.

### **Damping Time**

## Range: -100-+100

This adjusts the time from when the damper touches the strings until the sound disappears; i.e., the length of the release. Increasing this value will lengthen the release, and decreasing this value will shorten the release.

## **Damper Noise Level**

### Range: -100-+100

This adjusts the damper noise of an acoustic piano; i.e., the sound that is heard when you press the damper pedal to release the strings.

Increasing this value will increase the sound heard when the strings are released.

## Editing a parameter's value

The tone screen shows some of the parameters that can be customized.

Press the [F1]–[F4] buttons located below the parameter that you want to edit, and then turn the [VALUE] dial to edit that parameter.

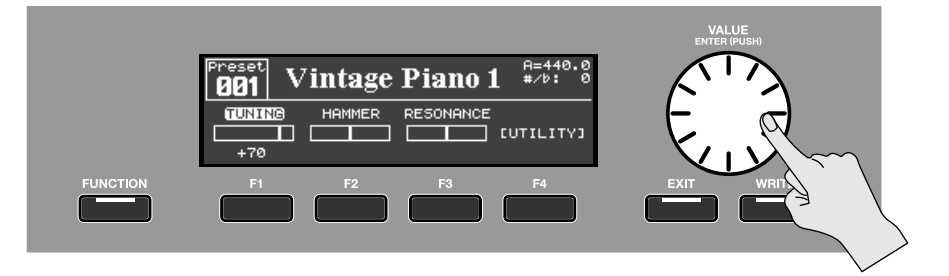

## Saving a tone you've customized

If you switch to a different tone or turn off the V-Piano's power after customizing a tone, the changes you've made will be lost. If you want to keep the customized tone, use the following procedure to save it as a user tone.

## MEMO

The sound may be interrupted when you switch tones, but this interruption will be minimal when you're switching between tones that were customized from the same preset tone. When using the [VALUE] dial to switch tones during a performance, you may want to make sure that tones that were customized from the same preset tone are stored in adjacent tone numbers.

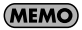

For more about tones customized from the same preset tone, refer to "Viewing the original tone" (p. 58).

## 1. When you've finished customizing the tone, press the [WRITE] button to access the Tone Write screen.

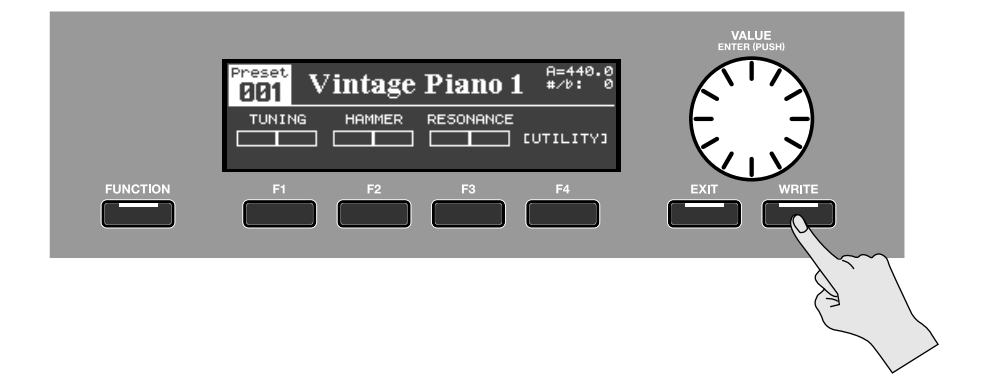

2. Assign a name to the tone. Press the [F2 (RENAME)] button.

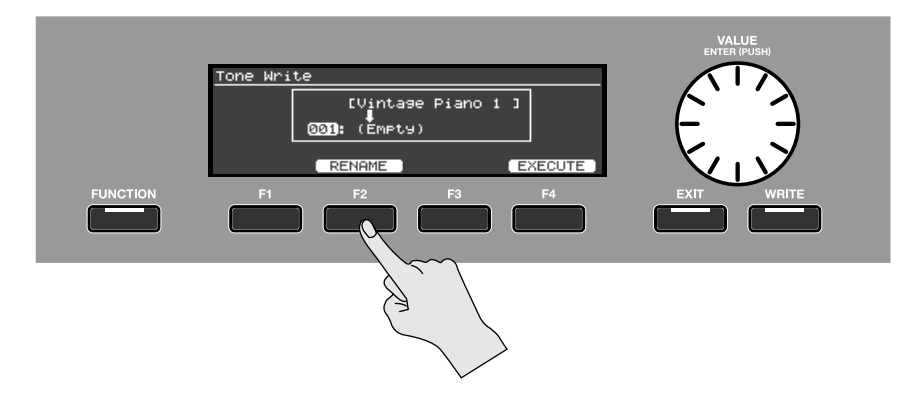

3. Enter the desired name as follows.

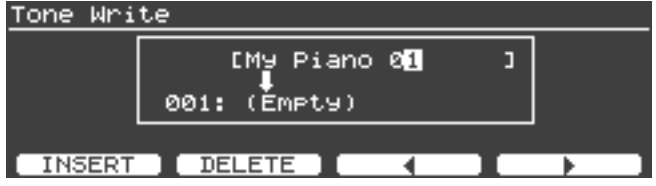

- Use the [VALUE] dial to change the character.
- Use the [F1 (INSERT)] button to insert a blank space.
- Use the [F2 (DELETE)] button to delete the character at the cursor location.
- Use the [F3] button to move the cursor one place to the left.
- Use the [F4] button to move the cursor one place to the right.

4. When you've finished entering the name, press the [ENTER] button or [EXIT] button to return to the previous screen.

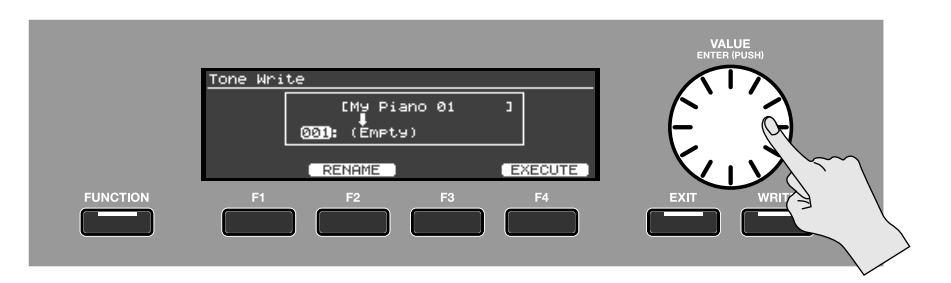

5. Turn the [VALUE] dial to select the write-destination tone number.

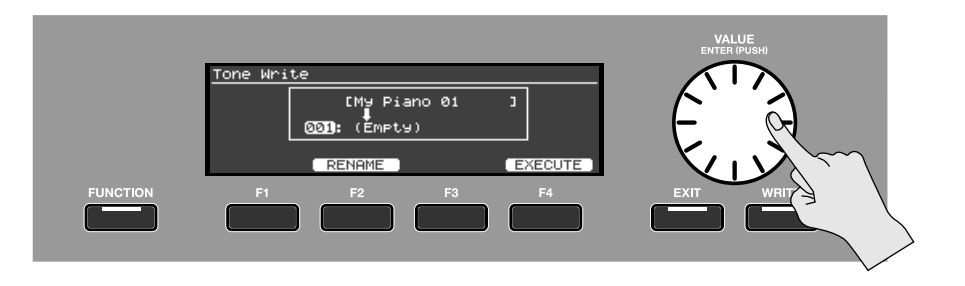

- 6. Press the [F4 (EXECUTE)] button to save the tone.
- 7. A confirmation screen will appear; press [F4 (OK)].

| <u>Tone Writ</u> | e             |      |
|------------------|---------------|------|
| <b>Г</b>         | FMU Diann Ø1  | 1    |
|                  | Are You Sure? |      |
| CANCEL           | )             | OK ) |

If you decide to cancel without saving, press [F1 (CANCEL)].

NOTE

The display will indicate "Executing..." while the data is being saved. Never turn off the power during this time.

8. When the data has been saved, press the [EXIT] button to return to the previous screen.

## Changing the parameters shown in the tone screen

1. Press and hold down one of the function buttons [F1]-[F4].

A list of the tone parameters will appear.

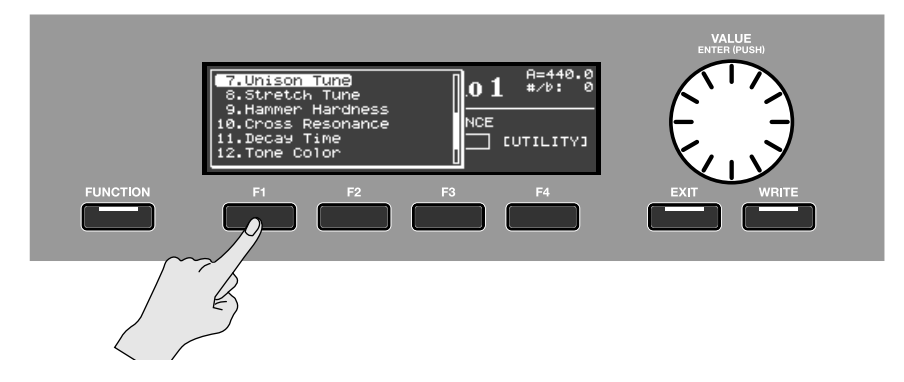

2. Continuing to hold down the function button, turn the [VALUE] dial to select the desired parameter.

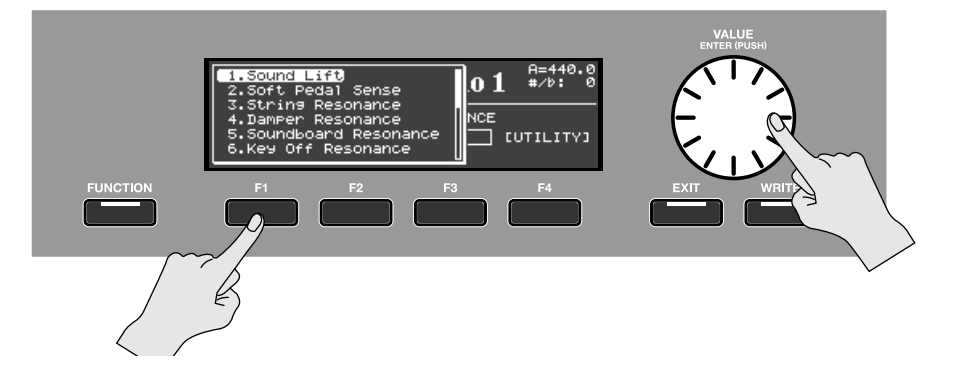

## 3. Release the function button.

The parameter you selected is now assigned to that function button.

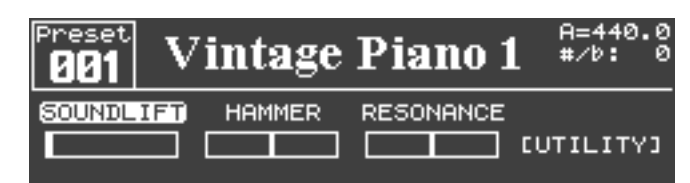

## MEMO

The state of the button assignments is saved in the tone (p. 51).

#### (MEMO)

The function of opening the utility screen ([Utility]) can be assigned only to the [F4] button.

#### MEMO

The parameters assigned to the function buttons are indicated using the following abbreviations.

| Displayed (abbreviated form) | Parameter Name       | Displayed (abbreviated form) | Parameter Name     |
|------------------------------|----------------------|------------------------------|--------------------|
| SOUNDLIFT                    | Sound Lift           | SOFTPEDAL                    | Soft Pedal Sense   |
| STR.RESO                     | String Resonance     | DMP.RESO                     | Damper Resonance   |
| SND.BOARD                    | Soundboard Resonance | KEYOFF                       | Key Off Resonance  |
| TUNING                       | Unison Tune          | STRETCH                      | Stretch Tune       |
| HAMMER                       | Hammer Hardness      | RESONANCE                    | Cross Resonance    |
| DECAY                        | Decay Time           | TONECOLOR                    | Tone Color         |
| DMP.TIME                     | Damping Time         | DMP.NOISE                    | Damper Noise Level |

## Editing the stretch tune

The stretch tune settings allow you to make detailed adjustments to the tuning curve.

## 1. Assign Stretch Tune (STRETCH) to one of the [F1]–[F4] buttons and select it.

## 2. Press the [ENTER] button to access the Stretch Tune edit screen.

| Stretc                                                                                                    | h Tune 💻                               |          |
|----------------------------------------------------------------------------------------------------|----------------------------------------|----------|
|                                                                                                    |                                        | UPPer    |
| L                                                                                                    | ·· · · · · · · · · · · · · · · · · · · | Standard |
| and a second second sec |                                        | c 4:     |
| ***                                                                                                    |                                        | ]- 2.0   |
| Lower Key                                                                                                    | UPPer ]                                | Reset    |

| Function Button | Description                                                                                                    |  |  |
|-----------------|----------------------------------------------------------------------------------------------------|--|--|
| [F1 (Lower)]    | Specifies the tuning curve for the lower region.         •Gentle:       Draws a curve that is shallower than "Standard."         •Standard:       Draws a typical curve.         •Deep:       Draws a curve that is deeper than "Standard."    |  |  |
| [F2 (Key)]      | Press the [F2 (Key)] button and then press a key; now you can use the [VALUE] dial to adjust the pitch of that key.<br>The range of adjustment is -50-+50 cents.                                                                               |  |  |
| [F3 (Upper)]    | Specifies the tuning curve for the upper region.         • Gentle:       Draws a curve that is shallower than "Standard."         • Standard:       Draws a typical curve.         • Deep:       Draws a curve that is deeper than "Standard." |  |  |
| [F4 (Reset)]    | Cancels the changes and sets the tuning curve to Standard.                                                                                                    |  |  |

## MEMO

If you use the [F2 (Key)] button to edit the tuning of a specific key, the Lower type will automatically change to "User" for G#4 or lower keys and the Upper type for A4 or higher keys.

. . . . . . . . . . . . . . . . .

## Editing individual keys

The following parameters can be individually edited for each key.

- Soft Pedal Sense
- Unison Tune
- Hammer Hardness
- Cross Resonance
- Decay Time
- Tone Color
- Damping Time
- 1. Assign Stretch Tune (STRETCH) to one of the [F1]–[F4] buttons and select it.

## 2. Press the [ENTER] button to access the edit screen.

|   | Tone Color   |     |           |                  |  |
|---|--------------|-----|-----------|------------------|--|
|   |              |     |           | Range:           |  |
|   | ۔<br>آئے     |     | <b>-</b>  | C <u>4 - C</u> 5 |  |
|   |              |     |           | [[ +5]           |  |
|   |              |     |           | Velocity:        |  |
|   |              |     |           | 0                |  |
| ľ | RanseSet 🛛 🗖 | ear | Uelocity) | '                |  |

| Button          | Function                                                                                    |
|-----------------|---------------------------------------------------------------------------------------------|
| [F1 (RangeSet)] | Specifies the key to be edited.                                                             |
| [F2 (Clear)]    | Returns the values for all keys to their initial state, as prescribed by the selected tone. |
| [F3 (Velocity)] | Edits the velocity follow setting.                                                          |

## MEMO

Press the [F2 (Clear)] button and a confirmation screen will appear. If you're sure that you want to return the values for all keys to their initial state (as prescribed by the tone that's selected), press the [F4 (OK)] button. If you decide that you don't want to do this, press the [F2 (CANCEL)] button.

## Specifying the key range (RangeSet)

Press the [F1 (RangeSet)] button to specify the key(s) that you want to edit.

## To edit the setting of an individual key

- 1. Press the [F1 (RangeSet)] button.
- 2. Play the key whose setting that you want to edit.

|              | Unison Tune 💻          |             |
|--------------|------------------------|-------------|
| -            | -                      | Кеу:<br>С 4 |
|              |                        | נ +371      |
| RangeSet 🚺 🖸 | <u>ear (Velocity</u> ) |             |
|              |                        |             |

- 3. Use the [VALUE] dial to edit the setting.
- 4. Press the [F1 (RangeSet)] button once again to return to the parameter setting screen.

## To edit the setting of multiple keys simultaneously

- 1. Press the [F1 (RangeSet)] button.
- 2. Hold down two keys to specify the desired range.

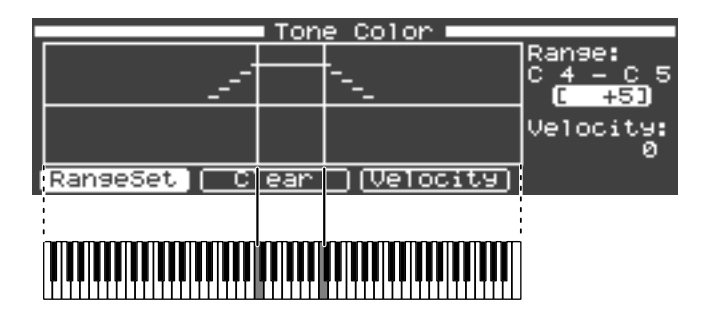

3. Use the [VALUE] dial to edit the setting.

The setting will be changed for the range between the two keys you specified. Beyond that range, settings will be made automatically to create a smooth transition.

4. Press the [F1 (RangeSet)] button once again to return to the parameter setting screen.

## MEMO

If you play three keys simultaneously or hold down the damper pedal and play three keys...

| C |          |          | Ton | e Color 🗖 🚽 |                              |
|---|----------|----------|-----|-------------|------------------------------|
|   |          | ئى<br>مى |     |             | Range:<br>C 3 - C 5<br>( +6) |
|   | RangeSet |          | ear | (Velocity)  | Velocity:<br>Ø               |
|   |          |          |     |             |                              |
|   |          |          |     |             |                              |

The values will not be edited for the keys at the two ends of the range; the value will be edited for the center key. Settings will be made automatically to create a smooth transition between the center key and the two ends of the key range.

## Velocity Follow settings

The following parameters can be made to vary according to the force with which you strike the key.

- Unison Tune
- Hammer Hardness
- Cross Resonance
- Decay Time
- Tone Color

"Velocity Follow" refers to the way in which the strength of an effect changes according to the keyboard playing dynamics.

## 1. Press the [F3 (Velocity)] button.

## 2. Turn the [VALUE] dial to adjust the Velocity Follow setting.

With positive (+) values, the effect will increase as you play more strongly. With negative (-) values, the effect will increase as you play more softly.

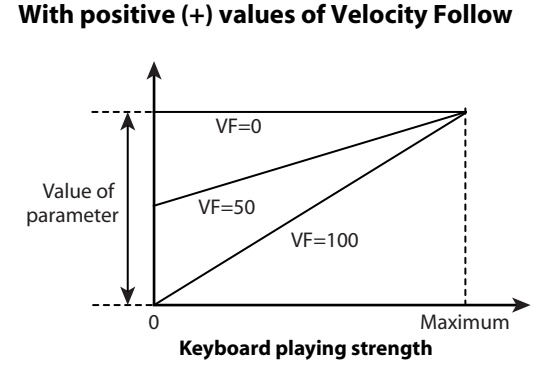

## With negative (-) values of Velocity Follow

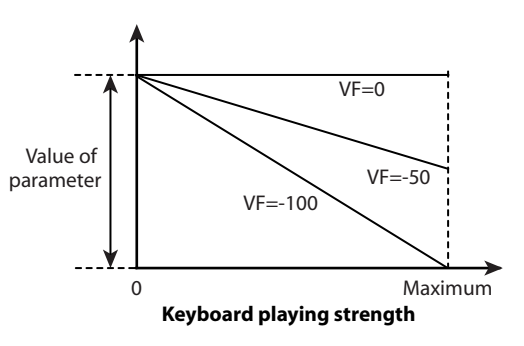

## Unison Tune parameters

Unison Tune allows you to tune the 1st string and 3rd string independently.

In the parameter setting screen, you can press the [F4 (String)] button repeatedly to make fine adjustments to the pitch of the 1st string and 3rd string.

| Unison Tune                 | -        |
|-----------------------------|----------|
|                             | Ranse:   |
| <u> </u>                    | ີເ໋່ຍງ   |
| i                           | ist: 🛛   |
|                             | 3rd: 0   |
| (RangeSet) Clear (Velocity) | String ) |

MEMO

Editing this parameter will have no effect for keys that are strung with only one string.

## Viewing the original tone

By accessing the utility screen "2. Tone Parameter" you can view the preset tone that was the basis of your customizations.

| [Tone]                                        | (ORIGINAL:                                                       | 001  | Vintage  | Piano | 1)    |
|-----------------------------------------------|------------------------------------------------------------------|------|----------|-------|-------|
| Sound<br>Soft P<br>String<br>Damper<br>Soundb | edal Sense:<br>Resonance:<br>Resonance:<br>oard Resonar<br>RESET | ice: | <b>A</b> |       | 00000 |

## MEMO

In some cases, the sound may be briefly interrupted when you switch tones; however, interruptions will be less likely when you switch between a preset tone and a tone that was customized from that same preset tone. If you're using a pedal to switch between setups, it's best if the setups contain tones that were customized from the same preset tones.

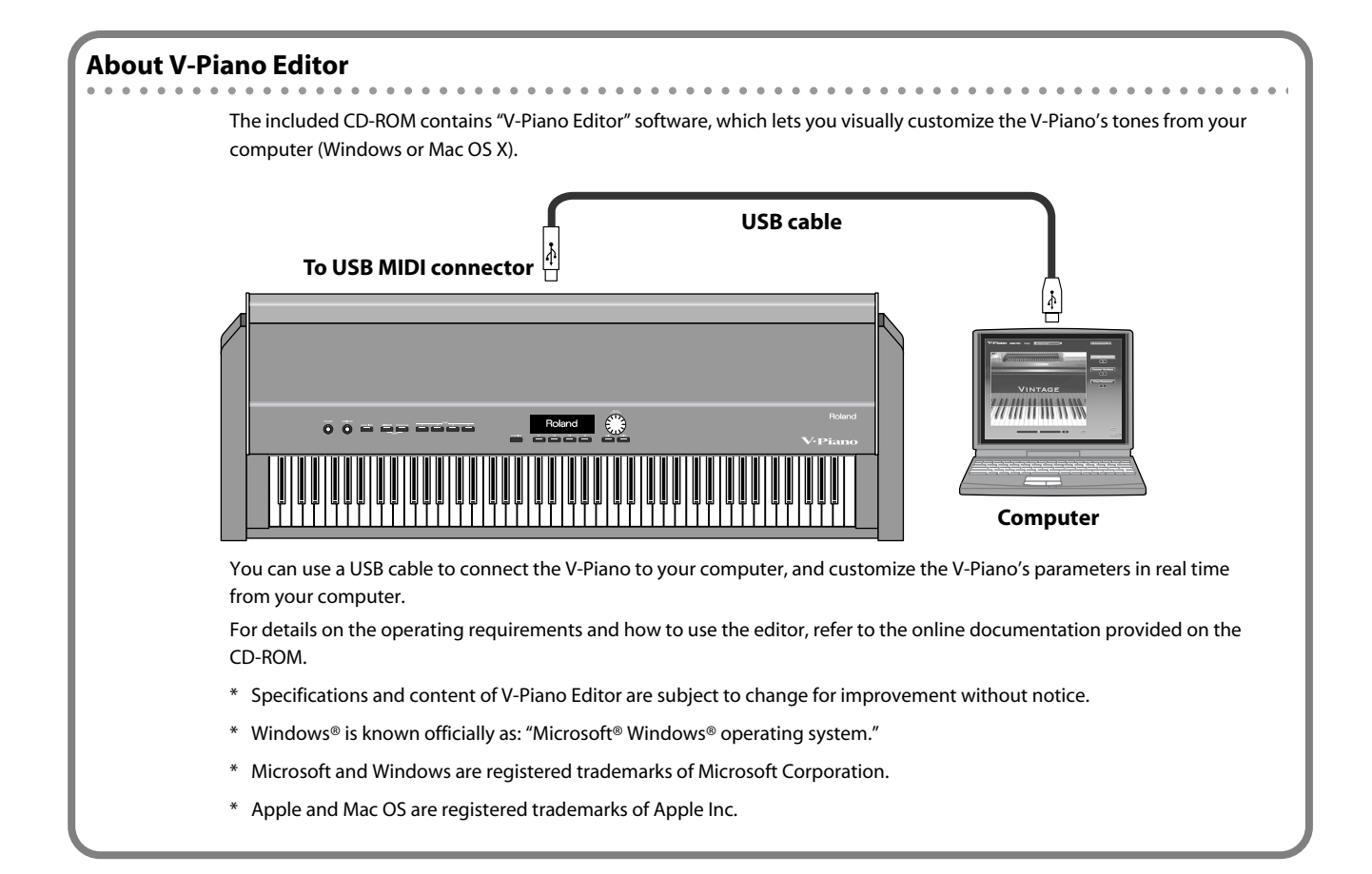

You can save the V-Piano's various settings as a "setup" and switch between different setups as appropriate for the songs you're playing.

## MEMO

The setups you save can be backed up to USB memory (sold separately) (p. 85).

## Recalling a setup

## NOTE

The current settings will be lost when you recall another setup. If you want to keep the current settings, save them to a setup before you continue (p. 58).

## 1. Hold down the [FUNCTION] button and press the [F1] button.

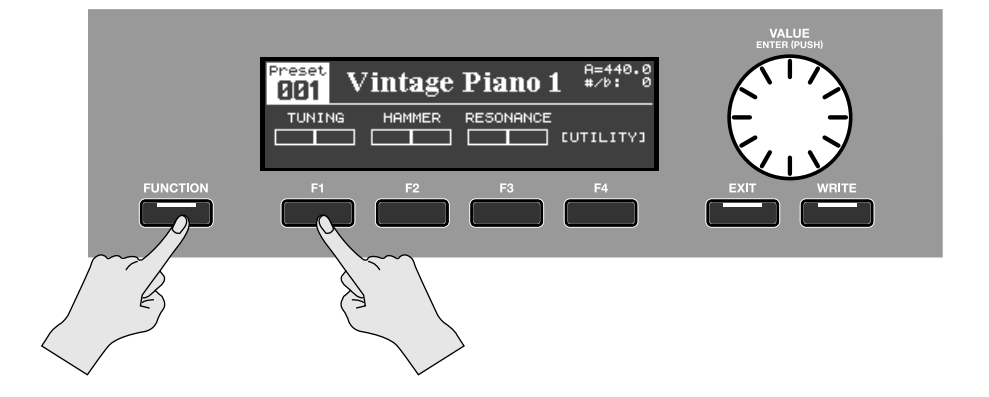

## 2. The number of the currently selected setup will appear.

\* You can also view the setup number by changing the utility screen's "1. System-Tone Button Mode" (p. 81) setting to "SETUP."

| Setup<br>801 | <b>v</b> - | PIANC  | ) SETUP   | A=440.0<br>#/b: 0<br>P:001 |
|--------------|------------|--------|-----------|----------------------------|
|              | чс<br>[    | HAMMER | RESONANCE | CUTILITYJ                  |

## 3. Turn the [VALUE] dial to select the desired setup.

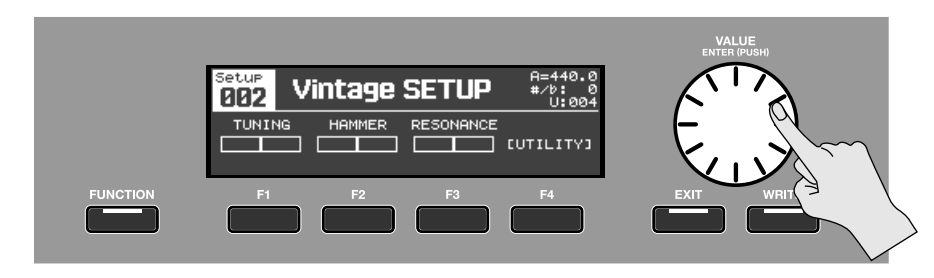

4. Once again hold down the [FUNCTION] button and press the [F1] button to return to the tone screen.

## Creating a setup

A setup contains the following settings.

- The V-Piano's tone (Refer to "Customizing the V-Piano's sounds" (p. 46).)
- Tone assignments for the [TONE 1]–[TONE 4] buttons (p. 33)
- Pedal assignments (Refer to "Customizing the V-Piano's sounds" (p. 46).)
- Settings for the MIDI messages that are transmitted (Refer to "MIDI settings (5. MIDI)" (p. 84).
- Transpose setting (Refer to "Shifting the pitch (Transpose)" (p. 41)).
- "Panning Width" (p. 81) setting.

#### MEMO

By default, the following settings are stored as system settings; however you are free to change this so that they are stored in a setup.

- Equalizer settings (p. 35)
- Ambience settings (p. 37)

## Assigning a name to a setup and saving it

If you want to use your edited settings as a setup, save them as described below. You can assign a name to your setup. The V-Piano lets you store 100 setups.

## 1. In the tone screen, press the [FUNCTION] button to turn Function on.

The [FUNCTION] button will light.

## 2. Press the [F4 (UTILITY)] button.

## 3. The utility screen will appear.

Use the [F3 (▲)] button, [F4 (▼)] button, or [VALUE] dial to select "11. Setup Write."

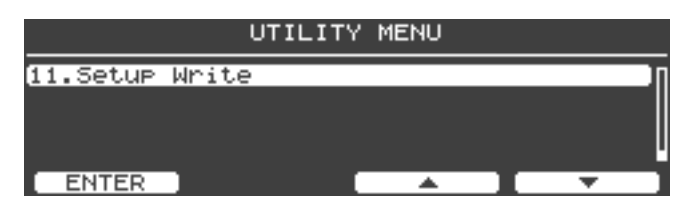

- 4. Press the [ENTER] button or the [F1 (ENTER)] button.
- 5. In the Setup Write screen, turn the [VALUE] dial to select the write-destination setup number.

| UTILITY | [Setup Write]      |     |       |
|---------|--------------------|-----|-------|
|         | [V-PIANO SETUP<br> | נ   |       |
|         | RENAME             | (E) | ECUTE |

MEMO

Setup number 001 is selected automatically when you switch on the V-Piano's power. If you store your favorite tone and settings in setup number 001, you'll be able to immediately start playing that sound and those settings as soon as you power up the V-Piano.

6. Assign a name to your setup. Press the [F2 (RENAME)] button.

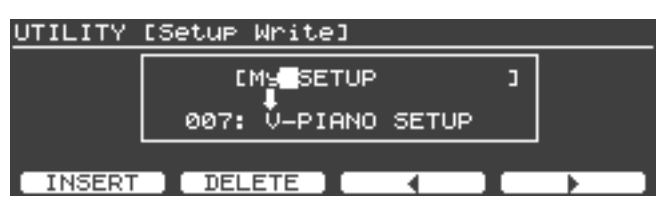

- The [VALUE] dial changes the character.
- The [F1 (INSERT)] button inserts a blank space.
- The [F2 (DELETE)] button deletes the character at the cursor location.
- The [F3] button moves the cursor one character to the left.
- The [F4] button moves the cursor one character to the right.
- 7. When you've assigned the name, press the [ENTER] button or the [EXIT] button to return to the previous screen.

### 8. Press the [F4 (EXECUTE)] button.

## 9. A confirmation screen will appear.

| UTILITY | [Setup Write] |      |
|---------|---------------|------|
|         |               |      |
|         | Are You Sure? |      |
| CANCEL  |               | OK ) |

To save the setup, press the [F4 (OK)] button.

## NOTE

The screen will indicate "Executing..." while the data is being saved. Never turn off the power while this indication is shown.

If you decide not to save the setup, press the [F1 (CANCEL)] button or the [EXIT] button.

### 10. When the setup has been saved, you will return to the utility screen.

## Assigning favorite setups to the buttons

You can assign frequently used setups to the [TONE 1]–[TONE 4] buttons. This allows you to instantly access a desired setup.

1. Hold down the [FUNCTION] button and press the [F1] button.

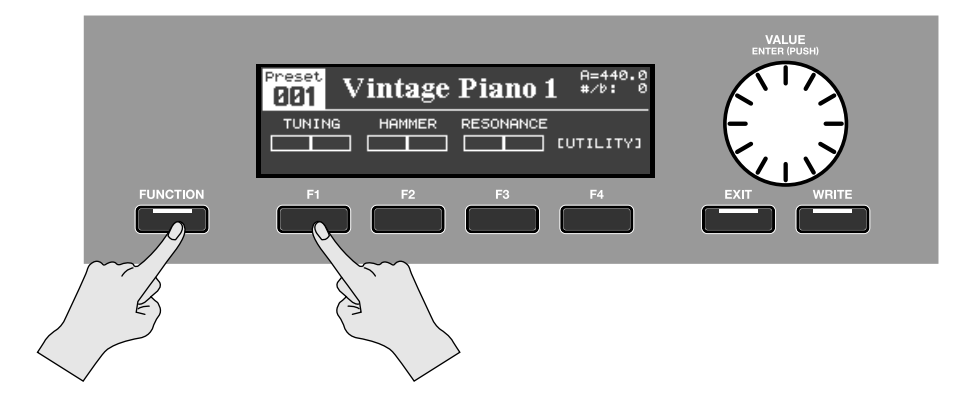

- 2. The currently recalled setup number is shown.
- 3. Press the tone button ([TONE 1]–[TONE 4] button) to which you want to assign a setup.

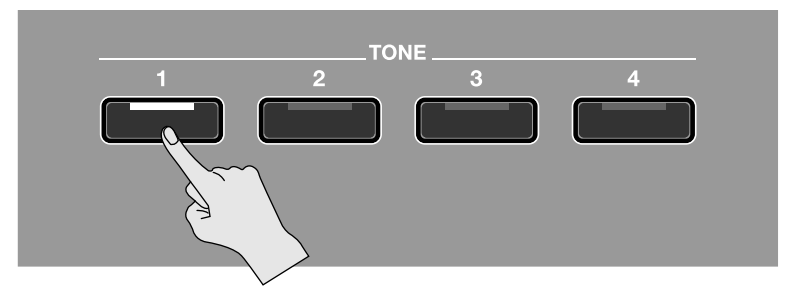

4. Turn the [VALUE] dial to select the setup that you want to assign to the specified tone button.

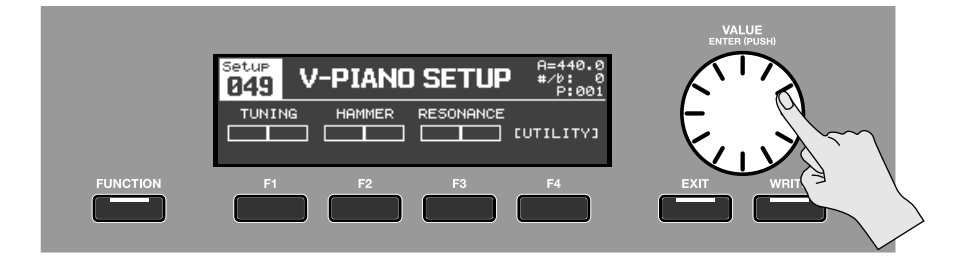

- 5. Press and hold that tone button for approximately one second. The currently recalled setup will be assigned to that tone button.
- 6. Once again hold down the [FUNCTION] button and press the [F1] button to return to the tone screen.

## Recalling a setup you assigned to a button

- Preset Vintage Piano 1
   #=448.0

   # >0:0
   #>0:0

   TUNING
   HIMMER

   RESONANCE
   TUTILITY3

   FUNCTION
   F1

   F2
   F3

   F3
   F4
- 1. Hold down the [FUNCTION] button and press the [F1] button to access the setup select screen.

**2.** Press one of the [TONE 1]–[TONE 4] buttons. The setup assigned to that tone button will be recalled.

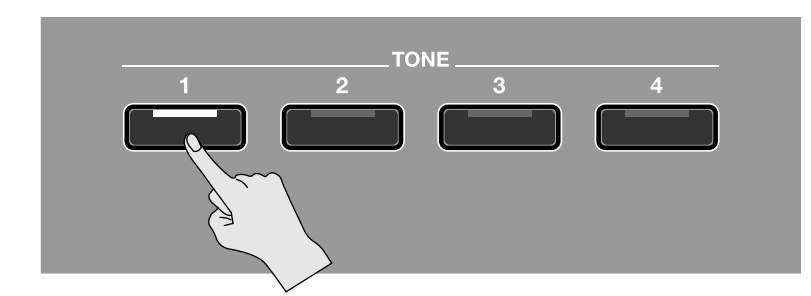

3. Once again hold down the [FUNCTION] button and press the [F1] button to return to the tone screen.

The V-Piano can play back SMF music data, audio data, and songs from a CD.

You can also play along with SMF music data and record the combined performance.

### MEMO

If you want to connect a CD drive (sold separately: CD-01A) and play back songs from a CD, refer to the CD drive's owner's manual.

## About the song screen

## If SMF music data is selected

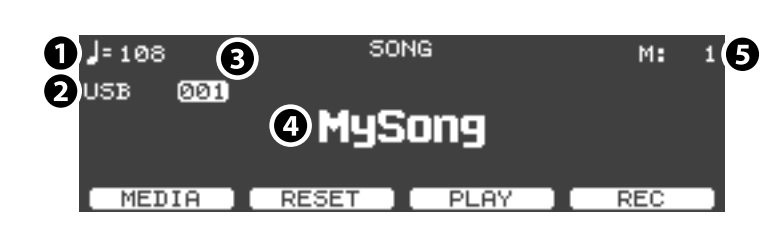

## If audio data is selected

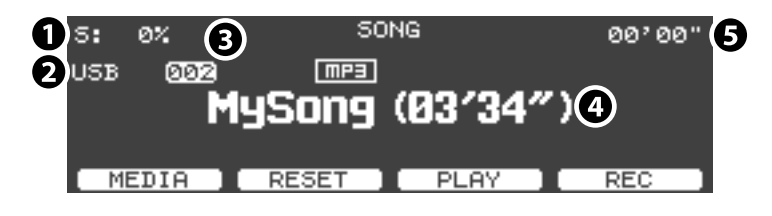

## 1. Tempo

If SMF music data is selected, this indicates the tempo. If audio data is selected, this indicates the playback speed as a percentage.

### 2. Media on which the song is saved

## 3. Song number

If Function is off, you can use the [VALUE] dial to select a song.

## 4. Song name (file name)

If audio data is selected, an icon indicating the file format is shown above the song name (file name).

Rudio:WAV formatImpate:MP3 format

## 5. Measure indication

If SMF music data is selected, this indicates the currently playing measure number. If audio data is selected, this indicates the playback time (minutes' seconds").

## [F1]–[F4] button operations

## **If Function is off**

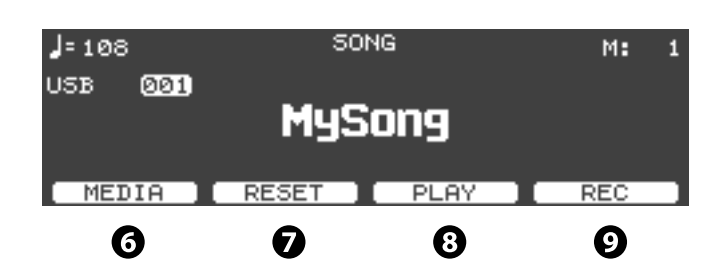

## 6. [F1 (MEDIA)] button

Switches the media that contains the songs.

- INT: The V-Piano's internal memory
- USB: USB memory or CD drive connected to the USB memory connector

## 7. [F2 (RESET)] button

Moves the playback position of the selected song to the beginning of the song.

## 8. [F3 (PLAY)] button

Plays the selected song. While the song is playing, this button pauses the song.

### 9. [F4 (REC)] button

Records your performance (p. 70).

### If Function is on

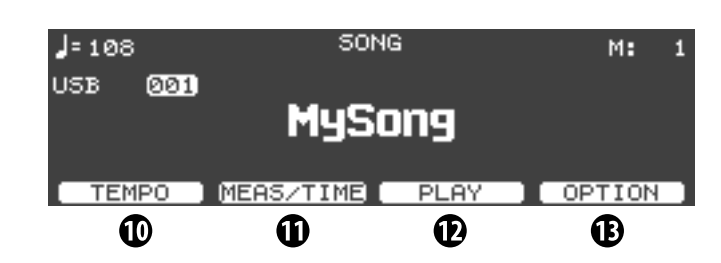

### 10. [F1 (TEMPO)] button

Pressing this button lets you use the [VALUE] dial to change the playback tempo.

- Tempo adjustment range for SMF music data: 10–500
- Playback speed adjustment range for audio data: -25-+25 (%)

## 11. [F2 (MEAS/TIME)] button

Pressing this button lets you use the [VALUE] dial to change the playback position.

## 12. [F3 (PLAY)] button

Plays the selected song. While the song is playing, this button pauses the song.

## 13. [F4 (OPTION)] button

Displays a menu that allows you to make settings, such as those for the metronome (p. 74).

## Playing a song

## **Opening the Song screen**

1. In the tone screen, press the [FUNCTION] button to turn Function on.

The [FUNCTION] button will light.

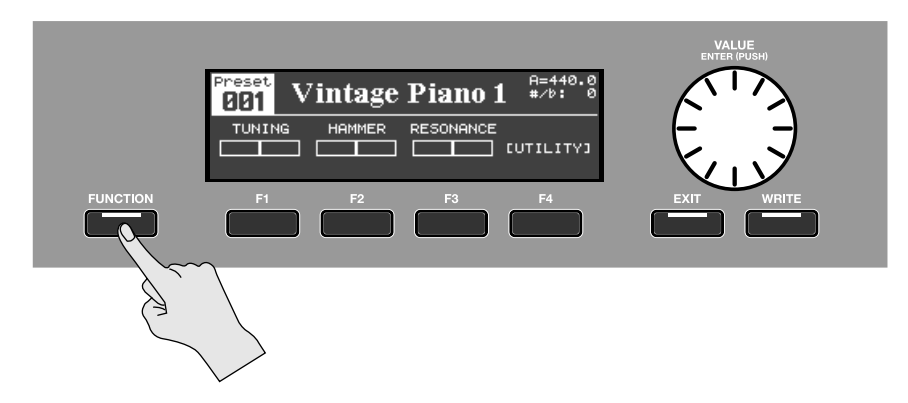

2. Press the [F4 (UTILITY)] button.

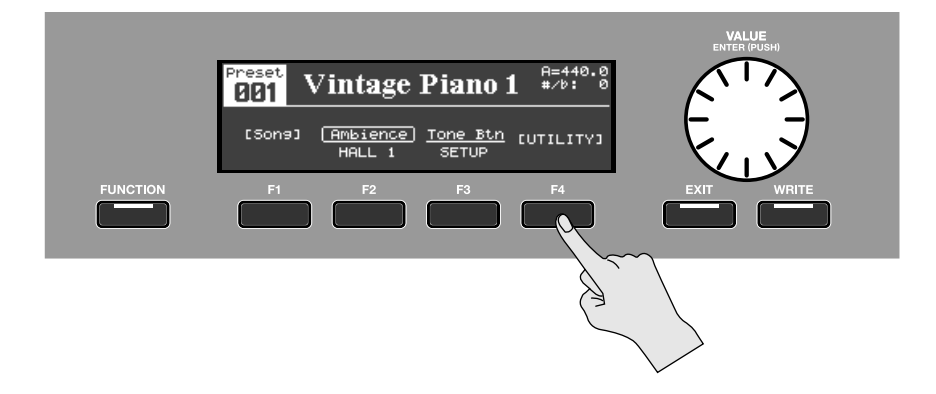

3. Use the [F3 (▲)] button, the [F4 (♥)] button, or the [VALUE] dial to select "10. Song."

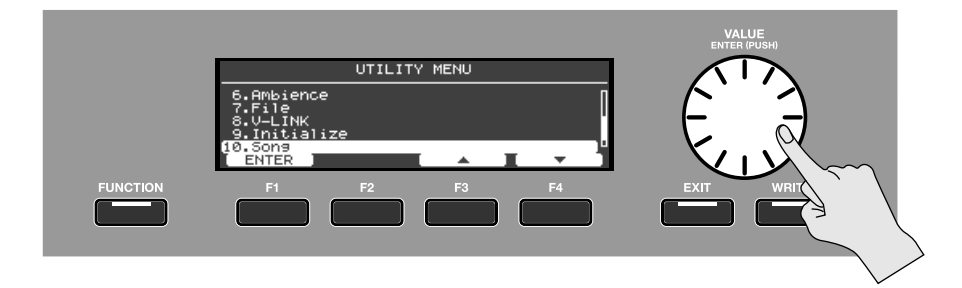

4. Press the [ENTER] button or the [F1 (ENTER)] button.

## 5. The song screen will appear.

MEMO

The function of accessing the song screen can be assigned to one of the [F1]–[F3] buttons. For details, refer to "Assigning functions to the [F1]–[F3] buttons" (p. 43).

## Selecting a song

1. In the song screen, press the [F1 (MEDIA)] button to select the media on which the desired song is saved. If the [F1 (MEDIA)] button is not shown, check whether the [FUNCTION] button is turned off.

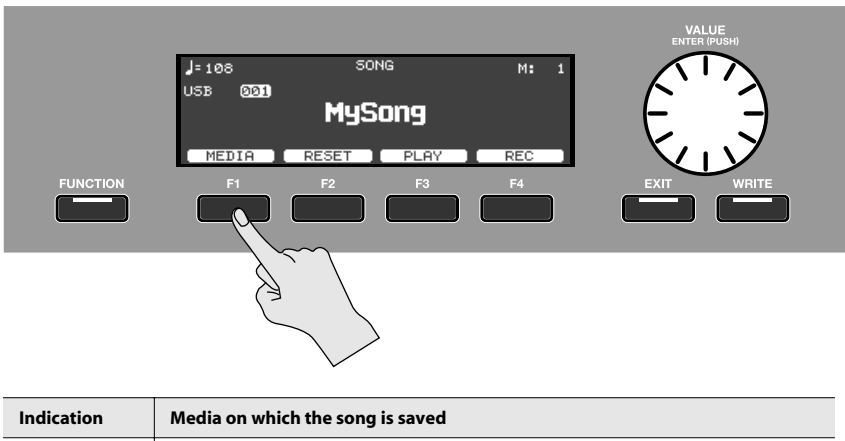

| Indication | Media on which the song is saved                                   |  |  |  |
|------------|--------------------------------------------------------------------|--|--|--|
| INT        | Play songs saved in the V-Piano's internal memory                  |  |  |  |
| USB        | Play songs saved on a device connected to the USB memory connector |  |  |  |

## 2. Turn the [VALUE] dial to select a song.

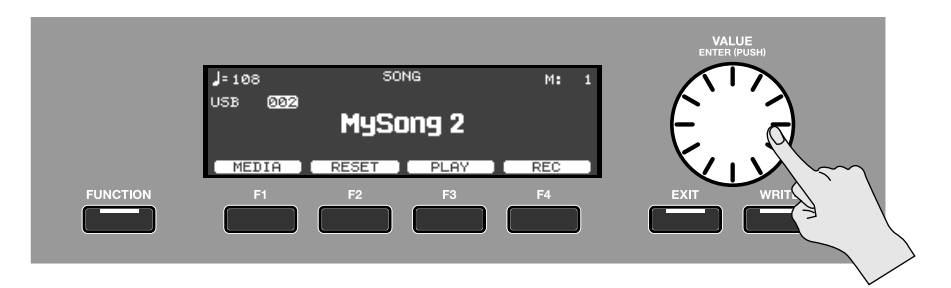

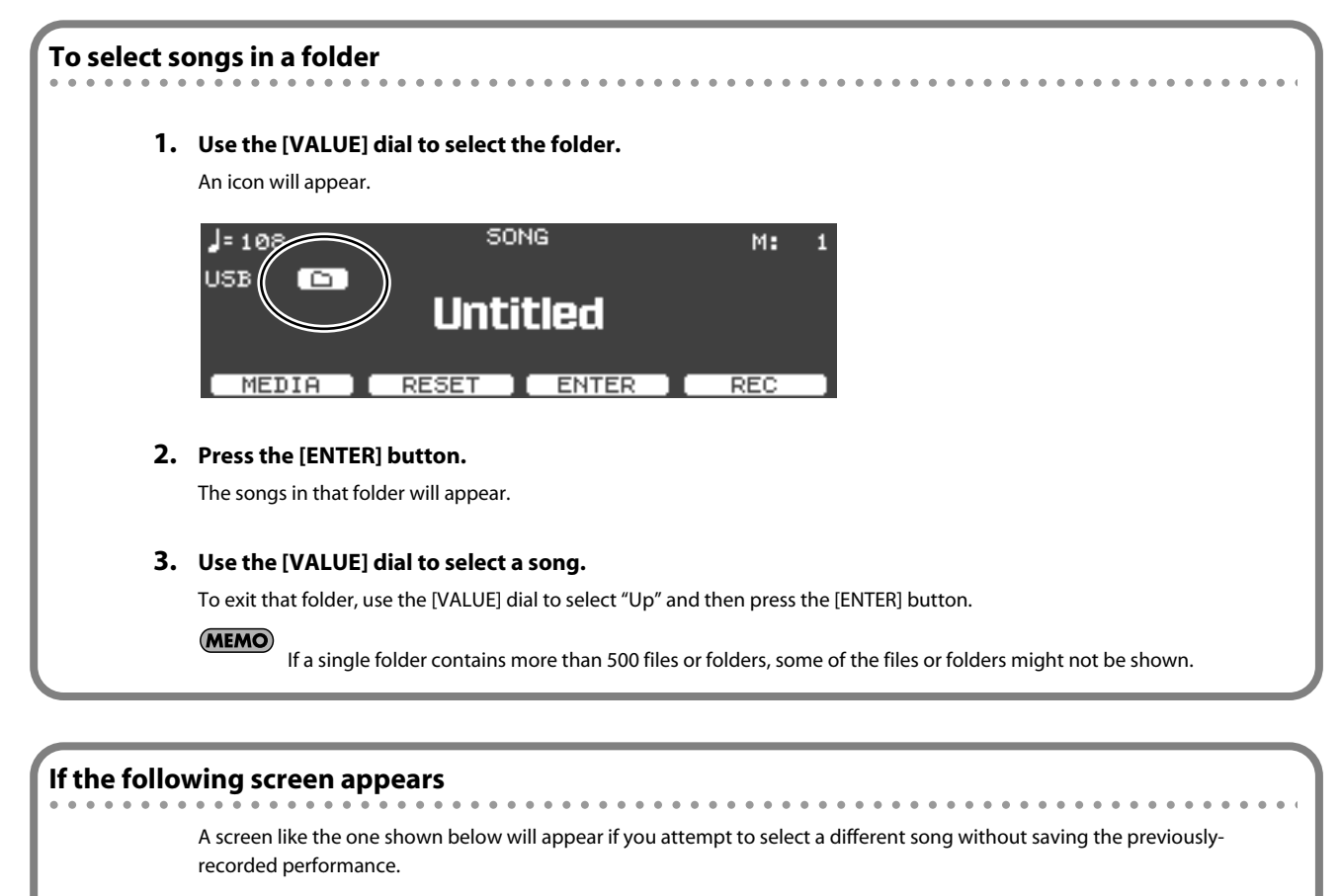

| <b>]</b> = 80         |         |       | SONG         |             |        | М:        | 1     |
|-----------------------|---------|-------|--------------|-------------|--------|-----------|-------|
| <u>TNT (STSTS)</u>    |         |       |              |             |        |           |       |
|                       | ок      | to    | erase        | Song?       |        |           |       |
| CANCEL                |         |       |              |             |        | ОК        |       |
| f you press the [F4 ) | (OK)] Ł | outto | n, the previ | ously recor | ded pe | erformanc | ce wi |

If you don't want to lose the previously recorded performance, press the [F1 (CANCEL)] button to return to the previous screen, and save your performance (p. 73).

. . . . . . . . . . .

. . .

## Playing and stopping the song

## 1. Press the [F3 (PLAY)] button.

The song will start playing, and the playback position indication will advance.

|          |            |            |      | VALUE<br>ENTER (PUSH) |
|----------|------------|------------|------|-----------------------|
|          | J= 108     | SONG       | M: 1 |                       |
|          | USB (2022) | MySong 2   |      | $(\Xi, \Xi)$          |
| FUNCTION | MEDIA      | RESET PLAY | REC  |                       |
|          |            |            |      |                       |
|          |            |            |      |                       |
|          |            |            |      |                       |

2. To stop the song, press the [F3 (STOP)] button.

## Recording your performance

You can record your own performance on the V-Piano.

1. In the song screen, choose song number 000 (song name: New Song).

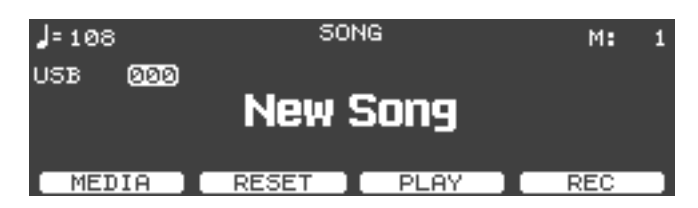

2. If you want the metronome to sound while you're recording, turn Function on, and press the [F4 (OPTION)] button.

The option menu will appear.

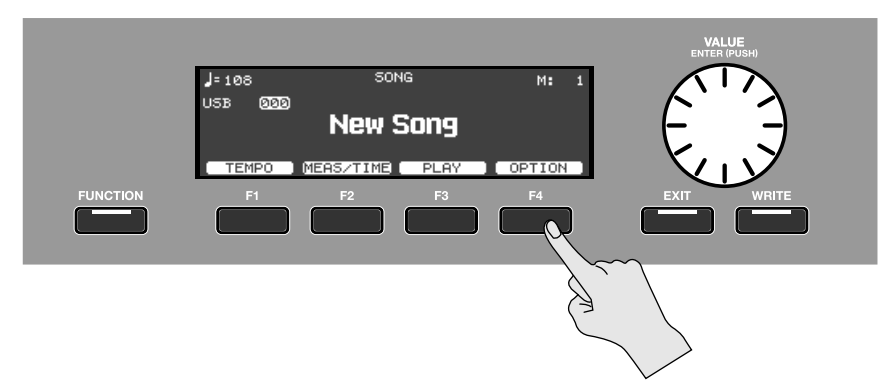

- In the option menu, use the [F3 (▲)] button or the [F4 (▼)] button to select a metronome parameter.
- Use the [VALUE] dial to change the setting of the selected parameter.

| Parameter        | Description                   |
|------------------|-------------------------------|
| Metronome Switch | Turns the metronome on/off.   |
| Metronome Volume | Adjusts the metronome volume. |
| Beat             | Specifies the time signature. |

- 3. When you've finished making metronome settings, press the [EXIT] button to return to the song screen.
- 4. In the song screen, turn Function on, press the [F1 (TEMPO)] button, and turn the [VALUE] dial to adjust the metronome tempo.

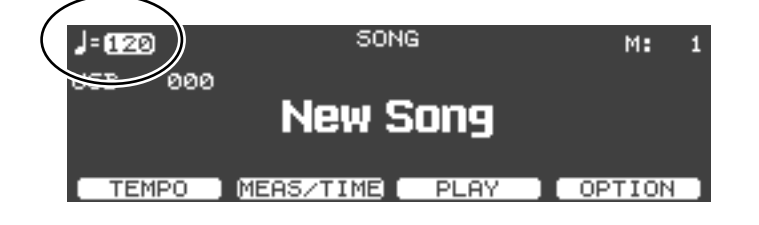

VILUE US5 000 NEW Song MEDIA RESET PLAY REC FUNCTION F1 F2 F3 F4 EXIT WRITE

### 5. Now you're ready to record. In the song screen, turn Function off, and press the [F4 (REC)] button.

The [F3] button indication will change to [F3 (REC START)], and the V-Piano will enter recording-standby mode.

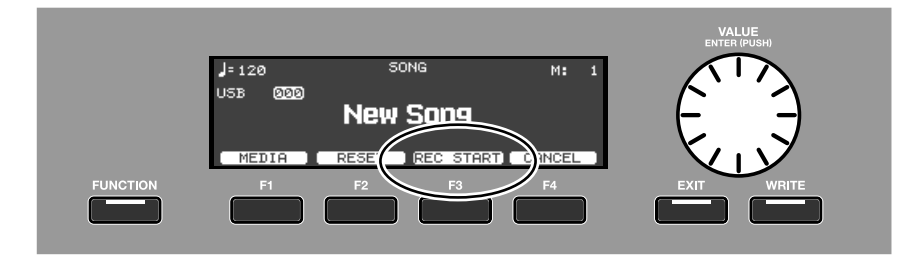

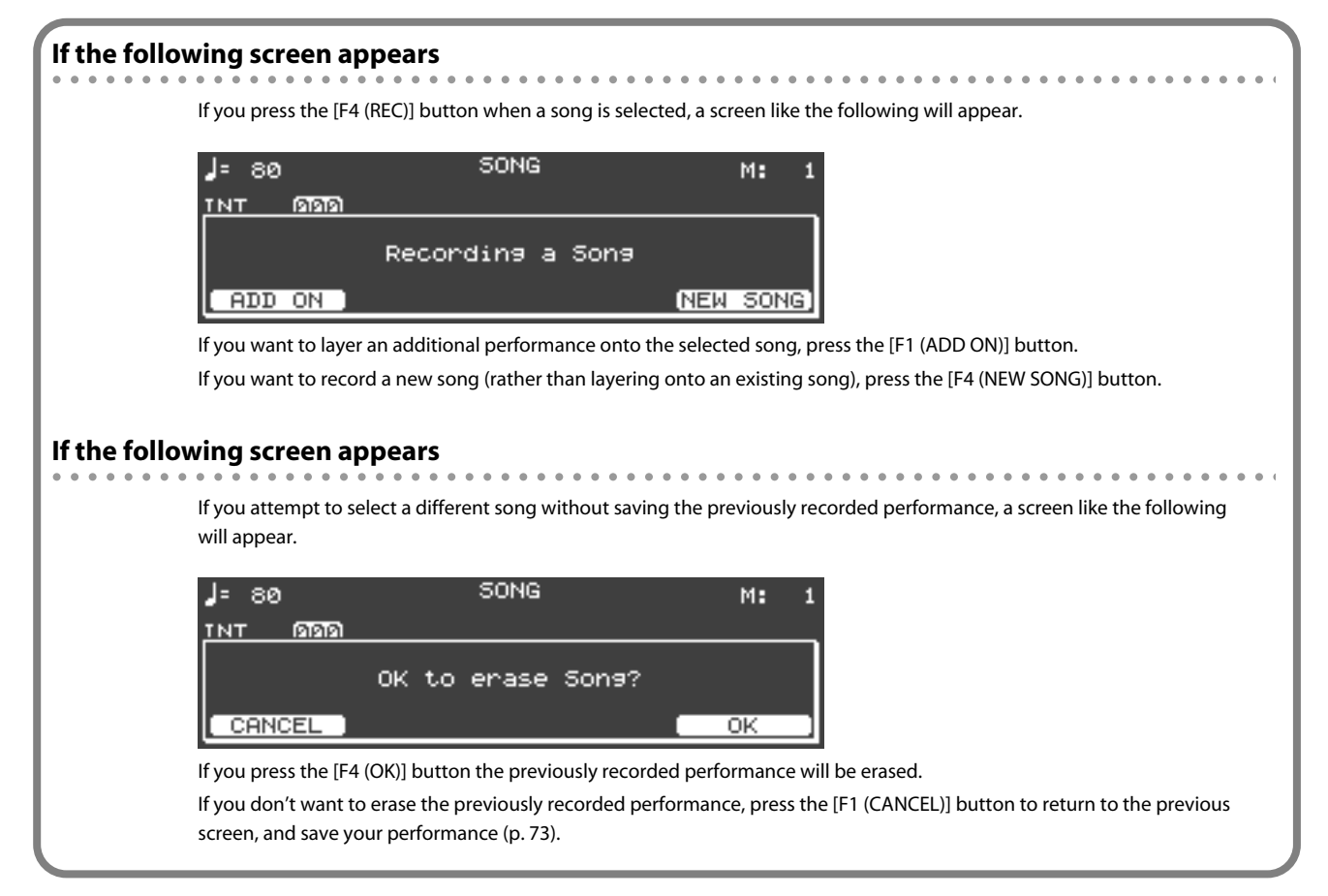

6. Recording will begin when you begin playing from recording-standby mode or when you press the [F3 (REC START)] button.

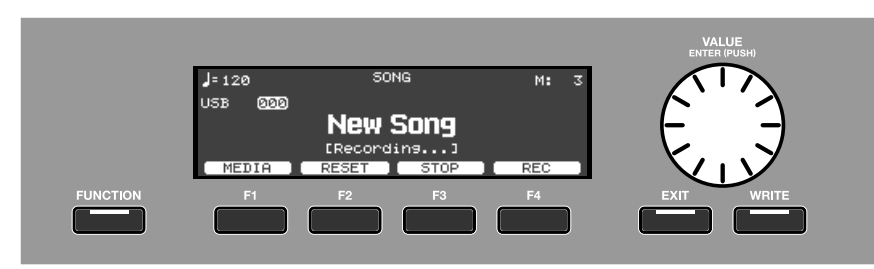

To exit recording-standby mode and stop, press the [F4 (REC)] button.

7. When you're finished recording, press the [F3 (STOP)] button.

You will return to the song screen.
## Saving your recorded performance

The performance you recorded will be erased when you power-off the V-Piano. If you want to keep your performance, save it to a file as described below.

- 1. In the song screen, turn Function on and press the [F4 (OPTION)] button.
- 2. From the menu, choose "Save" and press the [ENTER] button.

| Song Option                                                            |                                        |
|------------------------------------------------------------------------|----------------------------------------|
| Save:<br>Metronome Switch:<br>Metronome Volume:<br>Beat:<br>Play Mode: | (ENTER)<br>OFF<br>5<br>4/4<br>ONE SONG |
| RESET                                                                  |                                        |

The Save SONG File screen will appear.

#### 3. Select the media on which you want to save the song file.

In the Save SONG File screen, press the [F1 (MEDIA)] button to select the store-destination media.

| UTILITY C | Save SONG File]<br>[INT]                         |
|-----------|--------------------------------------------------|
|           | Name:New Song                                    |
| MEDIA     | RENAME EXECUTE                                   |
| Setting   | Store-destination                                |
| INT       | The V-Piano's internal memory                    |
| USB       | USB memory connected to the USB memory connector |

4. Specify a name for the song file. Press the [F2 (RENAME)] button.

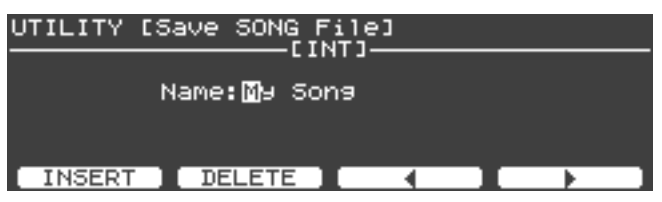

- The [VALUE] dial changes the character.
- The [F1 (INSERT)] button inserts a blank space.
- The [F2 (DELETE)] button deletes the character at the cursor location.
- The [F3] button moves the cursor one character to the left.
- The [F4] button moves the cursor one character to the right.

When you've assigned the name, press the [ENTER] button or the [EXIT] button to return to the previous screen.

5. When you've finished entering the file name, press the [F4 (EXECUTE)] button to start saving the song.

#### NOTE

The screen will indicate "Executing..." while the data is being saved. Never turn off the power while this indication is shown.

MEMO

If an identically named file already exists, a confirmation screen will ask "File Exists Overwrite OK?" If you want to overwrite the existing song file, press the [F4 (OK)] button. If you want to save the song under a different file name, press the [F1 (CANCEL)] button.

6. When the song has been saved, press the [EXIT] button to return to the previous screen.

## Option settings in the song screen

In the song screen you can turn Function on and press the [F4 (OPTION)] button to access the option menu screen, where you can make settings such as for the metronome.

| Song Option                                                            |                                        |
|------------------------------------------------------------------------|----------------------------------------|
| Save:<br>Metronome Switch:<br>Metronome Volume:<br>Beat:<br>Play Mode: | (ENTER)<br>OFF<br>5<br>4/4<br>ONE SONG |
| RESET                                                                  |                                        |

- Use the [F3 ( $\blacktriangle$ )] button or [F4 ( $\triangledown$ )] button to select a parameter.
- Use the [VALUE] dial to edit the value.

| Parameter                                                                                             | Description                                                                                                    | Range                                                             | Default setting |
|----------------------------------------------------------------------------------------------------|----------------------------------------------------------------------------------------------------|-------------------------------------------------------------------|-----------------|
| Saves the recorded song.<br>Save For details, refer to "Saving your recorded<br>performance" (p. 73). |                                                                                                    | _                                                                 | _               |
| Metronome Switch                                                                                      | Turns the metronome on/off.                                                                                                    | OFF, ON                                                           | OFF             |
| Metronome Volume                                                                                      | Adjusts the metronome volume.                                                                                                    | 0–10                                                              | 5               |
| Beat                                                                                                  | Specifies the time signature.                                                                                                    | 2/2, 0/4, 2/4, 3/4,<br>4/4, 5/4, 6/4, 7/4,<br>3/8, 6/8, 9/8, 12/8 | 4/4             |
| Play Mode                                                                                             | Specifies whether to play a single song (ONE SONG) or all songs (ALL SONG).                                                                                         | ONE SONG, ALL SONG                                                | ONE SONG        |
| Transpose                                                                                             | Transposes the playback. You can specify this for both SMF music data and audio data.                                                                               | -6–+5 (semitone)                                                  | 0               |
| Center Cancel                                                                                         | <ul><li>Minimizes the vocal portion of the audio data playback<br/>(Center Cancel).</li><li>For some songs, the vocal may not be entirely<br/>eliminated.</li></ul> | OFF, ON                                                           | OFF             |
| MIDI Output                                                                                           | Specifies whether MIDI messages will be transmitted<br>via MIDI (ON) or not transmitted (OFF) when playing<br>back SMF music data.                                  | OFF,ON                                                            | ON              |

# Types of audio data that the V-Piano can play

#### WAV format

| Sampling frequency | 44.1 kHz |
|--------------------|----------|
| Bit depth          | 16-bit   |
| File extension     | .wav     |

#### **MP3 format**

| Format             | MPEG-1 audio layer 3                                                             |
|--------------------|----------------------------------------------------------------------------------|
| Sampling frequency | 44.1 kHz                                                                         |
| Bit rate           | 32/40/48/56/64/80/96/112/128/160/192/224/256/320kbps,<br>VBR (Variable Bit Rate) |
| File extension     | .mp3                                                                             |

## How to make settings

**1.** From the Tone screen, press the [FUNCTION] button to turn Function on. The [FUNCTION] button will light.

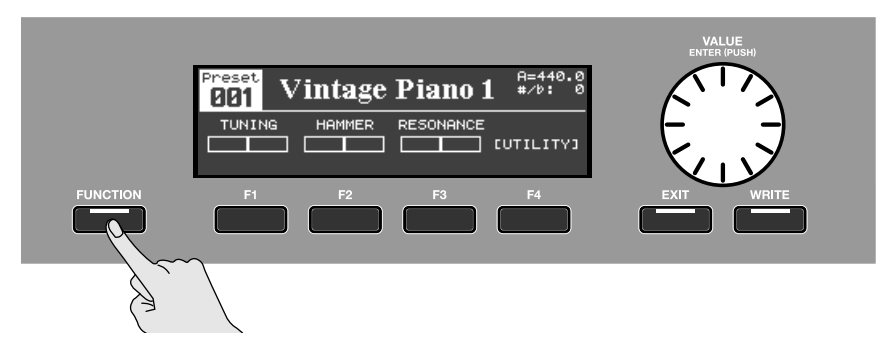

2. Press the [F4 (UTILITY)] button.

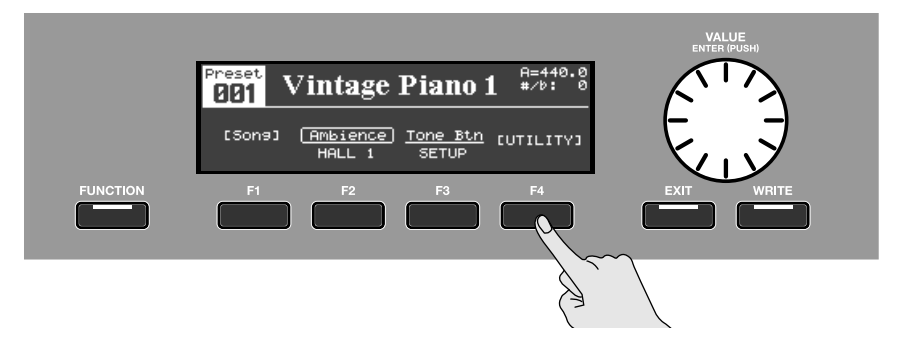

#### 3. The Utility screen will appear.

Use the [F3 ( $\blacktriangle$ )] / [F4 ( $\bigtriangledown$ )] buttons or the [VALUE] dial to select a group.

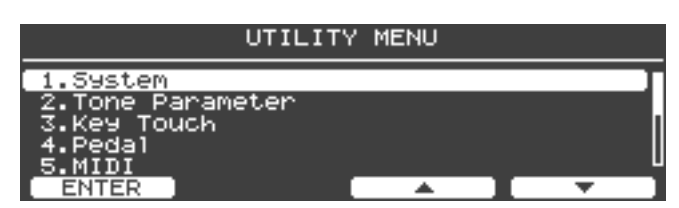

- 4. Press the [ENTER] button or the [F1 (ENTER)] button to see the parameters in that group.
- 5. Use the [F3 (▲)] / [F4 (▼)] buttons to select a parameter within the group.

| UTILITY [System]                                                                   |              |                                     |
|------------------------------------------------------------------------------------|--------------|-------------------------------------|
| Master Tune:<br>Temperament:<br>Temperament Key:<br>Master Volume:<br>Output Gain: |              | 440.0HZ<br>EQUAL<br>C<br>127<br>0dB |
| RESET                                                                              | _ <b>▲</b> ] | <b>•</b>                            |

#### 6. Turn the [VALUE] dial to adjust the value.

You can press the [F2 (RESET)] button to return to the initial value.

#### NOTE

Simply changing a value does not cause the change to be memorized. You must execute the Write operation to store your change in the appropriate memory location for that parameter. Refer to "Parameters That Can Be Set" (p. 78) for the memory locations and procedure for each parameter.

7. Press the [EXIT] button to return to the previous screen.

### Saving the System parameters

With the Utility screen "1. System" shown, press the [WRITE] button; the parameters will be saved to system memory.

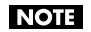

You cannot save just an individual parameter by itself. When you save the System parameters, all the parameters you modified will be saved in a single operation.

**1.** From the Tone screen, press the [FUNCTION] button to turn Function on. The [FUNCTION] button will light.

- 2. Press the [F4 (UTILITY)] button.
- 3. Use the [F3 (▲)] or [F4 (▼)] buttons to select "1. System."

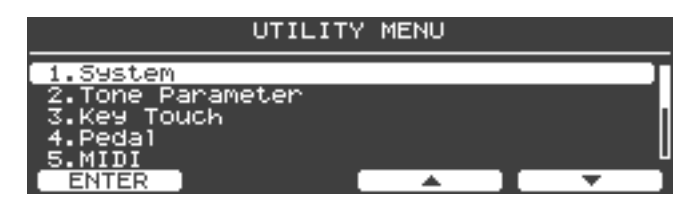

4. Press the [ENTER] button or the [F1 (ENTER)] button to access the system setting screen.

#### 5. Press the [WRITE] button.

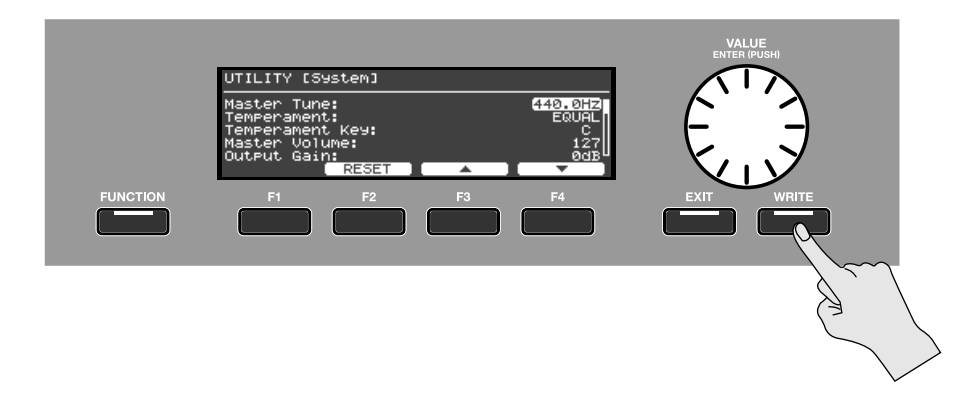

6. A confirmation message will appear. To save the system parameter, press the [F4 (OK)] button. All of the System parameters you edited will be saved to System memory. If you decide to cancel without saving, press the [F1 (CANCEL)] button.

## Parameters That Can Be Set

### 1. System Group

| •••••               | • • • • • • | • • • • • • • • • • • |
|---------------------|-------------|-----------------------|
| <u>Parameter</u>    | Refer to    | Stored in             |
| Master Tune         | p. 80       | SYSTEM                |
| Temperament         | p. 80       | SYSTEM                |
| Temperament Key     | p. 80       | SYSTEM                |
| Master Volume       | p. 80       | SYSTEM                |
| Output Gain         | p. 80       | SYSTEM                |
| GM2/WAV Volume      | p. 80       | SYSTEM                |
| EQ Mode             | p. 80       | SYSTEM                |
| Information Type    | p. 80       | SYSTEM                |
| USB Driver          | p. 80       | SYSTEM                |
| USB Memory Mode     | p. 80       | SYSTEM                |
| V-Piano Output Mode | p. 80       | SYSTEM                |
| GM2/WAV Output Mode | p. 80       | SYSTEM                |
| Output Balance      | p. 80       | SYSTEM                |
| Line Out Mode       | p. 81       | SYSTEM                |
| Sound Perspective   | p. 81       | SYSTEM                |
| Headphone Mode      | p. 81       | SYSTEM                |
| Panning Width       | p. 81       | SETUP                 |
| Tone Button Mode    | p. 81       | not stored            |
| Tx Edit             | p. 81       | SYSTEM                |
| Local Switch        | p. 81       | not stored            |

## 2. Tone Parameter Group

| • • |                      | • • • • • • | • • • • • • • • • • • |
|-----|----------------------|-------------|-----------------------|
|     | Parameter            | Refer to    | Stored in             |
|     | Sound Lift           | p. 48       | TONE                  |
|     | Soft Pedal Sense     | p. 48       | TONE                  |
|     | String Resonance     | p. 48       | TONE                  |
|     | Damper Resonance     | p. 48       | TONE                  |
|     | Soundboard Resonance | p. 48       | TONE                  |
|     | Key Off Resonance    | p. 48       | TONE                  |
|     | Unison Tune          | p. 49       | TONE                  |
|     | Stretch Tune         | p. 49       | TONE                  |
|     | Hammer Hardness      | p. 49       | TONE                  |
|     | Cross Resonance      | p. 49       | TONE                  |
|     | Decay Time           | p. 49       | TONE                  |
|     | Tone Color           | p. 50       | TONE                  |
|     | Damping Time         | p. 50       | TONE                  |
|     | Damper Noise Level   | p. 50       | TONE                  |
|     | Tone EQ              | p. 82       | TONE                  |

## 3. Key Touch Group

. .

| • • • • • • • • • • • • • • • | • • • • • • | •••••     |
|-------------------------------|-------------|-----------|
| <u>Parameter</u>              | Refer to    | Stored in |
| Key Touch                     | p. 83       | SYSTEM    |
| Key Touch Offset              | p. 83       | SYSTEM    |
| Velocity                      | p. 83       | SYSTEM    |
| Velocity Delay Sens           | p. 83       | SYSTEM    |
| Velocity Key Follow Sens      | p. 83       | SYSTEM    |
| Piano Emotion                 | p. 83       | SYSTEM    |
|                               |             |           |

### 4. Pedal Group

| • • • • • • • • • • • • • • • • • • • | • • • • • • • | • • • • • • • • • • • |
|---------------------------------------|---------------|-----------------------|
| Parameter                             | Refer to      | Stored in             |
| Piano Pedal Mode                      | p. 84         | SYSTEM                |
| Center Pedal Assign                   | p. 84         | SYSTEM/SETUP          |
| Center Pedal Min                      | p. 84         | SYSTEM/SETUP          |
| Center Pedal Max                      | p. 84         | SYSTEM/SETUP          |
| Left Pedal Assign                     | p. 84         | SYSTEM/SETUP          |
| Left Pedal Min                        | p. 84         | SYSTEM/SETUP          |
| Left Pedal Max                        | p. 84         | SYSTEM/SETUP          |
| Foot Controllers Mode                 | p. 84         | SYSTEM                |
| FC2 Assign                            | p. 84         | SYSTEM/SETUP          |
| FC2 Min                               | p. 84         | SYSTEM/SETUP          |
| FC2 Max                               | p. 84         | SYSTEM/SETUP          |
| FC1 Assign                            | p. 84         | SYSTEM/SETUP          |
| FC1 Min                               | p. 84         | SYSTEM/SETUP          |
| FC1 Max                               | p. 84         | SYSTEM/SETUP          |

#### 5. MIDI Group

|          | • • • • • • • • • • • •                                        |
|----------|----------------------------------------------------------------|
| Refer to | Stored in                                                      |
| p. 86    | SETUP                                                          |
| p. 86    | SYSTEM                                                         |
| p. 86    | SETUP                                                          |
| p. 86    | SETUP                                                          |
| p. 86    | SETUP                                                          |
|          | Refer to<br>p. 86<br>p. 86<br>p. 86<br>p. 86<br>p. 86<br>p. 86 |

### 6. Ambience Group

| ••••••           |          | • • • • • • • • • • • |
|------------------|----------|-----------------------|
| <u>Parameter</u> | Refer to | Stored in             |
| Ambience Mode    | p. 86    | SYSTEM                |
| Ambience Type    | p. 86    | SYSTEM/SETUP          |
| Ambience Level   | p. 86    | SYSTEM/SETUP          |

#### 7. File Group

| <u>Parameter</u>  | Refer to |
|-------------------|----------|
| Save SETUP File   | p. 87    |
| Load SETUP File   | p. 89    |
| Delete SETUP File | р. 90    |
| Copy SETUP File   | p. 91    |
| Save SONG File    | p. 92    |
| Delete SONG File  | р. 93    |
| Copy SONG File    | p. 94    |
| Format            | p. 95    |

#### **8 V-LINK Group**

| • • • • • • • • • • | • • • • • • • • | • • • • • • | •••••     |
|---------------------|-----------------|-------------|-----------|
| <u>Parameter</u>    |                 | Refer to    | Stored in |
| V-LINK Swite        | :h              | р. 97       | SYSTEM    |
| V-LINK Mode         | e               | р. 97       | SYSTEM    |
| V-LINK Tx Ch        | nannel          | p. 97       | SYSTEM    |
| Key Range           |                 | p. 97       | SYSTEM    |
| Lowest No.          |                 | р. 97       | SYSTEM    |
| Local Switch        | I               | р. 97       | SYSTEM    |
|                     |                 |             |           |

. . . . . .

. . .

#### 9. Initialize Group

| • • • • • • • • • • • • | <br>• • | • | • • | •   |      | • | • | • |  |  | • | • |  |
|-------------------------|---------|---|-----|-----|------|---|---|---|--|--|---|---|--|
| <u>Parameter</u>        |         |   | Re  | fei | ' to | D |   |   |  |  |   |   |  |
| Delete User Tone        |         |   | p.  | 98  |      |   |   |   |  |  |   |   |  |
| Factory Reset All       |         |   | p.  | 99  |      |   |   |   |  |  |   |   |  |

### 10. SONG Group

Refer to "Playing songs and recording your performances" (p. 64).

#### **11 Setup Write Group**

Refer to "Assigning a name to a setup and saving it" (p. 60).

#### Saving parameters

Different parameters are saved in different locations (Tone, Setup, or System). Tones and the parameters saved in a Setup are not memorized until you save them to a Tone or to a Setup.

#### Saving parameters stored in System memory

Refer to "Saving the System parameters" (p. 77).

#### Saving parameters stored in a Setup

Refer to "Assigning a name to a setup and saving it" (p. 60).

#### Saving parameters stored in a Tone

Refer to "Saving a tone you've customized" (p. 51).

## System settings (1. System)

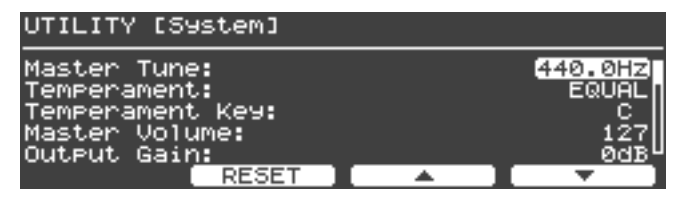

#### NOTE

The following parameters are not saved in System memory or Setup memory. They will return to the default settings when you power-off the V-Piano.

Tone Button Mode Local Switch

## NOTE

Leave the USB Driver at the GENERIC setting. If you change this to ORIGINAL, you'll need dedicated drive software in order to connect the V-Piano to your computer. For more about the dedicated driver software, refer to the Roland website. Roland website: http://www.roland.com/

| Parameter                                            | Description                                                                                                    | Value                                                                                                    | Default Value |  |
|------------------------------------------------------|----------------------------------------------------------------------------------------------------|----------------------------------------------------------------------------------------------------|---------------|--|
| Master Tune                                          | Changes the reference pitch of the V-Piano.                                                                                                    | 415.3–466.2 (Hz)                                                                                            | 440.0 (Hz)    |  |
| Temperament Changes the temperament (tuning method). |                                                                                                    | EQUAL,<br>JUST MAJOR,<br>JUST MINOR,<br>PYTHAGOREAN,<br>KIRNBERGER,<br>MEANTONE,<br>WERCKMEISTER,<br>ARABIC | EQUAL         |  |
| Temperament Key                                      | Specifies the tonic of the temperament (tuning method).                                                                                                    | C, C#, D, Eb, E, F, F#, G, G#,<br>A, Bb, B                                                                  | с             |  |
| Master Volume                                        | Adjusts the volume of the entire V-Piano.                                                                                                    | 0–127                                                                                                    | 127           |  |
| Output Gain                                          | Sets the overall volume.                                                                                                    | -12-+12 (dB)                                                                                                | 0 (dB)        |  |
| GM2/WAV Volume                                       | Adjusts the playback volume for SMF music data or audio data.                                                                                                    | 0–127                                                                                                    | 127           |  |
| EQ Mode                                              | Equalizer settings can be saved within each setup. When you switch setups, this setting specifies whether the equalizer settings will change to the settings saved in that setup (SETUP) or will not change (SYSTEM).                                                                                                    | SETUP, SYSTEM                                                                                               | SETUP         |  |
| Information Type                                     | Specifies the parameters shown in the Tone screen.<br>OFF: No display<br>BASIC:<br>• Master Tune (p. 80)<br>• Transposition amount (p. 41)<br>• Tone number (only when selecting a Setup) (p. 31)<br>AMBIENCE:<br>• Ambience Mode (p. 86)<br>• Ambience Type (p. 86)<br>• Ambience Level (p. 86)<br>PEDAL:<br>• Piano Pedal Mode (p. 84)<br>• Center Pedal Assign (p. 84)<br>• Left Pedal Assign (p. 84) | OFF, BASIC, AMBIENCE,<br>PEDAL                                                                              | BASIC         |  |
| USB Driver                                           | Specifies the USB driver to use when you connect your computer via the USB MIDI connector. Leave the USB Driver at the GENERIC setting.                                                                                                    | ORIGINAL, GENERIC                                                                                           | GENERIC       |  |
| USB Memory Mode                                      | In certain cases, data reading may be slow or unsuccessful when you connect USB memory to the USB memory connector. If so, you may be able to solve the problem by switching this USB memory setting.                                                                                                    | MODE1, MODE2                                                                                                | MODE2         |  |
| V-Piano Output Mode                                  | Specifies the output(s) from which the V-Piano's sound will be sent (OUTPUT A jacks and/or OUTPUT B jacks).                                                                                                    | A, B, A+B                                                                                                   | A+B           |  |
| GM2/WAV Output Mode                                  | Specifies the output(s) from which SMF music data or audio data playback will be sent (OUTPUT A jacks and/or OUTPUT B jacks).                                                                                                    | A, B, A+B                                                                                                   | A+B           |  |
| Output Balance                                       | Specifies the volume balance of the OUTPUT A jacks and OUTPUT B jacks.                                                                                                    | A:100 - B:0–<br>A:100 - B:100–<br>A:0 - B:100                                                               | A:100 - B:100 |  |

| Parameter         | Description                                                                                                    | Value                                       | Default Value |
|-------------------|----------------------------------------------------------------------------------------------------|---------------------------------------------|---------------|
| Line Out Mode     | Specifies whether the V-Piano's sound will be output in monaural or in<br>stereo.<br>To allow the V-Piano to produce the highest-quality piano sound, it was<br>designed with stereo output in mind. The tonal character will be affected if<br>you output only one channel or if you mix the left and right channels for<br>monaural output.<br>If you want to output the V-Piano in monaural, choose the MONO setting.<br>With the MONO setting, the OUTPUT A jacks L/1 and R/2 will output the<br>same sound.      | STEREO, MONO                                | STEREO        |
| Sound Perspective | Specifies the V-Piano's multi-channel output setting. For details on speaker placement, refer to "Connecting multi-channel speakers" (p. 21).         A:DRY B:AMBIENCE:         This setting produces spacious reverberation.         The OUTPUT A jacks will output the sound of the V-Piano with no ambience applied, and the OUTPUT B jacks will output only the ambience sound.         GRAND AMBIENCE:         The four-channel multi-output is used to produce the sense of depth distinctive of a grand piano. | OFF,<br>A:DRY B:AMBIENCE,<br>GRAND AMBIENCE | OFF           |
| Headphone Mode    | Specifies the output to the headphone jack. This allows you to output only the sound of the OUTPUT A jacks or the OUTPUT B jacks to the headphones.                                                                                                    | A, B, ALL                                   | ALL           |
| Panning Width     | Specifies how panning is affected by the keyboard region.<br>With higher values, the lower keys are panned toward the left, while higher<br>keys are panned toward the right.<br>Lower values will reduce the panning difference between lower and higher<br>keys.                                                                                                    | 0–100%                                      | 100%          |
| Tone Button Mode  | Specifies whether the tone buttons ([TONE 1] button –[TONE 4] button) will select tones (TONE) or setups (SETUP).<br>This parameter will return to the default value when you power-off the V-Piano.                                                                                                    | TONE, SETUP                                 | TONE          |
| Tx Edit           | When you edit the tone, this setting specifies whether your edits will be transmitted via MIDI as system exclusive messages (ON) or not transmitted (OFF).                                                                                                    | OFF, ON                                     | ON            |
| Local Switch      | Local Switch allows the performance data from the keyboard to be sent to<br>the sound generator, or breaks this connection. If the Local Switch setting<br>is turned off, performance data from the keyboard will not be sent to the<br>sound generator.                                                                                                    | OFF, ON                                     | ON            |

## Tone parameter settings (2. Tone Parameter)

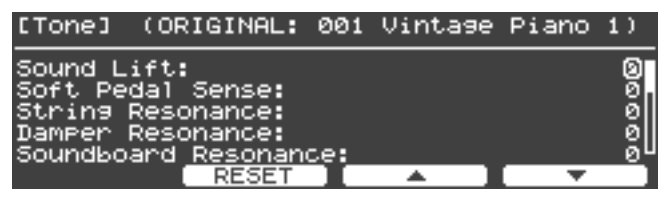

The parameters in this group are the same as the parameters that you can edit in the Tone screen. For an explanation of the parameters and their values, refer to "Customizing the V-Piano's sounds" (p. 48).

#### ORIGINAL

- This screen shows the name of the preset tone that was the basis of the customized tone.
- $^{*}$  You cannot change the preset tone that was the basis of the customized tone.

#### **Tone EQ**

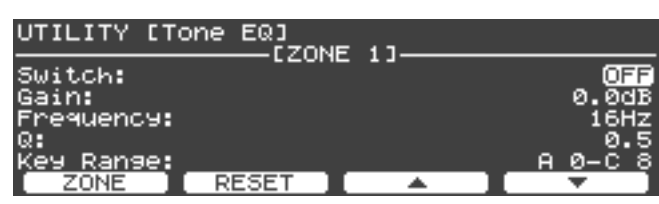

Each tone allows you to apply an equalizer to specific regions ("Zones"). This is called the Tone EQ. For each tone you can specify four Zones, and make different settings for each Zone.

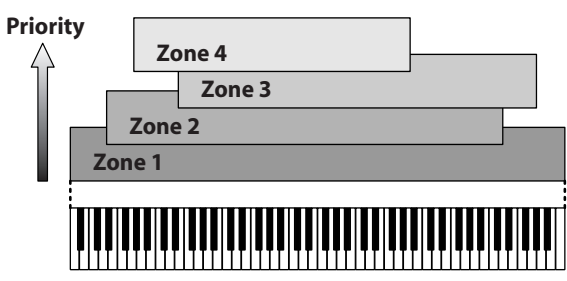

Of the four Zones, the settings of Zone 4 will take priority.

Each Zone has the following parameters.

| Parameter | Value                   | Description                                                              |
|-----------|-------------------------|--------------------------------------------------------------------------|
| Switch    | OFF, ON                 | Turns this ZONE's EQ on/off.                                             |
| Gain      | -12-+12 dB              | Adjusts the gain.                                                        |
| Frequency | 16–16000 Hz             | Adjusts the center frequency.                                            |
| Q         | 0.5, 1.0, 2.0, 4.0, 8.0 | Adjusts the bandwidth.<br>Higher values will narrow the frequency range. |
| Key Range | A0-C8                   | Sets the key range of this ZONE.                                         |

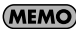

Press the [F1 (ZONE)] button to switch between Zones.

## Keyboard touch settings (3. Key Touch)

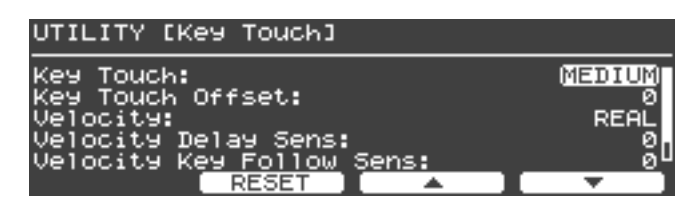

| Parameter                | Description                                                                                                    | Value                                                      | Default Value |
|--------------------------|----------------------------------------------------------------------------------------------------|------------------------------------------------------------|---------------|
| Key Touch                | Adjusts the touch sensitivity of the keyboard by changing the way in which<br>the sound responds to your keyboard playing dynamics.<br>SUPER LIGHT is the lightest setting, and SUPER HEAVY is the heaviest.                                              | SUPER LIGHT,<br>LIGHT,<br>MEDIUM,<br>HEAVY,<br>SUPER HEAVY | MEDIUM        |
| Key Touch Offset         | Adjusts the touch sensitivity of the keyboard with greater precision than the Key Touch setting.                                                                                                    | -10-+9                                                     | 0             |
| Velocity                 | Specifies that notes will sound at a fixed volume regardless of the strength<br>(velocity) with which you play the keyboard.<br>If you want the volume to change in response to your keyboard playing<br>dynamics, choose the REAL setting.               | REAL, 1–127                                                | REAL          |
| Velocity Delay Sens      | Specifies the time from the instant you play a key until sound is heard.<br>With negative (-) values, the note will be delayed longer if you play more<br>strongly. With positive (+) values, the note will be delayed longer if you play<br>more softly. | -63-+63                                                    | 0             |
| Velocity Key Follow Sens | Specifies how the keyboard touch will vary as you play in different regions<br>of the keyboard.<br>With higher values, higher regions of the keyboard will feel heavier and<br>lower regions will feel lighter.                                           | -63-+63                                                    | 0             |
| Piano Emotion            | Increasing this value will produce an emphasized sense of attack when you play staccato.                                                                                                    | 0–127                                                      | 20            |

### MEMO

The Key Touch and Key Touch Offset settings are linked.

## Pedal settings (4. Pedal)

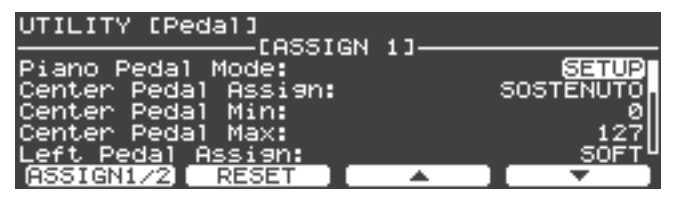

Here you can make settings for the piano pedals and for the pedals connected to the PEDAL FC1 jack / FC2 jack.

| Parameter             | Description                                                                                                    | Value                                                               | Default Value                             |
|-----------------------|----------------------------------------------------------------------------------------------------|---------------------------------------------------------------------|-------------------------------------------|
| Piano Pedal Mode      | Piano pedal settings can be saved within each setup (p. 59).<br>When you switch setups, this setting specifies whether the piano<br>pedal settings will change to the settings saved in that setup<br>(SETUP) or will not change (SYSTEM).                                    | SETUP, SYSTEM                                                       | SETUP                                     |
| Center Pedal Assign   | Specifies the function that will be controlled by the center piano pedal.                                                                                                    | Refer to "Functions that<br>can be assigned to a<br>pedal" (p. 85). | SOSTENUTO                                 |
| Center Pedal Min      | Specifies the value sent when the center piano pedal is released.                                                                                                    | (Range of values for the                                            | (Minimum value for the assigned function) |
| Center Pedal Max      | Specifies the value sent when the center piano pedal is fully depressed.                                                                                                    | assigned function)                                                  | (Maximum value for the assigned function) |
| Left Pedal Assign     | Specifies the function that will be controlled by the left piano pedal.                                                                                                    | Refer to "Functions that<br>can be assigned to a<br>pedal" (p. 85). | SOFT                                      |
| Left Pedal Min        | Specifies the value sent when the left piano pedal is released.                                                                                                    | (Range of values for the                                            | (Minimum value for the assigned function) |
| Left Pedal Max        | Specifies the value sent when the left piano pedal is fully depressed.                                                                                                    | assigned function)                                                  | (Maximum value for the assigned function) |
| Foot Controllers Mode | Settings for the pedals connected to the FC1 jack and FC2 jack<br>are saved within each setup (p. 59). When you switch setups, this<br>setting specifies whether these pedal settings will change to the<br>settings saved in that setup (SETUP) or will not change (SYSTEM). | SETUP, SYSTEM                                                       | SETUP                                     |
| FC2 Assign            | Specifies the function that will be controlled by the pedal connected to the FC2 jack.                                                                                                    | Refer to "Functions that<br>can be assigned to a<br>pedal" (p. 85). | SOSTENUTO                                 |
| FC2 Min               | Specifies the value sent when the pedal connected to the FC2 jack is released.                                                                                                    | (Range of values for the                                            | (Minimum value for the assigned function) |
| FC2 Max               | Specifies the value sent when the pedal connected to the FC2 jack is fully depressed.                                                                                                    | assigned function)                                                  | (Maximum value for the assigned function) |
| FC1 Assign            | Specifies the function that will be controlled by the pedal connected to the FC1 jack.                                                                                                    | Refer to "Functions that<br>can be assigned to a<br>pedal" (p. 85). | SOFT                                      |
| FC1 Min               | Specifies the value sent when the pedal connected to the FC1 jack is released.                                                                                                    | (Range of values for the                                            | (Minimum value for the assigned function) |
| FC1 Max               | Specifies the value sent when the pedal connected to the FC1 jack is fully depressed.                                                                                                    | assigned function)                                                  | (Maximum value for the assigned function) |

#### NOTE

You cannot change the settings for the right piano pedal or the pedal connected to the DAMPER jack. These pedals will always operate as damper pedals.

## Functions that can be assigned to a pedal

| Value              | Function                                                |
|--------------------|---------------------------------------------------------|
| OFF                | No assign                                               |
| SOFT               | Operate as soft pedal                                   |
| SOSTENUTO          | Operate as sostenuto pedal                              |
| MIDI OUT SW        | Turn on/off MIDI output of performance data             |
| SONG PLAY/STOP     | Play/stop the selected song                             |
| TRANSPOSE SW       | Turn transpose on/off                                   |
| SONG RESET         | Move the playback position to the beginning of the song |
| MASTER VOLUME      | Adjust the volume of the entire V-Piano                 |
| EXPRESSION         | The V-Piano's volume                                    |
| AMBIENCE LEVEL     | Adjust the ambience                                     |
| SOUND LIFT         |                                                         |
| STRING RESONANCE   |                                                         |
| DAMPER RESONANCE   |                                                         |
| SOUNDBOARD RESO    |                                                         |
| KEY OFF RESONANCE  |                                                         |
| UNISON TUNE        | A divert the tane perspector (p. 40)                    |
| HAMMER HARDNESS    | Aujust the tone parameter (p. 46)                       |
| CROSS RESONANCE    |                                                         |
| DECAY TIME         |                                                         |
| TONE COLOR         |                                                         |
| DAMPING TIME       |                                                         |
| DAMPER NOISE LEVEL |                                                         |
| SETUP UP           | Recall the next setup                                   |
| SETUP DOWN         | Recall the preceding setup                              |

## NOTE

SETUP UP and SETUP DOWN can be selected only if the pedal settings are the settings stored in system memory.

MEMO

"SOUNDBOARD RESO" is an abbreviation of "Soundboard Resonance."

## MIDI settings (5. MIDI)

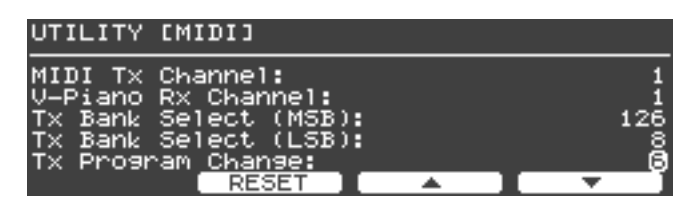

| Parameter            | Description                                                                                                    | Value      | Default Value |
|----------------------|----------------------------------------------------------------------------------------------------|------------|---------------|
| MIDI Tx Channel      | Specifies the MIDI channel on which the V-Piano's performance data is transmitted via MIDI. If you want to use the V-Piano's performance data to play an external MIDI device, set the V-Piano's transmit channel to match the receive channel of the external MIDI device. | 1–16       | 1             |
| V-Piano Rx Channel   | Specifies the V-Piano's receive channel. If you want to use MIDI data from<br>an external MIDI device to play the V-Piano's sounds, set the V-Piano's<br>receive channel to match the transmit channel of the external MIDI device.                                         | OFF, 1–16  | 1             |
| Tx Bank Select (MSB) | Specifies the Bank Select MSB that is transmitted when a setup is recalled.                                                                                                    | OFF, 0–127 | OFF           |
| Tx Bank Select (LSB) | Specifies the Bank Select LSB that is transmitted when a setup is recalled.                                                                                                    | OFF, 0–127 | OFF           |
| Tx Program Change    | Specifies the Program Change that is transmitted when a setup is recalled.                                                                                                    | OFF, 1–128 | OFF           |

### NOTE

The V-Piano Rx Channel setting is stored in system memory. It cannot be individually stored in each setup.

## Ambience settings (6. Ambience)

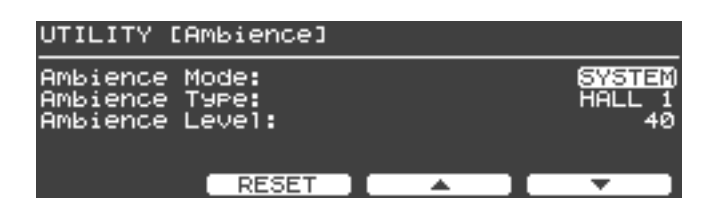

| Parameter      | Description                                                                                                    | Value                                                                                                    | Default Value |
|----------------|----------------------------------------------------------------------------------------------------|----------------------------------------------------------------------------------------------------|---------------|
| Ambience Mode  | Ambience settings can be individually stored in each<br>setup. When you switch setups, this setting specifies<br>whether the ambience settings will change to the<br>settings saved in that setup (SETUP) or will not change<br>(SYSTEM). | SETUP, SYSTEM                                                                                                 | SYSTEM        |
| Ambience Type  | Selects the type of ambience.                                                                                                    | ROOM 1, ROOM 2, ROOM 3,<br>STUDIO 1, STUDIO 2, STUDIO 3,<br>CLUB 1, CLUB 2, CLUB 3,<br>HALL 1, HALL 2, HALL 3 | HALL 1        |
| Ambience Level | Adjusts the ambience effect. This parameter is linked with the [AMBIENCE] Knob.                                                                                                    | 0–127                                                                                                    | 40            |

## File management (7. File)

| UTILITY [File]                                                                                         |     |          |
|----------------------------------------------------------------------------------------------------|-----|----------|
| 1.Save SETUP File<br>2.Load SETUP File<br>3.Delete SETUP File<br>4.Copy SETUP File<br>5.Save SONG File |     |          |
| ENTER                                                                                                  | ▲ ] | <b>•</b> |

#### What is a setup file?

A "setup file" contains the V-Piano's 100 user setups, 100 user tones, and system settings, all in a single file.

This setup file can be saved to internal memory or to USB memory (separately sold) connected to the USB memory connector.

#### About song files

SMF music files stored in USB memory can be copied to the V-Piano's internal memory.

A performance you've recorded on the V-Piano can also be saved as a song file to internal memory or to USB memory.

#### NOTE

Audio data cannot be copied to internal memory.

### Saving a setup file (Save SETUP File)

Here's how to save a setup file to internal memory or to USB memory (separately sold) connected to the USB memory connector.

1. In the File screen, turn the [VALUE] dial to select "Save SETUP File," and then press the [ENTER] button or the [F1 (ENTER)] button.

| UTILITY [File]                                                                     |         |          |
|------------------------------------------------------------------------------------|---------|----------|
| 1.Save SETUP File<br>2.Load SETUP File<br>3.Delete SETUP File<br>4.Copy SETUP File |         |          |
| ENTER                                                                              | <b></b> | <b>•</b> |

#### 2. Choose the media to which you want to save the setup file.

In the Save SETUP File screen, press the [F1 (MEDIA)] button to select the save-destination media.

| Value | Media                                            |
|-------|--------------------------------------------------|
| INT   | V-Piano's internal memory                        |
| USB   | USB memory connected to the USB memory connector |

| UTILITY [Save SETUP File]<br>[INT] |       |
|------------------------------------|-------|
| Name:SETUP File                    |       |
| MEDIA RENAME EX                    | ECUTE |

3. Assign a name to the setup file. Press the [F2 (RENAME)] button.

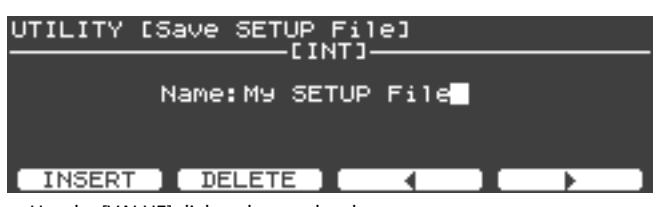

- Use the [VALUE] dial to change the character.
- Press the [F1 (INSERT)] button to insert a space.
- Press the [F2 (DELETE)] button to delete the character at the cursor location.
- Press the [F3] button to move the cursor one character to the left.
- Press the [F4] button to move the cursor one character to the right.

When you've specified the name, press the [ENTER] button or the [EXIT] button to return to the previous screen.

4. When you've finished entering the file name, press the [F4 (EXECUTE)] button to start saving the file.

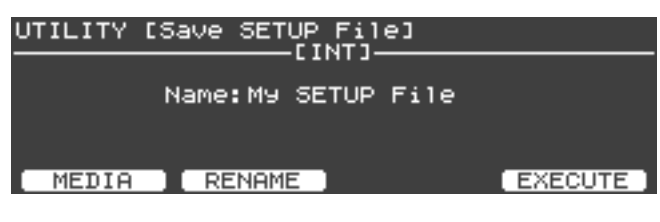

### NOTE

The screen will indicate "Executing..." while the file is being saved. Never turn off the power while this screen is shown.

| UTILITY | [Salia SETIID Eila]            |         |
|---------|--------------------------------|---------|
|         | Executing<br>N Dop't Power OFF |         |
|         |                                |         |
| MEDIA   |                                | EXECUTE |

#### MEMO

If a file of the same name already exists, the confirmation message "File Exists Overwrite OK?" appears. If you want to overwrite the existing setup file, press the [F4 (OK)] button. If you want to re-save the file with a different name, press the [F1 (CANCEL)] button.

5. When the file has been saved, press the [EXIT] button to return to the previous screen.

## Loading a setup file (Load SETUP File)

Here's how to load a previously saved setup file.

When you load a setup file, the V-Piano's user setups and user tones will be overwritten and lost.

- If there are important settings that you want to keep, save them to memory before you proceed.
- 1. In the File screen, turn the [VALUE] dial to select "Load SETUP File," and then press the [ENTER] button or the [F1 (ENTER)] button.

| UTILITY [File]                           |          |  |
|------------------------------------------|----------|--|
| 1.Save SETUP File<br>2.Load SETUP File   |          |  |
| 3.Delete SETUP File<br>4.Copy SETUP File |          |  |
| 5.Save SONG File                         | <b>_</b> |  |

2. Press the [F1 (MEDIA)] button to specify the media that contains the setup file that was saved.

| Value | Media                                            |
|-------|--------------------------------------------------|
| INT   | V-Piano's internal memory                        |
| USB   | USB memory connected to the USB memory connector |

3. Turn the [VALUE] dial to select the setup file that you want to load.

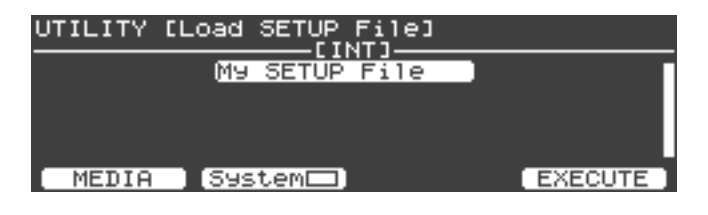

- **4.** If you also want to load the system setting parameters from the file, press the [F2 (System)] button. A symbol will appear in the screen.
- 5. To load the file, press the [F4 (EXECUTE)] button.
- 6. A confirmation message will appear. To load the file, press the [F4 (OK)] button.

If you decide to cancel without loading, press the [F1 (CANCEL)] button.

| UTILITY [Load SETUP File] |    |
|---------------------------|----|
| My SETUP File             |    |
| Are You Sure?             |    |
| CANCEL                    | ОК |

#### NOTE

Never turn off the power while a file is being loaded.

MEMO

Files whose name includes characters that cannot be displayed by the V-Piano are shown as "?".

7. When the file has been loaded, press the [EXIT] button to return to the previous screen.

## Deleting a setup file (Delete SETUP File)

Here's how to delete a setup file that was previously saved in the V-Piano's internal memory or in USB memory.

1. In the File screen, turn the [VALUE] dial to select "Delete SETUP File," and then press the [ENTER] button or the [F1 (ENTER)] button.

| UTILITY [File]                         |   |          |
|----------------------------------------|---|----------|
| 1.Save SETUP File<br>2.Load SETUP File |   |          |
| 3.Delete SETUP File                    |   |          |
| 5.Save SONG File                       |   | U        |
| ENTER                                  | A | <b>•</b> |

2. Press the [F1 (MEDIA)] button to specify the media that contains the setup file.

| Value | Media                                            |
|-------|--------------------------------------------------|
| INT   | V-Piano's internal memory                        |
| USB   | USB memory connected to the USB memory connector |

3. Turn the [VALUE] dial to select the setup file that you want to delete.

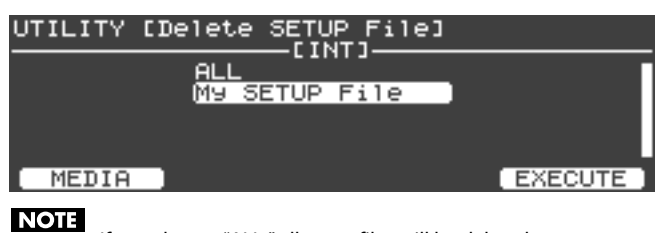

If you choose "ALL," all setup files will be deleted.

- 4. To delete the selected file, press the [F4 (EXECUTE)] button.
- 5. A confirmation message will appear. To delete the file(s), press the [F4 (OK)] button.

| UTILITY | [Delete | SETUP File] |      |
|---------|---------|-------------|------|
|         | AL L    |             |      |
|         | Ar      | e You Sure? |      |
| CANCEL  |         |             | OK ) |

If you decide to cancel without deleting, press the [F1 (CANCEL)] button.

NOTE

Never turn off the power while a file is being deleted.

6. When deletion is completed, press the [EXIT] button to return to the previous screen.

## Copying a setup file (Copy SETUP File)

Here's how to copy a setup file from the V-Piano's internal memory to USB memory (sold separately). You can also copy a setup file from USB memory to the V-Piano's internal memory.

1. In the File screen, turn the [VALUE] dial to select "Copy SETUP File," and press the [ENTER] button or the [F1 (ENTER)] button.

| UTILITY [File]                                                |          |
|---------------------------------------------------------------|----------|
| 1.Save SETUP File<br>2.Load SETUP File<br>3.Delete SETUP File |          |
| 4.COPY SETUP File                                             |          |
| ENTER                                                         | <b>•</b> |

2. Press the [F1 (DEST)] button to specify how copying is to occur.

| Value   | Description                                            |
|---------|--------------------------------------------------------|
| INT→USB | Copy from the V-Piano's internal memory to USB memory. |
| USB→INT | Copy from USB memory to the V-Piano's internal memory. |

**3.** Turn the [VALUE] dial to select the setup file(s) to be copied.

| UTILITY | [COPY SETUP File]    |         |
|---------|----------------------|---------|
|         | ALL<br>My SETUP File |         |
|         |                      |         |
| DEST    |                      | EXECUTE |
| NOTE    |                      | id      |

If you choose "ALL," all setup files will be copied.

4. To copy the selected file(s), press the [F4 (EXECUTE)] button.

## NOTE

While files are being copied, the screen will indicate "Executing..." Never turn off the power during this time.

#### (MEMO)

If a file of the same name already exists, the confirmation message "Overwrite OK?" appears. If you want to overwrite the existing setup file, press the [F4 (OK)] button. If you want to cancel the copy, press the [F1 (CANCEL)] button.

5. When copying is completed, press the [EXIT] button to return to the previous screen.

## Saving a song (Save SONG File)

Here's how a performance you recorded on the V-Piano can be saved to internal memory or to USB memory (sold separately) connected to the USB memory connector.

1. In the File screen, turn the [VALUE] dial to select "Save SONG File," and press the [ENTER] button or the [F1 (ENTER)] button.

| UTILITY [File]                                                                     |   |   |            |
|------------------------------------------------------------------------------------|---|---|------------|
| 1.Save SETUP File<br>2.Load SETUP File<br>3.Delete SETUP File<br>4.Copy SETUP File |   |   |            |
| 5.Save SONG File                                                                   | I | - | _ <u>"</u> |

#### 2. Select the media on which you want to save the song file.

In the Save SONG File screen, press the [F1 (MEDIA)] button to select the save-destination media.

| Value | Media                                            |
|-------|--------------------------------------------------|
| INT   | V-Piano's internal memory                        |
| USB   | USB memory connected to the USB memory connector |

3. Assign a name to the song file. Press the [F2 (RENAME)] button.

| UTILITY [Save SONG F                 | File]<br>NT]  |                |  |
|--------------------------------------|---------------|----------------|--|
| Nаме: <b>М</b> ⊎ So                  | na            |                |  |
|                                      |               |                |  |
| INSERT DELETE                        |               | <br>- <b>-</b> |  |
| • Use the [VALUE] dial to change the | ne character. |                |  |

- Press the [F1 (INSERT)] button to insert a space.
- Press the [F2 (DELETE)] button to delete the character at the cursor location.
- Press the [F3] button to move the cursor one character to the left.
- Press the [F4] button to move the cursor one character to the right.

When you've specified the name, press the [ENTER] button or the [EXIT] button to return to the previous screen.

#### 4. When you've finished entering the file name, press the [F4 (EXECUTE)] button to start saving the file.

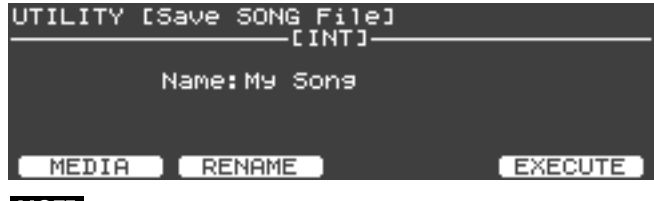

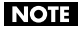

The screen will indicate "Executing..." while the file is being saved. Never turn off the power while this screen is shown.

If a file of the same name already exists, the confirmation message "File Exists Overwrite OK?" appears. If you want to overwrite the existing setup file, press the [F4 (OK)] button. If you want to re-save the file under a different name, press the [F1 (CANCEL)] button.

5. When the file has been saved, press the [EXIT] button to return to the previous screen.

<sup>(</sup>MEMO)

### Deleting a song (Delete SONG File)

Here's how to delete a song file from the V-Piano's internal memory or from USB memory.

1. In the File screen, turn the [VALUE] dial to select "Delete SONG File" and then press the [ENTER] button or the [F1 (ENTER)] button.

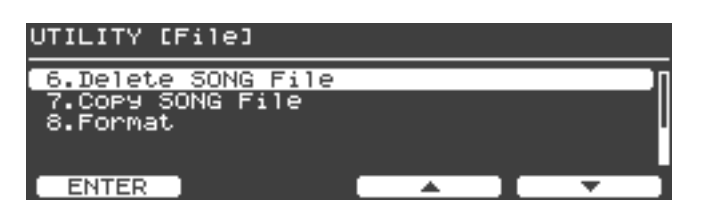

2. Press the [F1 (MEDIA)] button to specify the media that contains the song file that you want to delete.

| Value | Media                                            |
|-------|--------------------------------------------------|
| INT   | V-Piano's internal memory                        |
| USB   | USB memory connected to the USB memory connector |

3. Turn the [VALUE] dial to select the song file that you want to delete.

| UTILITY | [Delete     | SONG File]              |         |
|---------|-------------|-------------------------|---------|
|         | ALL<br>My S | ong.MID                 |         |
|         |             |                         |         |
| MEDIA   | -           |                         | EXECUTE |
| NOTE    |             | all son a files will be | ما ما م |

If you select "ALL," all song files will be deleted.

- 4. To delete the selected file(s), press the [F4 (EXECUTE)] button.
- 5. A confirmation message will appear. To delete the file(s), press the [F4 (OK)] button.

| UTILITY | [Delete | SONG File]  |      |
|---------|---------|-------------|------|
|         | AL L    |             |      |
|         | Ar      | e You Sure? |      |
| CANCEL  |         |             | OK ) |

If you decide to cancel without deleting, press the [F1 (CANCEL)] button.

NOTE

Never turn off the power while a file is being deleted.

6. When deletion is completed, press the [EXIT] button to return to the previous screen.

### Copying a song (Copy SONG File)

Here's how a song previously saved in the V-Piano's internal memory can be copied to USB memory. A song saved on USB memory can also be copied to internal memory.

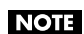

Audio files cannot be copied to internal memory.

1. In the File screen, turn the [VALUE] dial to select "Copy SONG File" and then press the [ENTER] button or the [F1 (ENTER)] button.

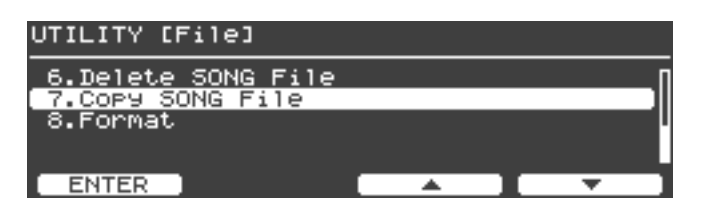

2. Press the [F1 (DEST)] button to specify how copying is to occur.

| UTILITY C | COPY SONG File]<br>—[INT+USB]<br>ALL<br>My Song.MID | •                        |
|-----------|-----------------------------------------------------|--------------------------|
| DEST      | )                                                   | EXECUTE                  |
|           |                                                     |                          |
| Value     | Description                                         |                          |
| INT→USB   | Copy from the V-Piano's internal r                  | memory to USB memory.    |
| USB→INT   | Copy from USB memory to the V-I                     | Piano's internal memory. |

**3.** Turn the [VALUE] dial to select the song file(s) to be copied.

#### NOTE

If you choose "ALL," all song files will be copied.

4. To copy the selected file(s), press the [F4 (EXECUTE)] button.

### NOTE

While files are being copied, the screen will indicate "Executing..." Never turn off the power during this time.

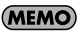

If a file of the same name already exists, the confirmation message "Overwrite OK?" appears. If you want to overwrite the existing song file, press the [F4 (OK)] button. If you want to cancel the copy, press the [F1 (CANCEL)] button.

5. When copying is completed, press the [EXIT] button to return to the previous screen.

## Formatting internal memory or USB memory (Format)

This operation will erase all data stored in internal memory or USB memory.

#### MEMO

When you execute this Format operation, all data stored in internal memory or USB memory will be erased. Before you proceed, make sure that internal memory or USB memory does not contain important data.

#### (MEMO)

Formatting the internal memory will erase data in the area that contains setup files and song files. User setups, user tones, and system settings will not be erased. If you want to erase this data, execute the "Factory reset (Factory Reset All)" (p. 99) operation.

#### MEMO

Formatting USB memory will not only erase all data in memory, it will also prepare the memory so that it can be used with the V-Piano. Before newly purchased USB memory or USB memory that has been used by a computer can be used with the V-Piano, you must first format the USB memory on the V-Piano.

1. In the File screen, turn the [VALUE] dial to select "Format," and then press the [ENTER] button or the [F1 (ENTER)] button.

| UTILITY [File]                         |               |
|----------------------------------------|---------------|
| 6.Delete SONG File<br>7.Copy SONG File | Π             |
| 8.Format                               | ]"            |
| ENTER                                  | <br><b></b> ] |

2. The screen will indicate "Erases entire memory content."

| UTILITY | [Format]                  |        |      |
|---------|---------------------------|--------|------|
|         | Erases entire<br>content. | memory |      |
| MEDIA   |                           | EXE    | CUTE |

3. In the Format screen, press the [F1 (MEDIA)] button to specify the memory that you want to format.

| Value | Description                                      |
|-------|--------------------------------------------------|
| INT   | V-Piano's internal memory                        |
| USB   | USB memory connected to the USB memory connector |

- 4. To begin formatting, press the [F4 (EXECUTE)] button.
- 5. A confirmation message will appear. To begin formatting, press the [F4 (OK)] button.

| UTILITY | [Format] |         |        |      |
|---------|----------|---------|--------|------|
|         | Frases   | ent.ire | memory |      |
|         | Are      | You Su  | re?    |      |
| CANCEL  |          |         |        | OK ] |

If you decide to cancel without formatting, press the [F1 (CANCEL)] button.

MEMO

The message "Executing..." is shown while formatting is being done. Never turn off the power or disconnect USB memory during this time.

6. When formatting is finished, press the [EXIT] button to return to the previous screen.

## V-LINK settings (8. V-LINK)

V-LINK ( **V-LINK**) is a function that provides for the play of music and visual material. By using V-LINK-compatible video equipment, visual effects can be easily linked to, and made part of the expressive elements of a performance.

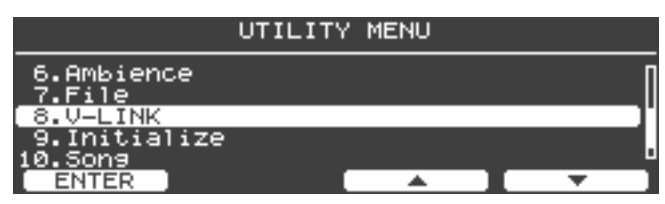

For example, if you use the V-Piano in conjunction with the EDIROL P-10 VISUAL SAMPLER, you'll be able to produce synchronized music and video performances.

#### MEMO

In order to use V-LINK between the V-Piano and the EDIROL P-10, you'll need to make connections using a MIDI cable (sold separately).

### **Connection Examples**

As an example, we will use a Setup in which the V-Piano is connected to the EDIROL P-10. Use a MIDI cable to connect the V-Piano's MIDI OUT connector to the MIDI IN connector of the EDIROL P-10.

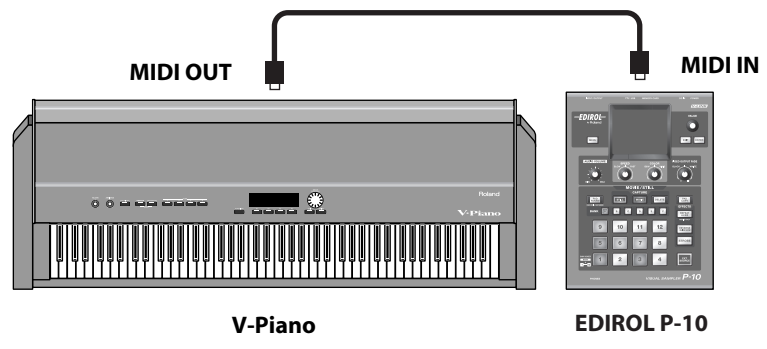

NOTE

Before connecting this unit to other devices, turn off the power to all units. This will help prevent malfunctions and/or damage to speakers or other devices.

### Turning the V-LINK ON/OFF

#### 1. Press the [V-LINK] button.

The [V-LINK] button will light, and the V-LINK setting will be on. In this state, you can operate the keyboard to manipulate images in sync with the playback of the V-piano.

#### 2. Press the [V-LINK] button again.

The [V-LINK] button will go out, and the V-LINK setting will be off.

## V-LINK function chart

| V-LINK function | Transmitted MIDI message        | V-Piano operation | Remarks                                                   |  |
|-----------------|---------------------------------|-------------------|-----------------------------------------------------------|--|
| Switch images   | CC#0: 00H–7FH<br>CC#32: 00H–7FH | Play black keys   | When V-LINK Mode is BANK/PC.                              |  |
|                 | Program Change: 0–127           | Play white keys   | Number depends on Lowest No.                              |  |
|                 | Note: A0–C8                     | Play keys         | When V-LINK Mode is NOTE.<br>Number depends on Lowest No. |  |

## V-LINK Settings

| UTILITY [V-LINK]                                                                  |              |                                     |
|-----------------------------------------------------------------------------------|--------------|-------------------------------------|
| V-LINK Switch:<br>V-LINK Mode:<br>V-LINK Tx Channel:<br>Key Range:<br>Lowest No.: |              | 01<br>BANK/PC<br>10<br>A 0-G#1<br>1 |
| RESET                                                                             | _ <b>▲</b> ] | <b>•</b>                            |

| Parameter         | Description                                                                                                    | Value                                                                    | Default Value                                                    |
|-------------------|----------------------------------------------------------------------------------------------------|--------------------------------------------------------------------------|------------------------------------------------------------------|
| V-LINK Switch     | Turns the V-LINK functionality on/off.<br>This parameter is linked with the [V-LINK]<br>button.                                                                                                    | OFF, ON                                                                  | OFF                                                              |
| V-LINK Mode       | Selects the type of MIDI messages that will be<br>transmitted. You can choose between<br>transmitting bank select and program<br>change messages (BANK/PC) or note<br>messages (NOTE).                  | BANK/PC, NOTE                                                            | BANK/PC                                                          |
| V-LINK Tx Channel | Specifies the MIDI channel on which MIDI messages will be transmitted.                                                                                                    | 1–16                                                                     | 10                                                               |
| Key Range         | Selects the range of keys that will be used as<br>V-LINK controllers. You can also specify this<br>range from the keyboard by pressing the<br>bottom key, then the top key, and then<br>[ENTER] button. | A0-C8                                                                    | A0-G#1                                                           |
| Lowest No.        | Specifies the number that will be transmitted when you press the lowest key of the Key Range.                                                                                                    | 1–128 (When V-LINK Mode is BANK/PC),<br>0–127 (When V-LINK Mode is NOTE) | 1 (When V-LINK Mode is BANK/PC),<br>0 (When V-LINK Mode is NOTE) |
| Local Switch      | Specifies whether the V-Piano will (ON) or<br>will not (OFF) produce sound when you play<br>a key in the specified Key Range.                                                                           | OFF, ON                                                                  | OFF                                                              |

## Restoring the factory settings (9. Initialize)

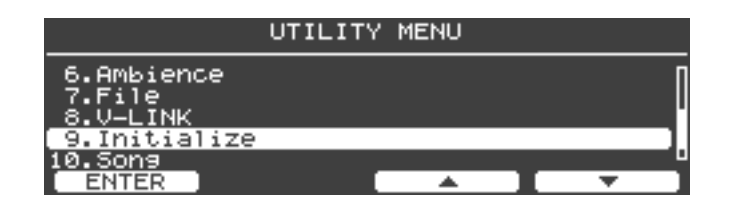

### Deleting the user tones (Delete User Tone)

Here's how to delete a specific user tone.

1. In the Initialize screen, turn the [VALUE] dial to select "Delete User Tone," and then press the [ENTER] button or the [F1 (ENTER)] button.

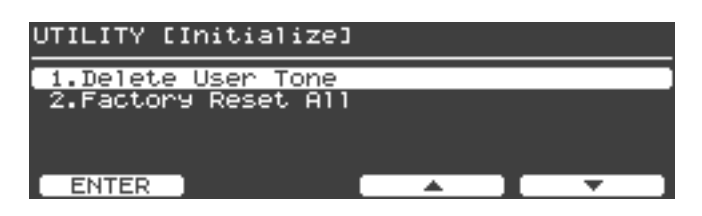

2. Turn the [VALUE] dial to select the user tone that you want to delete.

| Delete U | ser Tone        |
|----------|-----------------|
|          | 001: My Piano 1 |
|          | EXECUTE         |

- 3. To delete the selected user tone, press the [F4 (EXECUTE)] button.
- 4. A confirmation message will appear. To delete the user tone, press the [F4 (OK)] button.

| Delete | User | Tone |     |       |      |
|--------|------|------|-----|-------|------|
|        |      |      |     |       |      |
|        |      | Are  | You | Sure? |      |
| CANCE  |      |      |     |       | OK ) |

If you decide to cancel without deleting, press the [F1 (CANCEL)] button.

NOTE

The screen will indicate "Executing... Don't Power OFF" while the user tone is being deleted. Never turn off the power during this time.

5. When deletion is completed, press the [EXIT] button to return to the previous screen.

### Factory reset (Factory Reset All)

This will erase the user tones and user setups stored in the V-Piano, resetting the V-Piano's settings to the factory-set state.

#### NOTE

When you execute "Factory Reset All," all user setups and user tones will be lost. If you want to keep the contents of memory, save your data to USB memory (sold separately) as a setup file (p. 87).

#### NOTE

All operations are disabled while the Factory Reset is being executed. Moreover, no sound be heard even if you play the keyboard.

If the V-Piano is connected via USB to your computer, disconnect the USB cable before you execute this operation.

## NOTE MEMO

Factory Reset does not return the internal memory (the area in which song data and setup files are stored) to the factory-set state. If you want to return the V-Piano's internal memory to the factory-set state, you must execute the Format operation on the internal memory (p. 95).

1. In the Initialize screen, turn the [VALUE] dial to select "Factory Reset All," and then press the [ENTER] button or the [F1 (ENTER)] button.

| UTILITY [Initialize]                      |          |          |
|-------------------------------------------|----------|----------|
| 1.Delete User Tone<br>2.Factory Reset All |          |          |
|                                           |          |          |
| ENTER                                     | <b>_</b> | <b>•</b> |

#### 2. A confirmation message will appear.

The screen will indicate "Erases entire memory content and restores factory presets." To execute the factory reset, press the [F4 (EXECUTE)] button.

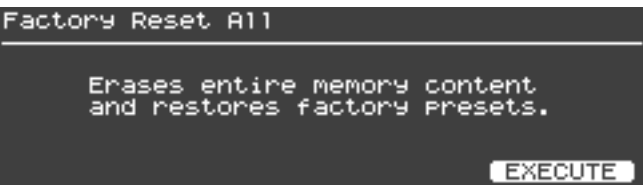

To cancel without executing the factory reset, press the [EXIT] button.

#### 3. A confirmation message will appear will appear.

To execute the factory reset, press the [F4 (OK)] button.

| Factory | Reset ( | 411    |       |      |
|---------|---------|--------|-------|------|
|         |         |        |       |      |
|         | A       | re You | Sure? |      |
| CANCEL  |         |        |       | OK . |

If you decide to cancel without executing, press the [F1 (CANCEL)] button or the [EXIT] button.

- 4. The message "Executing... Don't Power OFF" is shown while the factory reset is being executed. Never turn off the power during this time.
- 5. When the factory reset is finished, the screen will indicate "Power off, then on." Turn the V-Piano's power off, and then on again.

## Playing or recording a song (10. Song)

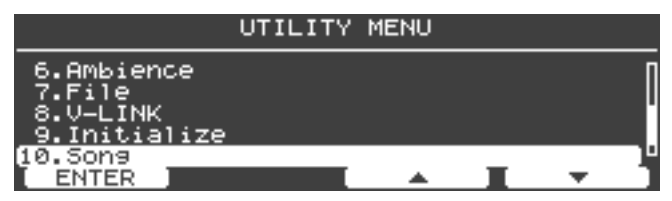

When you select "10. Song," the Song screen will appear.

For details on operations in the Song screen, refer to "Playing songs and recording your performances" (p. 64).

## Saving a setup (11. Setup Write)

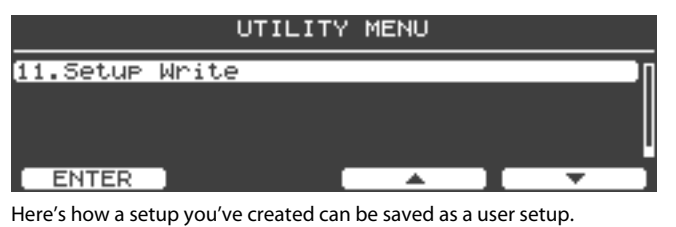

For details, refer to "Saving your settings (Setups)" (p. 59).

If the V-Piano does not function in the way you expect, first check the following points. If this does not resolve the problem, consult your dealer or a nearby Roland Service Station.

## NOTE

If certain messages appear in the display during operation, please refer to "Error Messages" (p. 104).

| Problem                                                                                       | Check/Solution                                                                                                    | Page           |
|-----------------------------------------------------------------------------------------------|----------------------------------------------------------------------------------------------------|----------------|
| Power not coming on                                                                           | Is the V-Piano's power cord properly plugged into a power source as well as connected to the V-Piano?                                                                                                    | p. 17          |
| Buttons don't work                                                                            | Could panel lock be active? <ul> <li>Disengage the panel lock.</li> </ul>                                                                                                    | p. 42          |
|                                                                                               | Is the power for connected amps and speakers turned on?                                                                                                    | p. 22          |
|                                                                                               | Is the volume turned all the way down?                                                                                                    | p. 22          |
|                                                                                               | <ul> <li>Are all connections properly made?</li> <li>When using the V-Piano as a stand-alone instrument, be sure to connect with audio cables or use headphones.</li> </ul>                                                                                                    | р. 18          |
| No sound                                                                                      | <ul> <li>Are sounds audible with headphones connected?</li> <li>If sounds are audible through headphones, it may indicate that there is a short in an audio cable or some sort of amp or mixer problem. Check the cables and equipment once again.</li> </ul>                                                                              | p. 18          |
|                                                                                               | Is the Local Switch set to OFF? <ul> <li>Set the Local Switch to ON.</li> </ul>                                                                                                    | p. 81          |
|                                                                                               | Could the volume have been lowered by pedal operations or by MIDI messages (volume messages and expression messages) received from an external MIDI device or from song data? <ul> <li>Raise the Master Volume.</li> <li>Try switching Tones.</li> </ul>                                                                                   | p. 80<br>p. 34 |
| No sound from the                                                                             | Does the V-Piano's MIDI transmit channel match the MIDI receive channel of the connected MIDI device?<br>• Set the MIDI transmit channel.                                                                                                    | p. 86          |
| connected MIDI device                                                                         | Is V-LINK switched on? <ul> <li>Set the Local ON/OFF to ON. Sounds are played with keyboard even when V-LINK is switched on.</li> </ul>                                                                                                    | p. 96          |
|                                                                                               | <ul> <li>Did you call up a Setup?</li> <li>When a Setup is called up, the current Tone and other settings are disabled, and the selected Setup goes into effect. Resave required settings to a Setup.</li> </ul>                                                                                                    | _              |
| lones are altered                                                                             | <ul> <li>If you're using a monaural connection, the tonal character may change depending on the Tone or the register.</li> <li>In order to enjoy the V-Piano's sound to its fullest potential, we recommend a stereo connection.</li> <li>If you're using a monaural connection, set Line Out Mode to MONO.</li> </ul>                     | p. 81          |
| Sound is distorted                                                                            | Some equalizer settings may cause the sound to distort. Try adjusting the equalizer's Input Gain.                                                                                                    | p. 37          |
|                                                                                               | Depending on the Tone selected, pitches played in certain registers will be changed and played at other pitches.                                                                                                    | -              |
|                                                                                               | Have settings for Stretch Tune been made?                                                                                                    | p. 54          |
| Pitch is odd                                                                                  | <ul><li>Has the V-Piano gone out of tune? Check the following settings.</li><li>Master Tune settings</li><li>Temperament settings</li></ul>                                                                                                    | p. 80          |
|                                                                                               | Have you set Transpose?                                                                                                    | p. 41          |
| Song data not played<br>back correctly                                                        | <ul> <li>Are you playing back GS Format song data?</li> <li>Once the V-Piano receives a GS Reset message, it then is enabled for GS Format. This permits playback of music files bearing the GS logo (GS music files). However, data created exclusively for the Sound Canvas Series may not play back properly on the V-Piano.</li> </ul> | _              |
|                                                                                               | <ul><li>Is the audio data playable?</li><li>Make sure that the audio data can be played by the V-Piano.</li></ul>                                                                                                    | p. 75          |
| Nothing appears in the screen                                                                 | Since the V-Piano uses a liquid crystal screen, it may happen that no text or graphics appear in the screen if the temperature is below zero degrees Celsius (32 degrees Fahrenheit).                                                                                                    | p. 23          |
| Vertical lines appear in<br>the screen/Color is<br>"washed out" at the<br>edges of the screen | These occur due to the nature of a liquid crystal display, and do not indicate a malfunction. They can be minimized by adjusting the contrast of the screen.                                                                                                    | p. 23          |
| Pedal does not work, or is                                                                    | Is the pedal connected correctly? <ul> <li>Plug the cord firmly into the pedal connector.</li> </ul>                                                                                                    | p. 18          |
| operate correctly                                                                             | <ul><li>Are you using a pedal made by another manufacturer?</li><li>Use the pedal included with the V-Piano or an optional pedal.</li></ul>                                                                                                    | p. 107         |
| Can't read or write USB                                                                       | <ul> <li>Are you using (optional) Roland USB memory?</li> <li>Reliable performance cannot be guaranteed if you use non-Roland USB memory products.</li> </ul>                                                                                                    | -              |
| memory successfully                                                                           | If you are unable to read or write USB memory successfully, change the USB Memory Mode setting.                                                                                                    | p. 80          |

| Problem                                                                 | Check/Solution                                                                                                    | Page  |
|-------------------------------------------------------------------------|----------------------------------------------------------------------------------------------------|-------|
| Reverberation remains<br>even if you turn off the<br>ambience effect    | Since the V-Piano simulates the sympathetic resonance of the strings, you may hear what sounds like reverberation even when Ambience is turned off.                                                                                                    | -     |
| The sound of the higher<br>notes suddenly changes<br>from a certain key | The tonal character will change at boundaries where there is a change in the number of strings per key or between wound and unwound strings.                                                                                                    | -     |
| High-pitched ringing is heard                                           | Piano sounds that have a brilliant and crisp character contain substantial high-frequency components that may sound as though a metallic ringing has been added. This is because the character of an actual piano is being faithfully reproduced, and is not a malfunction. This ringing is more obtrusive if the ambience effect is applied heavily, so you may be able to minimize it by decreasing the ambience. | p. 39 |
| Low notes sound wrong, or are buzzy                                     | With certain tones, the sounds may seem to be distorted. Turn down the volume. Alternatively, lower the master gain setting.                                                                                                    | p. 23 |
| Cardt required an                                                       | You can not rewind or fast-forward while music files are being read in. Wait until processing finishes.                                                                                                    | -     |
| fastforward                                                             | If you attempt to play back performance data that contains more data than the entire capacity of the V-Piano's memory, you may find that operations other than playback (such as rewind or fast forward) become unavailable.                                                                                                    | -     |
| Songs in USB memory<br>are not played<br>immediately                    | SMF music files comes in two types; formats 0 and 1. In the case of format 1 data, it may take a certain amount of time for playback to begin. The format type is indicated on the booklet for the music files you're using.                                                                                                    | -     |

# Error Messages

| Indication:                                                            | Situation:                                                                                     | Action:                                                                                                    |
|------------------------------------------------------------------------|------------------------------------------------------------------------------------------------|----------------------------------------------------------------------------------------------------|
| 01<br>You can only read the music file.                                | You can only read the music file. It can not be saved.                                         | -                                                                                                    |
| 02<br>An error occurred during writing.                                | An error occurred during writing.                                                              | The external media may not yet be initialized (p. 95).                                                                                                    |
| 10<br>No storage media is inserted.                                    | No external media is inserted.                                                                 | Insert the external media and try again.                                                                                                    |
| 11<br>Insufficient free memory at the save destination.                | There is not enough free memory in the save destination.                                       | Either use different external media, or delete unneeded files before you try the operation again.                                                                                                    |
| 14<br>An error occurred during reading.                                | An error occurred during reading.<br>The external media may be<br>corrupted.                   | -                                                                                                    |
| 15<br>The data format is not compatible<br>with this instrument.       | The file is unreadable. The data<br>format is not compatible with the<br>V-Piano.              | <ul> <li>Only files in the following formats can be used.</li> <li>Setup files with an extension of "vsu"</li> <li>SMF music files with an extension of "mid"</li> <li>Audio files with an extension of "wav" or "mp3"<br/>For details on audio file formats, refer to "Types of audio data that<br/>the V-Piano can play" (p. 75).</li> </ul> |
| 16<br>Data could not be read fast enough<br>for playback of the song.  | Data was not called up in time for playback of the song.                                       | You may be able to play the song after waiting a few seconds.                                                                                                    |
| 18<br>The audio data format is not<br>compatible with this instrument. | The audio data format is not compatible with this instrument.                                  | Use audio files of a format that meets the requirements given in <i>"</i> Types of audio data that the V-Piano can play" (p. 75).                                                                                                    |
| 30<br>The internal memory capacity of<br>the V-Piano is full.          | The internal memory capacity of the V-Piano is full.                                           | -                                                                                                    |
| 40<br>The instrument can't deal with the<br>excessive MIDI data.       | The V-Piano cannot deal with the<br>excessive MIDI data sent from the<br>external MIDI device. | Reduce the amount of MIDI data sent to the V-Piano.                                                                                                    |
| 41<br>A MIDI cable has been<br>disconnected.                           | A MIDI cable has been<br>disconnected.                                                         | Connect it properly and securely.                                                                                                    |
| 43<br>A MIDI transmission error has<br>occurred.                       | A MIDI transmission error has occurred.                                                        | Check the MIDI cable and connected MIDI device.                                                                                                    |
| 51<br>System error. Repeat procedure, or<br>power off, then on.        | There may be a problem with the system.                                                        | Repeat the procedure from the beginning. If it is not solved after you have tried several times, contact a Roland service center.                                                                                                    |
| 65<br>The USB Memory port was<br>subjected to excessive current.       | The USB memory connector was<br>subjected to excessive current.                                | Make sure that there is no problem with the USB memory, then turn the power off, then on again.                                                                                                    |

# List of shortcuts

By operating two or more buttons, knobs, or pedals simultaneously, you can directly and efficiently access a related function.

| Function                                                                                                    | Operation                                                            | Page  |
|----------------------------------------------------------------------------------------------------|----------------------------------------------------------------------|-------|
| Change whether the tone buttons ([TONE 1] button –<br>[TONE 4] button) will select tones or setups (i.e., change<br>the Tone Button Mode) | Hold down the [FUNCTION] button and press the [F1] button            | p. 59 |
| Panel Lock on/off                                                                                                    | Hold down the [FUNCTION] button and press a [TONE 1]-[TONE 4] button | p. 42 |
| Assign a function to a pedal (access the Pedal Assign screen)                                                                             | Hold down the [FUNCTION] button and press a pedal                    | p. 45 |
| Access the V-LINK setting screen                                                                                                    | Hold down the [FUNCTION] button and press the [V-LINK] button        | p. 96 |
| Select the Ambience type (access the Ambience setting screen)                                                                             | Hold down the [Function] button and turn the [AMBIENCE] Knob         | p. 39 |
| Access the Utility screen                                                                                                    | Hold down the [WRITE] button and press the [EXIT] button             | p. 76 |
| Access the V-PIANO DEMO screen                                                                                                    | Hold down the [V-LINK] button and press the [TRANSPOSE] button       | p. 32 |

### Digital Piano Model V-Piano

## **MIDI Implementation Chart**

|                     | Function                                                                                                    | Transmitted                                                                                      | Recognized                                                                                                    | Remarks                                                                                                    |
|---------------------|----------------------------------------------------------------------------------------------------|--------------------------------------------------------------------------------------------------|----------------------------------------------------------------------------------------------------|----------------------------------------------------------------------------------------------------|
| Basic<br>Channel    | Default<br>Changed                                                                                                    | 1–16<br>1–16                                                                                     | 1–16<br>1–16                                                                                                    | Memorized                                                                                                    |
| Mode                | Default<br>Messages<br>Altered                                                                                                    | Mode 3<br>Mono, Poly                                                                             | Mode 3<br>Mode 3, 4 (M = 1)                                                                                                    | * 2                                                                                                    |
| Note<br>Number :    | True Voice                                                                                                    | 0–127<br>******                                                                                  | 0–127<br>0–127                                                                                                    |                                                                                                    |
| Velocity            | Note On<br>Note Off                                                                                                    | O<br>O 8n V=0-127                                                                                | 0                                                                                                    |                                                                                                    |
| After<br>Touch      | Key's<br>Channel's                                                                                                    | X<br>X                                                                                           | O *1<br>O *1                                                                                                    |                                                                                                    |
| Pitch Bend          |                                                                                                    | 0                                                                                                | 0 *1                                                                                                    |                                                                                                    |
| Control<br>Change   | 0, 32<br>1<br>2<br>4<br>5<br>6, 38<br>7<br>8<br>10<br>11<br>16<br>17<br>18<br>19<br>64<br>65<br>66<br>67<br>68<br>69<br>70<br>71<br>72<br>73<br>74<br>75<br>76<br>77<br>78<br>80<br>81<br>82<br>83<br>84<br>91<br>92<br>93<br>94<br>95<br>100, 101 | O<br>X<br>X<br>X<br>X<br>X<br>X<br>X<br>X<br>X<br>X<br>X<br>X<br>X<br>X<br>X<br>X<br>X<br>X<br>X | $\begin{array}{c} 0 & & & & \\ 0 & & & & & \\ 1 & & & & & \\ 0 & & & & & \\ 1 & & & & & \\ 0 & & & & & \\ 0 & & & & & \\ 0 & & & &$ | Bank select<br>Modulation<br>Breath type<br>Foot type<br>Portamento time<br>Data entry<br>Volume<br>Balance<br>Panpot<br>Expression<br>General purpose controller 1<br>General purpose controller 2<br>General purpose controller 3<br>General purpose controller 3<br>General purpose controller 4<br>Hold 1<br>Portamento<br>Sostenuto<br>Soft<br>Legato foot switch<br>Hold 2<br>Sound variation<br>Resonance<br>Release time<br>Attack Time<br>Cuttoff<br>Decay time<br>Vibrato rate<br>Vibrato depth<br>Vibrato delay<br>General purpose controller 5<br>General purpose controller 7<br>General purpose effects 1<br>Tremolo<br>General purpose effects 3<br>Celeste<br>Phaser<br>RPN LSB, MSB |
| Program<br>Change   | : True Number                                                                                                    | O<br>*****                                                                                       | O<br>0–127                                                                                                    | Program No. 1–128                                                                                                    |
| System Exc          | lusive                                                                                                    | 0                                                                                                | 0                                                                                                    |                                                                                                    |
| System<br>Common    | : Song Position<br>: Song Select<br>: Tune Request                                                                                                    | X<br>X<br>X                                                                                      | X<br>X<br>X                                                                                                    |                                                                                                    |
| System<br>Real Time | : Clock<br>: Commands                                                                                                    | 0<br>0                                                                                           | X<br>X                                                                                                    |                                                                                                    |
| Aux<br>Messages     | : All Sound Off<br>: Reset All Controllers<br>: Local On/Off<br>: All Notes Off<br>: Active Sensing<br>: System Reset                                                                                                    | X<br>X<br>X<br>X<br>O<br>X                                                                       | O (120, 126, 127)<br>O<br>X<br>O (123–127)<br>O<br>X                                                                                |                                                                                                    |
| Notes               |                                                                                                    | * 1 Only GM2 sound genera<br>* 2 Recognized as M=1 eve<br>* 3 Transmitted if assigned            | ator can be recognized.<br>n if M≠1.<br>to pedals.                                                                                  |                                                                                                    |

### V-Piano: Digital Piano

| Keyboard Section                                         |                                                                                                    |  |  |  |
|----------------------------------------------------------|----------------------------------------------------------------------------------------------------|--|--|--|
| Keyboard                                                 | 88 keys PHA III (Progressive Hammer Action III, Ivory feel Keyboard with Escapement)                                                                                      |  |  |  |
| Sound Generator Section (V-Piano)                        |                                                                                                    |  |  |  |
| Part                                                     | 1 Part                                                                                                    |  |  |  |
| Maximum number of tone-<br>producing virtual strings     | 264-string (varies according to the sound generator load)                                                                                                    |  |  |  |
| Tones                                                    | Preset: 24 Tones<br>User: 100 Tones                                                                                                    |  |  |  |
| Setups                                                   | 100                                                                                                    |  |  |  |
| V-Piano editing parameters                               | Unison Tune<br>Hammer Hardness<br>Cross Resonance<br>String Resonance<br>Damper Resonance<br>Soundboard Resonance<br>Key Off Resonance<br>Damping Noise Level<br>and more |  |  |  |
| Effects                                                  | Ambience: 12 types<br>4-band Digital Equalizer                                                                                                    |  |  |  |
| Sound Generator Section (GM2: playabel via SMF and MIDI) |                                                                                                    |  |  |  |
| Parts                                                    | 16 Parts                                                                                                    |  |  |  |
| Maximum Polyphony                                        | 128 voices                                                                                                    |  |  |  |
| Tones                                                    | 256 Tones                                                                                                    |  |  |  |
| Sequencer Section                                        |                                                                                                    |  |  |  |
| Playable File Format                                     | Standard MIDI File: format-0/1<br>Audio File: WAV (44.1 kHz, 16-bit linear), MP3                                                                                          |  |  |  |
| Recording Format                                         | Standard MIDI File: format-0                                                                                                    |  |  |  |
| Number of Recording Tracks                               | 1 track (realtime recording)                                                                                                    |  |  |  |
| Note Capacity                                            | approx. 30,000 notes                                                                                                    |  |  |  |
| Control                                                  | Play/Stop<br>Backward<br>Forward<br>Tempo Change<br>Transpose<br>Center Cancel (only for audio playback)                                                                  |  |  |  |
| Tempo                                                    | Quarter note = 10 to 500<br>Audio Playback Speed: 75-125%                                                                                                    |  |  |  |
| Resolution                                               | 120 ticks per quarter note                                                                                                    |  |  |  |
| Song Length                                              | Max 998 measures                                                                                                    |  |  |  |
| Others                                                   |                                                                                                    |  |  |  |
| Display                                                  | 240 x 64 dot graphic LCD (with backlit)                                                                                                    |  |  |  |
| Controllers                                              | Volume knob<br>Ambience knob                                                                                                    |  |  |  |
| Pedal                                                    | Damper (half-pedal recognition)<br>Soft (half-pedal recognition, function assignable)<br>Sostenuto (function assignable)                                                  |  |  |  |
| Internal Memory                                          | 4M bytes                                                                                                    |  |  |  |
| Other Functions                                          | Panel Lock<br>V-Link                                                                                                    |  |  |  |

| Connectors        | Output A (L/MONO, R): 1/4 inch phone type<br>Output A (L, R): XLR type<br>Output B (L/MONO, R): 1/4 inch phone type<br>Output B (L, R): XLR type<br>Input (L/MONO, R):1/4 inch phone type<br>Piano Pedal<br>Damper Pedal<br>Control Pedal (FC1, FC2)<br>MIDI (IN, OUT, THRU)<br>USB (MIDI, Memory, For Update)<br>DIGITAL AUDIO OUT (COAXIAL)<br>Headphones Jack: Stereo 1/4 inch phone type<br>AC Inlet |  |
|-------------------|----------------------------------------------------------------------------------------------------|--|
| Power Supply      | AC100V, AC117V, AC230V or AC240V(50/60Hz), AC220V (60Hz)                                                                                                    |  |
| Power Consumption | 27W                                                                                                    |  |
| Dimensions        | 1,411 (W) x 530 (D) x 166 (H) mm / 55-9/16 (W) x 20-7/8 (D) x 6-9/16 (H) inches                                                                                                    |  |
| Weight            | 38.2 kg / 84 lbs 4 oz                                                                                                    |  |
| Accessories       | Owner's manual<br>CD-ROM (Editor)<br>Piano Pedal (Three Pedals, half-pedal recognition)<br>USB Cable<br>Power Cord                                                                                                    |  |
| Options           | Keyboard Stand: KS-V8, KS-G8<br>Damper Pedal: DP series<br>Expression Pedal: EV-5, EV-7<br>Pedal Switch: BOSS FS-5U, FS-6<br>USB Memory<br>CD Drive<br>Audio Cable<br>MIDI Cable                                                                                                    |  |

\* In the interest of product improvement, the specifications and/or appearance of this unit are subject to change without prior notice.
# Index

| Α                      |          |
|------------------------|----------|
| AC Inlet               | 14       |
| Adjusting              |          |
| Display Contrast       | 23       |
| Volume                 | 23       |
| Ambience               | 39       |
| AMBIENCE Knob          | 12       |
| Ambience settings      |          |
| Save                   | 40       |
| Show                   | 30       |
| Ambience type          | 39       |
| AmbLvI                 | 45       |
| В                      |          |
| Backing up             | 28       |
| Basic information      | 20       |
|                        | 29       |
| C                      |          |
| C.Reso                 | 45       |
| CD drive               | 25       |
| CD-01A                 | 25       |
| Center Cancel          | 74       |
| Connecting             |          |
| CD Drive               | 25       |
| External Equipment     | 18       |
| Headphone              | 21       |
| Multi-channel speakers | 21       |
| Piano Pedal            | 20       |
| USB Memory             | 24       |
| Сору                   |          |
| Setup File             | 91       |
| Song File              | 94       |
| Cross Resonance        | 49       |
| D                      |          |
| DNois                  | 45       |
| D.NOIS                 | 45       |
| D.Reso                 | 45       |
| D.IIme                 | 45<br>14 |
| Damper Noise Level     | 14       |
| Damper Noise Level     | 20       |
| Damper Pedal           | 20<br>40 |
| Damper Resonance       | 40       |
| Damping nine           | 50<br>4E |
| Decay                  | 45       |
| Decay fille            | 49<br>54 |
| Deleta                 | 54       |
| Sotup Eilo             | 00       |
| Sena Filo              | 90       |
| Song File              | 93       |

## Е

| Editor software    | 58 |
|--------------------|----|
| ENTER Button       |    |
| Equalizer          |    |
| EQUALIZER Button   | 12 |
| Equalizer Settings |    |
| EXIT Button        |    |
| Expres             | 45 |
|                    |    |

## F

| Factory Reset<br>FC1 Connector<br>FC2 Connector<br>Format<br>Function<br>Assign to buttons | 99<br>14<br>14<br>95<br>43 |
|--------------------------------------------------------------------------------------------|----------------------------|
| Assign to pedals<br>FUNCTION Button                                                        | 45<br>12                   |
| G                                                                                          |                            |
| Gentle                                                                                     | 54                         |
| н                                                                                          |                            |
| Hammer                                                                                     | 45                         |
| Hammer Hardness                                                                            | 49                         |
| Headphone Jack                                                                             | 13                         |
| 1                                                                                          |                            |
| •<br>Initializing                                                                          | 28                         |
| INPUT Jack                                                                                 | 14                         |
| W                                                                                          |                            |
| K                                                                                          | 45                         |
| K.Reso                                                                                     | 45                         |
| Key On Resonance                                                                           | 48<br>02                   |
| Keyboard touch                                                                             | 17                         |
| KS-V8                                                                                      | 15                         |
|                                                                                            |                            |
| L                                                                                          |                            |
| Load                                                                                       | ~~                         |
| Setup File                                                                                 | 89                         |
| LOCAI SWITCH                                                                               | δI                         |
| M                                                                                          |                            |
| M.Out                                                                                      | 45                         |
| Master Tune                                                                                | 80                         |
| metronome                                                                                  | 70                         |
| MIDI channel                                                                               | 86                         |
| MIDI Connectors                                                                            | 14                         |
| MP3 format                                                                                 | /5                         |
| 0                                                                                          |                            |
| Original tone                                                                              | 58                         |
| OUTPUT Connector                                                                           | 14                         |
| Р                                                                                          |                            |
| Panel Lock                                                                                 | 42                         |
| PDL                                                                                        | 30                         |
| Pedal Assignment                                                                           | 30                         |
| Phone (1/4") OUTPUT connector                                                              | 19                         |
| PIANO PEDAL Connector                                                                      | 14                         |
| Play                                                                                       | 66                         |
| PlayST                                                                                     | 45                         |
| Power Cord                                                                                 | 1/                         |
| POWER Switch                                                                               | 22<br>22                   |
| Preset tone                                                                                | 22<br>36                   |
|                                                                                            | 20                         |

### R

| RangeSet        | 55 |
|-----------------|----|
| Record          | 70 |
| Reference pitch | 80 |
| Reset           | 45 |

### S

| S.Lift               | 45                               |
|----------------------|----------------------------------|
| S.Reso               | 45                               |
| S/PDIF               | 14                               |
| Save                 |                                  |
| Ambience settings    | 40                               |
| Equalizer settings   | 38                               |
| Setup                | 60                               |
| Setup file           | 87                               |
| Song                 | 73                               |
| Song File            | 92                               |
| Tone                 | 51                               |
| Security Slot        | 13                               |
| Select               |                                  |
| Setun                | 50                               |
| Tone                 | 34                               |
| Cotup                | 27                               |
| Assign to huttons    | 27<br>62                         |
| Assign to buttons    | 62                               |
| Salve                | 50                               |
| Select               | 59                               |
| Setup File           | ~ .                              |
| Сору                 | 91                               |
| Delete               | 90                               |
| Load                 | 89                               |
| Setup file           |                                  |
| Save                 | 87                               |
| Show                 |                                  |
| Ambience Setting     | 30                               |
| Original tone        | 58                               |
| Pedal Assignment     | 30                               |
| Sndbd                | 45                               |
| Soft                 | 45                               |
| Soft Pedal           | 20                               |
| Soft Pedal Sense     | 48                               |
| Song                 |                                  |
| Save                 | 73                               |
| Song File            |                                  |
| Сору                 | 94                               |
| Delete               | 93                               |
| Save                 | 92                               |
| Song screen          | 64                               |
| Option               | 74                               |
| Sosten               | 45                               |
| Sostenuto Pedal      | 20                               |
| Sound Lift           | 48                               |
| Soundboard Resonance | 48                               |
| Standard             | 54                               |
| Stop                 | 69                               |
| Stretch Tune         | 49                               |
| String Resonance     | _                                |
|                      | 48                               |
| SUP                  | 48<br>30                         |
| SUP                  | 48<br>30<br>45                   |
| SUP                  | 48<br>30<br>45<br>45             |
| SUP                  | 48<br>30<br>45<br>45<br>30       |
| SUP                  | 48<br>30<br>45<br>45<br>30<br>27 |

### т

| TColor           | 45 |
|------------------|----|
| Temperament      | 80 |
| Tempo            | 70 |
| Tone             | 27 |
| Assign to button | 35 |
| Delete           | 98 |
| Edit             | 50 |
| Save             | 51 |
| Selecting        | 34 |
| TONE Button      | 12 |
| Tone Color       | 50 |
| Tone EQ          | 82 |
| Tone number      | 29 |
| Tone screen      | 29 |
| Trans            | 45 |
| Transpose        | 41 |
| TRANSPOSE Button | 12 |
| Tuning           | 45 |
| Tuning method    | 80 |
| U                |    |
| Unison Tune      | 57 |
| USB memory       |    |

| Unison Tune 4        | 9, 57 |
|----------------------|-------|
| USB memory           |       |
| Connecting           | 24    |
| Format               | 95    |
| Setup File           | 89    |
| USB Memory Connector | 13    |
| USB MIDI Connector   | 14    |
| Utility screen       | 76    |

### V

| VALUE Dial          | 12 |
|---------------------|----|
| Velocity Follow     | 57 |
| V-LINK              | 96 |
| V-LINK Button       | 12 |
| Volume              | 45 |
| Adjusting           | 23 |
| VOLUME Knob         | 12 |
| V-PIANO DEMO screen | 32 |
| V-Piano Editor      | 58 |
| W                   |    |
| WAV format          | 75 |
| WRITE Button        | 13 |
| v                   |    |
|                     |    |
| XLR connector       | 19 |
| Z                   |    |

| ZONE 8 | 82 |
|--------|----|
|        |    |

-For EU Countries

This product complies with the requirements of EMCD 2004/108/EC and LVD 2006/95/EC.

For the USA

### FEDERAL COMMUNICATIONS COMMISSION **RADIO FREQUENCY INTERFERENCE STATEMENT**

This equipment has been tested and found to comply with the limits for a Class B digital device, pursuant to Part 15 of the FCC Rules. These limits are designed to provide reasonable protection against harmful interference in a residential installation. This equipment generates, uses, and can radiate radio frequency energy and, if not installed and used in accordance with the instructions, may cause harmful interference to radio communications. However, there is no guarantee that interference will not occur in a particular installation. If this equipment does cause harmful interference to radio or television reception, which can be determined by turning the equipment off and on, the user is encouraged to try to correct the interference by one or more of the following measures:

- Reorient or relocate the receiving antenna.
- Increase the separation between the equipment and receiver.
- Connect the equipment into an outlet on a circuit different from that to which the receiver is connected. Consult the dealer or an experienced radio/TV technician for help. \_

This device complies with Part 15 of the FCC Rules. Operation is subject to the following two conditions: (1) this device may not cause harmful interference, and (2) this device must accept any interference received, including interference that may cause undesired operation.

Unauthorized changes or modification to this system can void the users authority to operate this equipment. This equipment requires shielded interface cables in order to meet FCC class B Limit.

For Canada

### NOTICE

This Class B digital apparatus meets all requirements of the Canadian Interference-Causing Equipment Regulations.

### AVIS

Cet appareil numérique de la classe B respecte toutes les exigences du Règlement sur le matériel brouilleur du Canada.

For C.A. US (Proposition 65)

### WARNING

This product contains chemicals known to cause cancer, birth defects and other reproductive harm, including lead.

For the USA

### **DECLARATION OF CONFORMITY Compliance Information Statement**

Model Name : V-PIANO Type of Equipment : Digital Piano Responsible Party : Roland Corpo Address : Telephone : (323) 890 3700

Roland Corporation U.S. 5100 S. Eastern Avenue, Los Angeles, CA 90040-2938

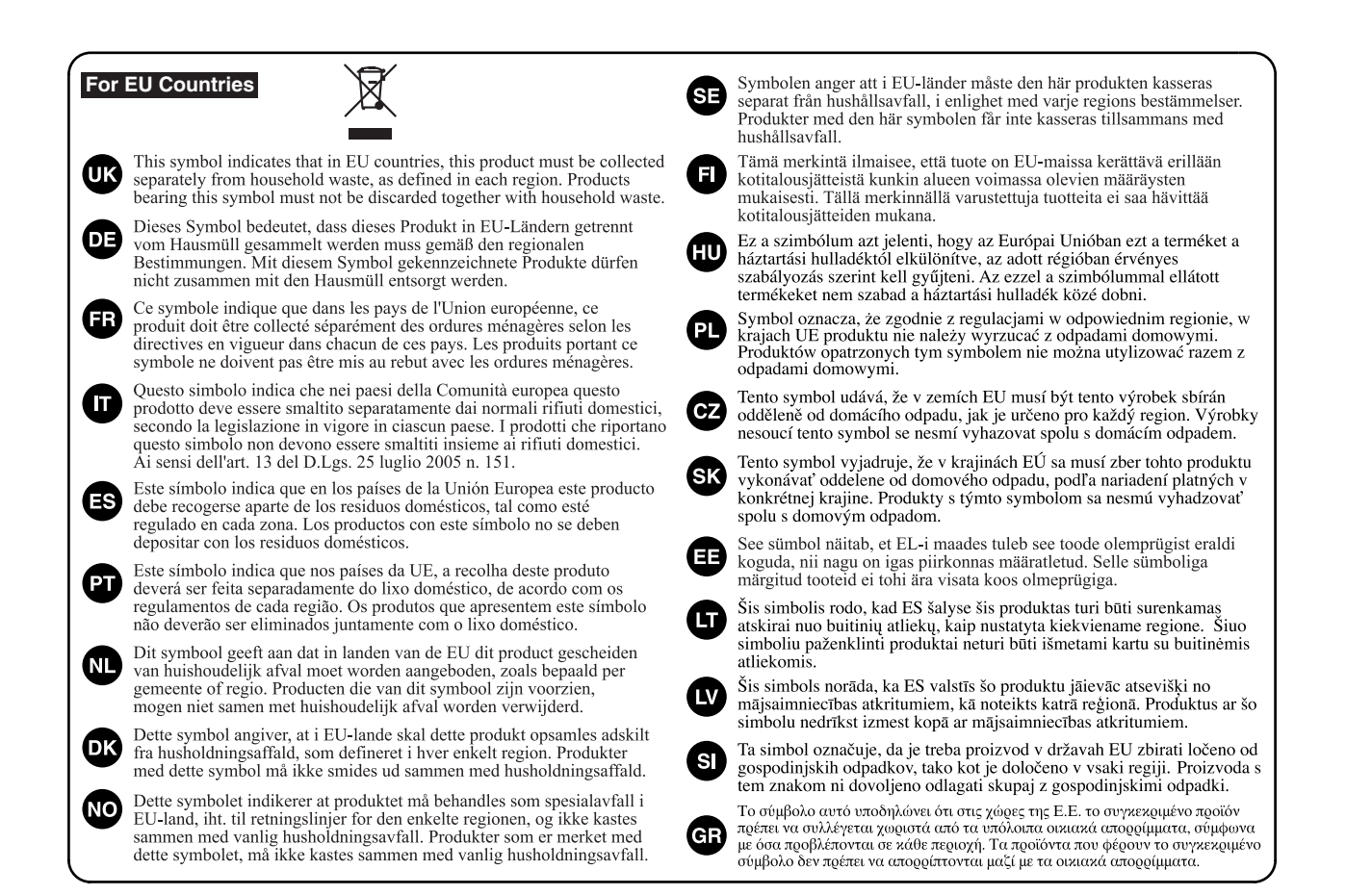

- For China –

## 有关产品中所含有害物质的说明

本资料就本公司产品中所含的特定有害物质及其安全性予以说明。 本资料适用于 2007 年 3 月 1 日以后本公司所制造的产品。

环保使用期限

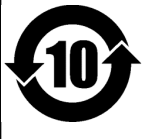

此标志适用于在中国国内销售的电子信息产品,表示环保使用期限的年数。所谓环保使用期限是指在自制造日起的规 定期限内,产品中所含的有害物质不致引起环境污染,不会对人身、财产造成严重的不良影响。 环保使用期限仅在遵照产品使用说明书,正确使用产品的条件下才有效。

不当的使用,将会导致有害物质泄漏的危险。

### 产品中有毒有害物质或元素的名称及含量

| 动体力和           | 有毒有害物质或元素 |       |       |             |           |             |
|----------------|-----------|-------|-------|-------------|-----------|-------------|
| 前件名称           | 铅(Pb)     | 汞(Hg) | 镉(Cd) | 六价铬(Cr(VI)) | 多溴联苯(PBB) | 多溴二苯醚(PBDE) |
| 外壳 (壳体)        | ×         | 0     | 0     | 0           | 0         | 0           |
| 电子部件(印刷电路板等)   | ×         | 0     | ×     | 0           | 0         | 0           |
| 附件(电源线、交流适配器等) | ×         | 0     | 0     | 0           | 0         | 0           |

〇:表示该有毒有害物质在该部件所有均质材料中的含量均在 SJ/T11363-2006 标准规定的限量要求以下。

×:表示该有毒有害物质至少在该部件的某一均质材料中的含量超出 SJ/T11363-2006 标准规定的限量要求。

因根据现有的技术水平,还没有什么物质能够代替它。

### Information

## (AFRICA)

#### EGYPT

Al Fanny Trading Office 9, EBN Hagar Al Askalany Street, ARD E1 Golf, Heliopolis, Cairo 11341, EGYPT TEL: (022)-417-1828

#### REUNION

Maison FO - YAM Marcel 25 Rue Jules Hermann, Chaudron - BP79 97 491 Ste Clotilde Cedex, REUNION ISLAND TEL: (0262) 218-429

#### SOUTH AFRICA T.O.M.S. Sound & Music (Pty)Ltd. 2 ASTRON ROAD DENVER IOHANNESBURG ZA 2195. SOUTH AFRICA TEL: (011)417 3400

Paul Bothner(PTY)Ltd. Royal Cape Park, Unit 24 Londonderry Road, Ottery 7800 Cape Town, SOUTH AFRICA TEL: (021) 799 4900

#### (ASIA) CHINA

Roland Shanghai Electronics Co Ltd Co.,Ltd. 5F. No.1500 Pingliang Road Shanghai 200090, CHINA TEL: (021) 5580-0800

**Roland Shanghai Electronics** Co.,Ltd. (BEIJING OFFICE) 10F. No.18 3 Section Anhuaxili Chaoyang District Beijing 100011 CHINA TEL: (010) 6426-5050

#### HONG KONG Tom Lee Music Co., Ltd. Service Division 22-32 Pun Shan Street, Tsuen Wan New Territori HONG KONG TEL: 2415 0911

Parsons Music Ltd 8th Floor, Railway Plaza, 39 Chatham Road South, T.S.T, Kowloon, HONG KONG TEL: 2333 1863

#### INDIA

Rivera Digitec (India) Pvt. Ltd. 411. Nirman Kendra Mahalaxmi Flats Compound Off. Dr. Edwin Moses Road, Mumbai-400011, INDIA TEL: (022) 2493 9051

#### INDONESIA

PT Citra IntiRama Jl. Cideng Timur No. 15J-15O Jakarta Pusat INDONESIA TEL: (021) 6324170

#### KOREA

Cosmos Corporation 1461-9, Seocho-Dong, Seocho Ku, Seoul, KOREA TEL: (02) 3486-8855

### MALAYSIA Roland Asia Pacific Sdn. Bhd. 45-1, Block C2, Jalan PJU 1/39, Dataran Prima, 47301 Petaling

Jaya, Selangor, MALAYSIA TEL: (03) 7805-3263 VIET NAM VIET THUONG

CORPORATION 386 CACH MANG THANG TAM ST. DIST.3. HO CHI MINH CITY VIET NAM TEL: 9316540

#### PHILIPPINES G.A. Yupangco & Co. Inc. 339 Gil I. Puvat Avenu

Makati, Metro Manila 1200, PHILIPPINES TEL: (02) 899 9801

#### SINGAPORE SWEE LEE MUSIC COMPANY PTE. LTD. 150 Sims Drive, SINGAPORE 387381

TEL: 6846-3676 TAIWAN ROLAND TAIWAN

ENTERPRISE CO., LTD. Room 5. 9fl. No. 112 Chung Shan N.Road Sec.2, Taipei, TAIWAN, R.O.C. TEL: (02) 2561 3339

### THAILAND Theera Music Co. , Ltd. 100-108 Soi Verng Nakornkasem, New Road,Sumpantawongse, Bangkok 10100 THAILAND TEL: (02) 224-8821

OCEANIA

#### AUSTRALIA/ **NEW ZEALAND Roland Corporation** Australia Pty., Ltd. 38 Campbell Avenue Dee Why West. NSW 2099 AUSTRALIA

For Australia Tel: (02) 9982 8266 For New Zealand Tel: (09) 3098 715

#### CENTRAL/LATIN AMERICA

ARGENTINA Instrumentos Musicales S.A. Av.Santa Fe 2055 (1123) Buenos Aires ARGENTINA TEL: (011) 4508-2700

#### BARBADOS A&B Music Supplies LTD 12 Webster Industrial Park Wildey, St.Michael, Barbados TEL: (246)430-1100

BRA7II Roland Brasil Ltda. Rua San Jose, 211 Parque Industrial San Jose Cotia - Sao Paulo - SP, BRAZIL TEL: (011) 4615 5666

### CHILE Comercial Fancy II S.A. Rut.: 96.919.420-1 Nataniel Cox #739, 4th Floor Santiago - Centro, CHILE TEL: (02) 688-9540

COLOMBIA Centro Musical Ltda. Cra 43 B No 25 A 41 Bododega 9 Medellin, Colombia TEL: (574)3812529

#### COSTA RICA JUAN Bansbach Instrumentos Musicales Ave.1. Calle 11, Apartado 10237, San Jose, COSTA RICA TEL: 258-0211

Ground Floor Maritime Plaza

#### CURACAO

distributor in your country as shown below.

Zeelandia Music Center Inc. Orionweg 30 Curacao, Netherland Antilles TEL:(305)592686

DOMINICAN REPUBLIC Instrumentos Fernando Giraldez Calle Proyecto Central No.3 Ens.La Esperilla Santo Domingo, Dominican Republic TEL:(809) 683 0305

#### ECUADOR Mas Musika Rumichaca 822 y Zaruma Guayaquil - Ecuador TEL:(593-4)2302364

**EL SALVADOR** OMNI MUSIC 75 Avenida Norte y Final Alameda Juan Pablo II. Edificio No.4010 San Salvador. EL SALVADOR TEL: 262-0788

GUATEMALA Casa Instrumental Calzada Roosevelt 34-01,zona 11 Ciudad de Guatemala Guatemala TEL:(502) 599-2888

HONDURAS Almacen Pajaro Azul S.A. de C.V. BO.Paz Barahona 3 Ave.11 Calle S.O. San Pedro Sula, Honduras TEL: (504) 553-2029

MARTINIQUE Musique & Son Z.I.Les Mangle 97232 Le Lamantin Martinique F.W.I. TEL: 596 596 426860

Gigamusic SARL 10 Rte De La Folie 97200 Fort De France Martinique F.W.I. TEL: 596 596 715222

### MEXICO **Casa Veerkamp, s.a. de c.v.** Av. Toluca No. 323, Col. Olivar de los Padres 01780 Mexico

D.F. MEXICO TEL: (55) 5668-6699 NICARAGUA Bansbach Instrumentos Musicales Nicaragua Altamira D'Este Calle Principal de la Farmacia 5ta Avenida 1 Cuadra al Lago.#503 Managua, Nicaragua TEL: (505)277-2557

PANAMA SUPRO MUNDIAL, S.A. Boulevard Andrews, Albrook, Panama City, REP. DE PANAMA TEL: 315-0101

PARAGUAY Distribuidora De Instrumentos Musicales J.E. Olear y ESQ. Manduvira Asuncion PARAGUAY TEL: (595) 21 492147

PERU Audionet Distribuciones Musicales SAC Juan Fanning 530 Miraflores Lima - Peru TEL: (511) 4461388

TRINIDAD AMR Ltd Barataria Trinidad W.I. TEL: (868) 638 6385

#### URUGUAY

When you need repair service, call your nearest Roland Service Center or authorized Roland

Todo Musica S.A. Francisco Acuna de Figueroa 1771 C.P.: 11.800

Montevideo, URUGUAY TEL: (02) 924-2335 VENEZUELA

Instrumentos Musicales Allegro,C.A. Av.las industrias edf.Guitar import #7 zona Industrial de Turumo Caracas, Venezuela TEL: (212) 244-1122

### EUROPE

AUSTRIA Roland Elektronische Musikinstrumente HmbH. Austrian Office Eduard-Bodem-Gasse 8, A-6020 Innsbruck, AUSTRIA TEL: (0512) 26 44 260

BELGIUM/FRANCE/ HOLLAND/ LUXEMBOURG Roland Central Europe N.V. Houtstraat 3, B-2260, Oevel

(Westerlo) BELGIUM TEL: (014) 575811 CROATIA ART-CENTAR

Degenova 3. HR - 10000 Zagreb TEL: (1) 466 8493 CZECH REP.

CZECH REPUBLIC DISTRIBUTOR s.r.o Voctárova 247/16 CZ - 180 00 PRAHA 8, CZECH REP. TEL: (2) 830 20270

DENMARK Roland Scandinavia A/S Nordhavnsvej 7, Postbox 880, DK-2100 Copenhagen DENMARK TEL: 3916 6200

FINLAND Roland Scandinavia As, Filial Finland Elannontie 5

FIN-01510 Vantaa, FINLAND TEL: (0)9 68 24 020 GERMANY Roland Elektronische Musikinstrumente HmbH. Oststrasse 96, 22844 Norderstedt, GERMANY TEL: (040) 52 60090

GREECE/CYPRUS STOLLAS S.A. Music Sound Light 155, New National Road Patras 26442, GREECE TEL: 2610 435400

HUNGARY Roland East Europe Ltd. Warehouse Area 'DEPO' Pf.83 H-2046 Torokbalint, HUNGARY TEL: (23) 511011

IRELAND Roland Ireland G2 Calmount Park, Calmount Avenue, Dublin 12 Republic of IRELAND TEL: (01) 4294444

ITALY Roland Italy S. p. A. Viale delle Industrie 8. 20020 Arese, Milano, ITALY TEL: (02) 937-78300

#### NORWAY Roland Scandinavia Avd.

Kontor Norge Lilleakerveien 2 Postboks 95 Lilleaker N-0216 Oslo NORWAY TEL: 2273 0074 POLAND

ROLAND POLSKA SP. Z O.O. ul. Kty Grodziskie 16B 03-289 Warszawa, POLAND TEL: (022) 678 9512

PORTUGAL Roland Iberia, S.L. Portugal Office Cais das Pedras, 8/9-1 Dto 4050-465, Porto, PORTUGAL TEL: 22 608 00 60

ROMANIA FBS LINES Piata Libertatii 1. 535500 Gheorgheni, ROMANIA TEL: (266) 364 609

RUSSIA MuTek Dorozhnaya ul.3,korp.6 117 545 Moscow, RUSSIA TEL: (095) 981-4967

SLOVAKIA DAN Acoustic s.r.o. DAN Acoustic s.r.o. Povazská 18. SK - 940 01 Nové Zámky TEL: (035) 6424 330

SPAIN Roland Iberia, S.L. Paseo García Faria, 33-35 08005 Barcelona SPAIN TEL: 93 493 91 00

SWEDEN Roland Scandinavia A/S SWEDISH SALES OFFICE Danvik Center 28, 2 tr. S-131 30 Nacka SWEDEN TEL: (0)8 702 00 20

SWITZERLAND Roland (Switzerland) AG Landstrasse 5, Postfach, CH-4452 Itingen, SWITZERLAND TEL:(061)975-9987

UKRAINE EURHYTHMICS Ltd. P.O.Box: 37-a. Nedecey Str. 30 UA - 89600 Mukachevo, UKRAINE TEL: (03131) 414-40

UNITED KINGDOM Roland (U.K.) Ltd. Atlantic Close, Swansea Enterprise Park, SWANSEA SA7 9FJ, UNITED KINGDOM TEL: (01792) 702701

### MIDDLE EAST

#### BAHRAIN Moon Stores No.1231&1249 Rumaytha Building Road 3931, Manama 339 BAHRAIN TEL: 17 813 942

IRAN MOCO INC. No.41 Nike St., Dr.Shariyati Ave. Roberoye Cerahe Mirdamad Tehran, IRAN TEL: (021)-2285-4169

ISRAEL Halilit P. Greenspoon & Sons

Ltd. 8 Retzif Ha'alia Hashnia St Tel-Aviv-Yafo ISRAEL TEL: (03) 6823666

#### JORDAN MUSIC HOUSE CO. LTD.

FREDDY FOR MUSIC P. O. Box 922846 Amman 11192 JORDAN TEL: (06) 5692696

KUWAIT EASA HUSAIN AL-YOUSIFI & SONS CO. Al-Yousifi Service Center P.O.Box 126 (Safat) 13002 KUWAIT TEL: 00 965 802929

LEBANON

Chahine S.A.L. George Zeidan St., Chahine Bldg., Achrafieh, P.O.Box: 16-5857 Beirut, LEBANON

TEL: (01) 20-1441 OMAN TALENTZ CENTRE L.L.C. Malatan House No.1 Al Noor Street, Ruwi SULTANATE OF OMAN TEL: 2478 3443

QATAR Al Emadi Co. (Badie Studio & Stores) P.O. Box 62, Doha, QATAR TEL: 4423-554

SAUDI ARABIA

aDawliah Universal Electronics APL Behind Pizza Inn Prince Turkey Street aDawliah Building, PO BOX 2154. Alkhobar 31952 SAUDI ARABIA TEL: (03) 8643601

SYRIA Technical Light & Sound Center PO BOX 13520 BLDG No.17 ABDUL WAHAB KANAWATI.ST RAWDA DAMASCUS, SYRIA TEL: (011) 223-5384

TURKEY ZUHAL DIS TICARET A.S. Galip Dede Cad. No.37 Beyoglu - Istanbul / TURKEY TEL: (0212) 249 85 10

U.A.E. Zak Electronics & Musical Instruments Co. L.L.C. Zabeel Road, Al Sherooq Bldg., No. 14, Ground Floor, Dubai, UAE TEL: (04) 3360715

NORTH AMERICA

CANADA

Roland Canada Ltd. (Head Office)

CANADA TEL: (604) 270 6626

Roland Canada Ltd.

170 Admiral Boulevard

Mississauga On L5T 2N6 CANADA

Roland Corporation U.S. 5100 S. Eastern Avenue Los Angeles, CA 90040-2938,

(Toronto Office)

TEL: (905) 362 9707

TEL: (323) 890 3700

U. S. A.

US.A

As of Jan. 1, 2009 (ROLAND)

5480 Parkwood Way Richmond B. C., V6V 2M4

# Roland

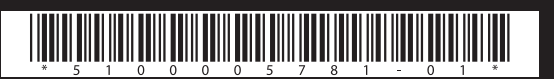